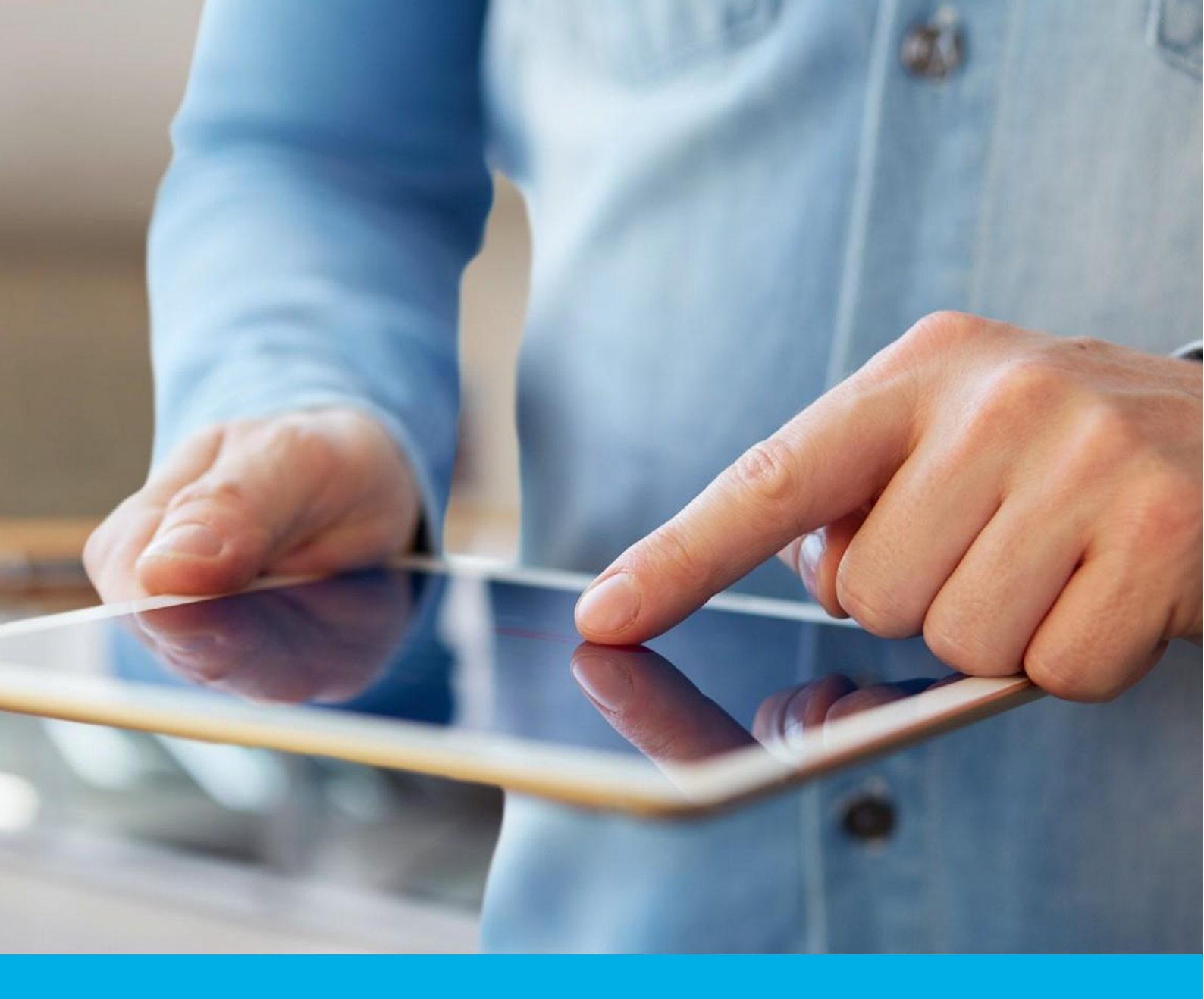

Certum e-Delivery – User <u>Manual</u>

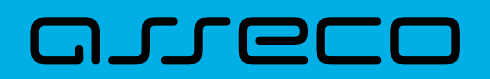

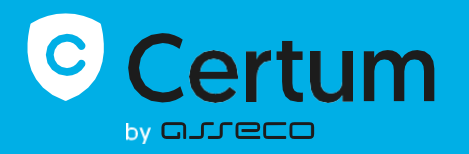

## **Table of contents**

| Table of contents                                      |
|--------------------------------------------------------|
| 1. Legal information                                   |
| 2. Introduction                                        |
| 3. Requirements                                        |
| 4. Service activation                                  |
| 5. Logging into the Service                            |
| 6. "Settings"                                          |
| 6.1 "General" Tab 12                                   |
| 6.2 "Mailbox" Tab 13                                   |
| 6.2.1 "Purchase History" Section                       |
| 6.3 "Users" Tab                                        |
| 6.3.1 "Current User" Section                           |
| 6.3.2 "Invitations and Authorizations" Section         |
| 6.3.3 "Users" Section                                  |
| 6.4 "Notifications" Tab                                |
| 6.4.1 "Manner of Notification?" Section                |
| 6.4.2 " Which notifications are to be active?" Section |
| 6.5 " <i>Folders</i> " Tab                             |
| 6.6 " <i>Labels</i> " Tab                              |
| 6.7 " <i>Rules</i> " Tab                               |
| 6.8 " <i>Tariff plan</i> " Tab                         |
| 6.9 "About application" Tab                            |
| 7. " <i>Tools</i> " Bar                                |
| 7.1 "Contacts"                                         |
| 7.1.1 Adding a contact automatically                   |
| 7.1.2 Adding a new contact manually                    |
| 7.2 "Mass consignment"                                 |
| 8. Actions for handling consignment                    |
| 8.1 Action I: Receipt of consignment                   |

| 8.1.1 Receiving consignment - "Registered" mode                    | 55  |
|--------------------------------------------------------------------|-----|
| 8.1.2 Receiving consignment - "Registered with confirmation" mode  |     |
| 8.1.3 Rejecting consignment - "Registered with confirmation" mode  |     |
| 8.1.4 Receiving consignment - "Registered with e-signature" mode   | 59  |
| 8.1.5 Rejecting consignment - "Registered with e - signature" mode | 65  |
| 8.1.6 Activities related to the received consignment               | 70  |
| 8.1.7 Content and additional information about the consignment     | 80  |
| 8.2 Action II: Sending consignment                                 |     |
| 8.2.1 "Sent" folder                                                |     |
| 8.2.2 Actions related to consignments sent                         |     |
| 8.3 Action III: Drafts                                             |     |
| 8.4 Action IV: Removing consignments                               |     |
| 8.5 Action V: Exceeding mailbox capacity                           |     |
| 9 Consignment Finder                                               |     |
| 9.1 Basic search                                                   |     |
| 9.2 Advanced search                                                |     |
| 10. Invitations and authorizations                                 |     |
| 10.1 Rules for inviting and authorizing users                      |     |
| 10.1.1 Access and permissions levels: Invited and authorized users |     |
| 10.2 Actions related to inviting other users                       |     |
| 10.2.1 Inviting a user                                             |     |
| 10.2.2 Acceptance of invitation by the invited user                |     |
| 10.2.3 Rejection of an invitation by the Invited User              | 116 |
| 10.2.4 Invitation withdrawal                                       | 116 |
| 10.2.5 Suspension/modification of an invitation                    | 117 |
| 10.3 Actions related to authorizing other users                    | 119 |
| 10.3.1 Authorizing a User                                          |     |
| 10.3.2 Acceptance of the authorization by the authorized person    | 121 |
| 10.3.3 Rejection of authorization by the authorized person         |     |
| 10.3.4 Withdrawal of authorization                                 |     |
| 10.3.5 Suspension/modification of authorization                    | 131 |
| 11 Reports                                                         |     |
| 11.1 Detailed monthly report                                       |     |
| 11.2 Summary monthly report                                        |     |

| 11.3 | Audit log                              | 136 |
|------|----------------------------------------|-----|
| 12.  | Correspondence with other institutions | 136 |

## **1. Legal information**

Proprietary copyrights to this documentation and the software described hereto are vested in **Asseco Data Systems S.A**. with its seat in Gdańsk, ul. Jana z Kolna 11. The above rights are protected by the Copyright and Related Rights Act (Journal of Laws No. 24, item 83 of February 4, 1994, as amended). The following documentation is distributed under the granted license.

## 2. Introduction

The **Certum e-Delivery** service enables the handling of registered electronic mail in accordance with the requirements of the Act of November 18, 2020, on electronic deliveries (Journal of Laws 2020, item 2320). This manual presents the options offered within the Certum e-Delivery service, demonstrates the functionalities and features of the mailbox, and focuses on guiding the User through the processes of: sending consignment (in three modes: registered, registered with confirmation, registered with e-signature), receiving consignment (in three modes), extending the tariff plan, inviting a user or authorizing them within the User's mailbox. Each event in the mailbox triggers appropriate notifications, referred to as alerts.

## 3. Requirements

The Certum e-Delivery service is supported by a web browser.

**IMPORTANT INFORMATION!** 

Supported browsers are:

• Google Chrome

Additionally, to generate one-time tokens used for logging in, it is necessary to have a mobile device with Android or iOS and the SimplySign application.

## 4. Service activation

Activating the service requires identity verification using one of three methods:

- At a Partner Point through an in-person meeting.
- With the mObywatel application or e-ID used to confirm your identity.
- With a qualified electronic signature used to sign the application for mailbox creation (this method does not support one-time signatures).

Upon successful identity verification, an account is created in the Certum e-Delivery service. After account creation, the necessary activation details are sent to the email address provided during identity verification.

## **5. Logging into the Service**

**STEP 1**: To log in to the service, go to the website: <u>https://edoreczenia.certum.pl</u>. After accessing the website, the login window will appear, where the User must enter their login (email) and password. It is also possible to switch the service language between Polish and English. After entering the correct username and password and clicking the "*Continue*" button, the next window will appear.

| Log in              |               |
|---------------------|---------------|
| E-MAIL              | C Remember me |
|                     |               |
| PASSWORD            |               |
|                     | 274           |
| Forgot password?    |               |
| Continue >          |               |
|                     |               |
|                     |               |
| © Asseco Data Syste | ems S.A. 2024 |

Figure 1: Logging into the Service – Step 1: Entering Username and Password.

**STEP 2**: In the next window, as shown below, the User must enter a one-time token (code) generated in the SimplySign mobile application.

|                                       | ×a PL EM  | N |
|---------------------------------------|-----------|---|
| < Return                              |           |   |
| P S                                   |           |   |
| Enter the token                       |           |   |
| from <u>the SimplySign mobile app</u> | licationn |   |
| TOKEN                                 |           |   |
| 123456                                | Log in    |   |
|                                       |           |   |
| © Asseco Data Systems S.A. 2          | 025       |   |

Figure 1.1: Logging into the Service – Step 2: Entering the One-Time Token

**STEP 3**: After the User enters and confirms the correct token from the SimplySign mobile application, they will be logged into the Certum e-Delivery service. If the User has access to multiple mailboxes, a screen will appear where they must select the active mailbox.

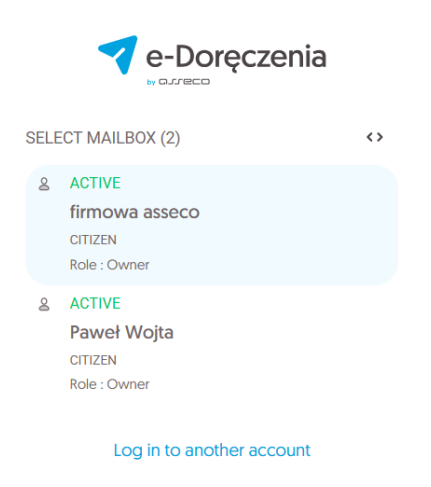

Figure 1.2: Logging into the Service – Step 3: Selecting the Mailbox

Once the User has successfully logged into the mailbox, they will have access to the Panel, which allows them to manage the active mailbox. This is referred to as the "*Main Panel*" of the service.

| e-Doręczenia                                     |                                               | Q Search by consignment subject         |  | (7) EN (6) ∺∺ &           |
|--------------------------------------------------|-----------------------------------------------|-----------------------------------------|--|---------------------------|
| Adam Nowak                                       | Last sy                                       | nchronization: 12:13 16 May 2025        |  | 1/1 🗘 < >                 |
| Change mailbox                                   | 🛛 All 1 🖂 Unread 1                            | ⇔ Read 0                                |  | Show deleted consignments |
| Send a consignment                               | Jan Kowalski                                  | consented consignment from Jan Kowalski |  | 14 DNI 12:13 16 May 2025  |
| 🕞 Inbox 1                                        |                                               |                                         |  |                           |
| Sent 1                                           |                                               |                                         |  |                           |
| Drafts 2                                         |                                               |                                         |  |                           |
| Pamouad 1 V                                      |                                               |                                         |  |                           |
|                                                  |                                               |                                         |  |                           |
| Contacts 1                                       |                                               |                                         |  |                           |
| >>> Mass consignments                            |                                               |                                         |  |                           |
| USING THE MAILBOX                                |                                               |                                         |  |                           |
| Skrzynka e-Doręczenia<br>Premium                 |                                               |                                         |  |                           |
| Packages Remains 299                             |                                               |                                         |  |                           |
| <1% 28 KB OF 50 GB                               |                                               |                                         |  |                           |
| By using the product, you accept the Service Pol | licy and the Terms of Service. Read about the | m in the <u>Repositiony</u>             |  |                           |
|                                                  |                                               |                                         |  |                           |

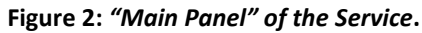

The Main Panel of the Certum e-Delivery mailbox is divided into the following logical sections:

- 1. Consignment List.
- 2. Section for Changing the Active Mailbox.
- 3. Consignment Management Section, including:
  - 1. Creating consignment;
  - 2. List of received consignment;
  - 3. List of sent consignment;
  - 4. List of draft consignment;
  - 5. List of deleted consignment.
- 4. Tools Section, including:
  - 1. "Contacts";
  - 2. "Mass consignment".
- 5. A section showing the level of use of the box and the choice of tariff plan.
- 6. Section with auxiliary buttons:
  - 1. "Help";
  - 2. "Change language" refers to the language in which the Panel is displayed;
  - 3. "Settings";
  - 4. links to ,"Other Certum products";
  - 5. *"User*".
- 7. Consignment Finder.

The numerical labels in the illustration correspond to the sections described above.

| e-Doręczenia                               | Q Search by consignment subject                      | 🕤 | 0 IN (0) 28 &            |
|--------------------------------------------|------------------------------------------------------|---|--------------------------|
| Adam Nowak                                 | C - C Last synchronization 12/13 Ki May 2025         |   | 1/1 🗘 < >                |
| Charge malbox                              | ∞ All 1 ⊠ Unread 1 @ Read 0                          |   | Show deleted consignment |
| Send a consignment                         | Jan Kowalski consented consignment from Jan Kowalski |   | 14 DNI 12:13 16 May 2025 |
| Sent 1                                     | 0                                                    |   |                          |
| Drafts 2                                   |                                                      |   |                          |
| TOOLS *                                    |                                                      |   |                          |
| Contacts                                   |                                                      |   |                          |
| E Mass consignments                        |                                                      |   |                          |
| USING THE MAILBOX<br>Skrzynka e-Doręczenia | ·                                                    |   |                          |
| Packages Remains 299 <1% 28 KB OF 50 GB    |                                                      |   |                          |

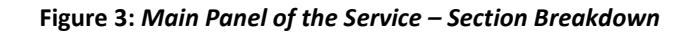

Section 2, which allows switching the active mailbox, contains additional hidden options. When the User clicks on this section, a dropdown window appears with mailbox details and available options. They are:

- mailbox information: name and status (active or inactive);
- ADE number with a quick copy option;
- mailbox owner details;
- status of correspondence with public institutions (enabled or disabled);
- number of received consignment,
- "Mailbox Settings" option;
- mailbox switch option;
- logout option.

| e-Doręczenia                                  | Q Search by co                                                                         | nsignment subject                 | <br>(?) EN (©) 88 &                    |
|-----------------------------------------------|----------------------------------------------------------------------------------------|-----------------------------------|----------------------------------------|
| firmowa asseco<br>AE :PL-71312-55342-ABCDE-33 | MAILBOX INFORMATION<br>firmowa asseco<br>ACTIVE MAILBOX                                | tranization: 15:23 16 May 2025    | 1 - 13 / 13 🗘 < >                      |
| Send a consignment                            | ADE NUMBER<br>AE:PL-71312-55342-ABCDE-33                                               | Read 12                           | Show deleted consignments              |
| Inbox 13                                      | <ul> <li>Address not registered in BAE</li> <li>Consignments in mailbox: 13</li> </ul> | 27 z potwierdzniem<br>27 tematttt | 11:57 15 Apr 2025<br>11:51 15 Apr 2025 |
| Sent 12                                       | Settings<br>Change mailbox (2 mailboxes) · Logout                                      | a In body.txt                     |                                        |
| Drafts 17                                     |                                                                                        | 27 odrzucona                      | 12:49 1 Apr 2025                       |
| Removed 6                                     | AE:PL-85538-40717-WVSAV                                                                | 4-27 temat tryb 1                 | 12:46 1 Apr 2025                       |
| TOOLS                                         | AE:PL-85538-40717-WVSAV                                                                | V-27 temat                        | 12:44 1 Apr 2025                       |
| USING THE MAILBOX                             |                                                                                        | B ™ body.txt                      |                                        |
|                                               |                                                                                        |                                   |                                        |

#### Figure 4: Mailbox Management Panel.

## 6. "Settings"

When selecting the "*Settings*" option, the User is redirected to the "*Settings*" Panel, which is divided into the following tabs:

- "General";
- "Mailbox";
- "Users";
- "Notifications";

Copyright © Asseco Data Systems S.A.

- "Folders";
- *"Labels"*;
- "Rules";
- "Tariff Plan";
- "About application".

The following presented screen that will show when the option ,"Settings" is selected.

| e-Doręczenia                                                 | Q Search by consignment subject                                                               | ⑦ EN | 08 |
|--------------------------------------------------------------|-----------------------------------------------------------------------------------------------|------|----|
| Adam Nowak<br>AE :PL-28449-25883-ROJHF-89 T<br>Change malbox | ← Settings                                                                                    |      |    |
| Send a consignment                                           | General Mailbox Users Notifications Folders Labels Rules Tariff plan About application        |      |    |
| 🕞 Inbox                                                      | General                                                                                       |      |    |
| <ul> <li>Sent</li> <li>Drafts</li> </ul>                     | XA Language English ▼                                                                         |      |    |
| Removed                                                      | 🛠 Tariff plan Skrzynka e-Doręczenia Premium                                                   |      |    |
| TOOLS                                                        | Confirm opening of external links<br>Require confirmation of opening external links each time |      |    |
|                                                              |                                                                                               |      |    |

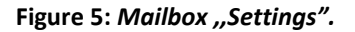

### 6.1 "General" Tab

In the "General" tab, the following options are available:

- changing the language in which the Panel is displayed currently, Polish and English are available;
- information about the tariff plan assigned to the active mailbox;
- enabling/disabling the option to confirm each action of opening external links.

Below is the tab ,"General", which is the default tab when selecting the option ,"Settings".

| e-Doręczenia                                    | Q Search by consignment subject ··· · · · · · · · · · · · · · · · · ·                      |
|-------------------------------------------------|--------------------------------------------------------------------------------------------|
| Adam Nowak AE:PL-28449-25883-R0JHF-89           | ← Settings                                                                                 |
| Send a consignment                              | General Mailbox Users Notifications Folders Labels Rules Tariff plan About application     |
| 🖂 Inbox                                         | General                                                                                    |
| ⊳ Sent                                          | The Learning Foulish y                                                                     |
| Drafts                                          | xA Language Chailinn -                                                                     |
| Removed                                         | 🖋 Tariff plan Skrzynka e-Doręczenia Premium                                                |
|                                                 | Confirm opening of external links Require confirmation of opening external links each time |
| (TOOLS) (R)                                     |                                                                                            |
| USING THE MAILBOX                               |                                                                                            |
| By using the product, you accept the Service Po | sloy and the Terms of Service. Read about them in the <u>Reportion</u>                     |

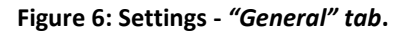

### 6.2 "Mailbox" Tab

In the "Mailbox" tab, the following information about the currently selected mailbox is presented. The following can be found here:

- mailbox name;
- mailbox status information, e.g., active, mailbox being closed
- mailbox owner details;
- ADE address of the active mailbox (with an automatic copy address option);
- information about any mailbox extension;
- purchase history;
- option to change the tariff plan;
- type of tariff plan;
- dates of the selected tariff plan duration;
- historical data about the tariff plan usage;
- data regarding mailbox usage.

If the mailbox limit is exceeded, the User will receive the following notification:

| 1 |  |
|---|--|
| 1 |  |
| 4 |  |

### Osiągnięcie limitu skrzynki

W dniu 2024.04.18 07:20:01+0000 przekroczono maksymalną pojemność dla skrzynki AE:PL-41067-18185-AFIVB-32. Możesz zmienić pakiet skrzynki na wyższy lub wykasować niepotrzebne wiadomości.

Uwaga!

Przekroczenie maksymalnej pojemności, powoduje że wysyłanie i odbieranie wiadomości od podmiotów niepublicznych będzie niemożliwe.

#### SKRZYNKA AE:PL-41067-18185-AFIVB-32

#### Figure 7: Notification of reaching the mailbox limit.

#### How to Change the tariff plan?

To change the subscription to another one, select the "*Change Subscription*" option, which is located below the active mailbox usage details.

| ← Set                                   | tings          |               |                         |            |        |       |             |                   |
|-----------------------------------------|----------------|---------------|-------------------------|------------|--------|-------|-------------|-------------------|
| General                                 | Mailbox        | Users         | Notifications           | Folders    | Labels | Rules | Tariff plan | About application |
| Mailbox                                 |                |               |                         |            |        |       |             |                   |
|                                         |                |               |                         |            |        |       |             |                   |
| CURRENT MAILE                           | BOX - ACT      | IVE           |                         |            |        |       |             |                   |
| 🙎 Adam N                                | lowak          |               |                         |            |        |       |             |                   |
| CITIZEN                                 |                |               |                         |            |        |       |             |                   |
| AE:PL-2                                 | 0449-25803     | 3-ROJHF-6     | 89 📵                    |            |        |       |             |                   |
| SUBSCRIPTION                            | PLAN           |               |                         |            |        |       |             |                   |
| ACTIVE PLAN:                            |                |               |                         |            |        |       |             |                   |
| + Premium                               |                |               |                         |            |        |       |             |                   |
| Skrzynka e-Doręc                        | zenia Premiun  | n             |                         |            |        |       |             |                   |
| SINCE: 2025-05-1                        | 2 08:33:14 (20 | 025-05-12 10  | :33:14 GMT+02:00)       |            |        |       |             |                   |
| UNTIL: 2028-05-1                        | 1 22:00:00 (20 | )28-05-12 00: | :00:00 GMT+02:00)       |            |        |       |             |                   |
| 3 Purcha                                | se history     |               |                         |            |        |       |             |                   |
| MAILBOX USAGI                           | E              |               |                         |            |        |       |             |                   |
| Packages:                               |                |               | 300                     |            |        |       |             |                   |
| Users:                                  |                |               | 1 of 50                 |            |        |       |             |                   |
| Phone numbers for<br>Number of text mer | text message n | otification:  | 0 of 2                  |            |        |       |             |                   |
| Capacity:                               | ssayes.        |               | 0 KB of 50 GB           |            |        |       |             |                   |
| <1%                                     |                |               | 50 GB                   |            |        |       |             |                   |
|                                         |                |               |                         |            |        |       |             |                   |
| Current para                            | ameters are    | not enoug     | h? Change su            | bscription |        |       |             |                   |
|                                         |                |               |                         |            |        |       |             |                   |
| ③ Purchase                              | e history      |               |                         |            |        |       |             |                   |
| PRESENT PLAN                            |                |               |                         |            |        |       |             |                   |
| Premiur                                 | n [459]        |               |                         |            |        |       |             |                   |
| Activation: 12                          | .05.2025 08:33 | 5:14 · Valid  | ity: 11.05.2028 22:00:0 | Details    |        |       |             |                   |
| 50 GB of spi                            | ace for consi  | anments       |                         |            |        |       |             |                   |
| 300 busines                             | s conignmen    | its / per yea | ar                      |            |        |       |             |                   |
| 50 users                                |                |               |                         |            |        |       |             |                   |
| 2 SMS numb                              | ers            |               |                         |            |        |       |             |                   |
| 3000 5145 1                             | ouncauons      |               |                         |            |        |       |             |                   |

Figure 8: Settings - "Mailbox" Tab.

If the current mailbox tariff plan is nearing its end, the User will receive a notification via email regarding the expiring plan and the date until the current plan is valid.

|  | ł |
|--|---|

### Powiadomienie o zbliżającym się obniżeniu abonamentu

Za 6 dni kończy się abonament skrzynki AE:PL-69356-99450-HVSDE-29. Przedłuż abonament, aby dalej korzystać z usługi płatnej.

SKRZYNKA AE:PL-69356-99450-HVSDE-29

Figure 9: Notification regarding the expiring active mailbox plan.

If the User does not take any action and does not purchase a new paid plan, the mailbox will switch to a free subscription.

| ſ |  |
|---|--|
|   |  |
| Н |  |

### Powiadomienie o obniżeniu abonamentu

Abonament płatny skrzynki AE:PL-83884-31583-CUWWC-18 dobiegł końca. Skrzynka zostaje przełączona na abonament darmowy, z ograniczonym czasem przechowywania przesyłek i dostępem tylko dla właściciela skrzynki.

SKRZYNKA AE:PL-83884-31583-CUWWC-18

Figure 10: Notification of downgrading the mailbox subscription.

However, if the User decides to purchase a different tariff plan, selecting the *"Change Subscription"* option in *"Settings"* will redirect them to the *Certum store page*: <u>https://sklep.certum.pl/e-doreczenia-certum-przedluzenie-lub-zmiana-planu.html</u>. There, they can continue the process of purchasing a new plan for their mailbox.

|   | e-Doręcze<br>zmiana pl                                                                   | enia Certum:<br>anu                                                            | Przedłużenie lub                                                             |
|---|------------------------------------------------------------------------------------------|--------------------------------------------------------------------------------|------------------------------------------------------------------------------|
|   | e-Doręczenia to odpowiedn<br>Certum mobesz przedłużyć                                    | tik listu poleconego w formie elektro<br>olees wiizhości swojej skrzynki lub z | nicznej, Jeśli posładasz skrzynikę e-Doręczeń<br>mienić swój plan na wyższy. |
|   | Standard<br>10 cs<br>✓ 5 użytkowników<br>100 przesytek do<br>✓ firm i osób<br>Rzycznych* | So cs     So cyclex do     fem i csob     fizycznych*                          |                                                                              |
|   | *-do wyłoczystenia na każdy rok v<br>Szczegóły planów i opis pro                         | vetnolici slezynti.<br>oduktu                                                  |                                                                              |
| > | plan taryfowy *                                                                          | wybierz                                                                        |                                                                              |
|   | wažność *                                                                                |                                                                                |                                                                              |
|   | od 183.27 zł brutto                                                                      | • 1 •                                                                          |                                                                              |
|   | od 149,00 zł netto                                                                       | zyka ajē                                                                       |                                                                              |

Figure 11: Process of purchasing a new mailbox tariff plan.

If the User:

 has a Free mailbox without the free package for sending mail to non-public entities and individuals

OR

• has a Standard or Premium mailbox but wants to purchase additional mail,

They can do so via the following page: <u>https://sklep.certum.pl/e-doreczenia-przesylki.html</u>.

Below is the process of purchasing a mail package.

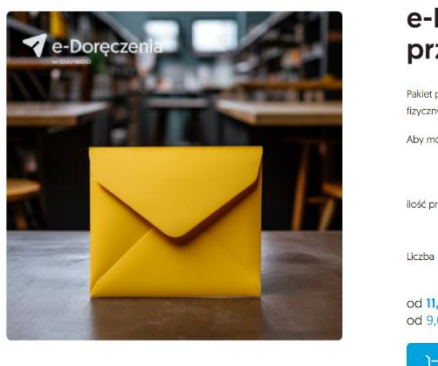

| e-Doręc<br>przesyło                    | zenia Certu<br>ek                | m - Pakiety                              |                |
|----------------------------------------|----------------------------------|------------------------------------------|----------------|
| Pakiet przesyłek do kw<br>fizycznych.  | alifikowanej usługi e-Doręczenia | Certum umożliwi Ci wysyłanie przesyłek o | do firm i osól |
| Aby móc skorzystać z                   | bakietów niezbędne jest posiadar | nie aktywnej skrzynki w usłudze e-Doręcz | enia Certum.   |
| ilość przesyłek *                      | wybierz                          |                                          |                |
| Liczba                                 | <ul> <li>1 (•)</li> </ul>        |                                          |                |
| od 11,07 zł brutto<br>od 9,00 zł netto |                                  |                                          |                |
| 🗁 Dodaj do                             | koszyka                          |                                          |                |

Figure 12: Mail package purchase process..

#### 6.2.1 "Purchase History" Section

In this section, Users can find information about:

- "PastPlans";
- "Present Plans";
- "Upcoming Plans."

For each plan, details are provided regarding the service activation date, expiration date, and the tariff plan code.

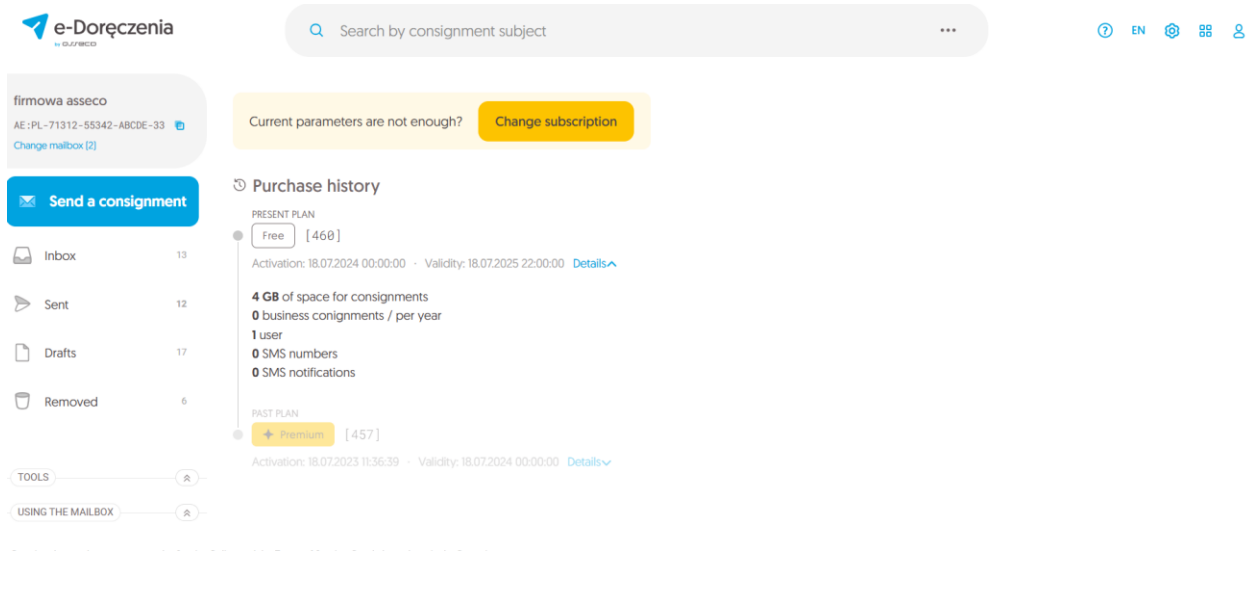

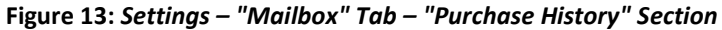

This tab also allows expanding an additional settings panel by selecting "*Mailbox Actions*", It is located on the right side of the window view. To expand it, click on it.

You can find options such as:

- "Switch Name,"
- "Rename Name,"
- "Enable Correspondence with Public Institutions,"
- "Suspend Mailbox,"
- "Mailbox Usage Report,"
- "Purchase a New Mailbox,"
- "Close Mailbox."

#### NOTE

The ADE Owner role also has access to the "*Close Mailbox*" option. This allows Users to completely resign from the Certum e-Delivery service and PERMANENTLY close the selected mailbox.

**NOTE**: This action is irreversible. Once closed, the mailbox cannot be restored.

When the User selects this option, an email will be sent to the notification email address provided in the "*Settings*." The email will contain information about the initiation of the mailbox closure process, including the date when the User will completely lose access to the service. Additionally, another email will be sent with a link to download mail along with their proofs from the closing mailbox. The email will also specify the deadline for downloading the archived data.

Below is an example of the email received by the User upon the initiation of the mailbox closure process.

### Powiadomienie o rozpoczęciu procesu zamykania abonamentu

Rozpoczęto proces archiwizacji przesyłek i zamykania skrzynki AE:PL-41067-18185-AFIVB-32. Wkrótce otrzymasz informację o możliwości pobrania archiwów przesyłek. Treści przesyłek nie będą dłużej dostępne na skrzynce. Za 3 dni (2024.04.23 22:00) utracisz również dostęp do archiwów przesyłek, oraz samej skrzynki.

#### SKRZYNKA AE:PL-41067-18185-AFIVB-32

Figure 14: Notification regarding the mailbox closure process.

Once the archiving process of mail is completed, the User will receive the following email containing a link to the archived data:

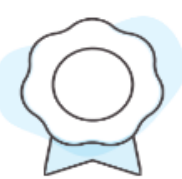

# Powiadomienie o zarchiwizowaniu przesyłek skrzynki

Zakończono proces archiwizacji przesyłek ze skrzynki AE:PL-86374-64676-JEJUW-19. Treści przesyłek nie są już dostepne na skrzynce. Możesz je pobrać, wraz z dowodami ich przetwarznia, z następujących adresów <u>https://edoreczenia.dev.certum.pl/pxy?</u> <u>resource=https://pliki.edoreczenia.dev.certum.pl/AEPL-86374-64676-JEJUW-19/</u> <u>archive/CERTUM-MS-d917d8c2-6983-4652-8ab0-ce7099d99475-----CERTUM-MS-</u> <u>62c5d7fb-8b5b-4b41-84b9-5d46bc0e732c.zip</u> przez 20. Po tym czasie utracisz również dostęp do archiwów, oraz samej skrzynki.

#### DOWÓD

## CONSIGNMENTS\_CONTENT\_ARCHIVE\_EXPORTED : Zarchiwizowanie przesyłek skrzynki

DOWÓD POWSTAŁY: 2024.02.26 14:23:13+0100

PRZESYŁKA NADANA: null

-∃ OD (ADE): AE:PL-86374-64676-JEJUW-19

B DO (ADE):

#### Figure 15: Notification about the archiving of mail in the mailbox

| e-Doręczenia                                             | Q Search by consignment subject                                                             | () EN () 88                                    |
|----------------------------------------------------------|---------------------------------------------------------------------------------------------|------------------------------------------------|
| dam Nowak<br>E:PL-28449-25883-R0JHF-89 🐌<br>nange malbox | ← Settings                                                                                  |                                                |
| Send a consignment                                       | General Mailbox Users Notifications Folders Labels Rules Tariff plan About application      |                                                |
| Inbox                                                    | Mailbox                                                                                     | Mailbox actions :                              |
| Sent                                                     | CURRENT MAILBOX · ACTIVE                                                                    | Rename malibox                                 |
| Drafts                                                   | & Adam Nowak                                                                                | Enable correspondence with public institutions |
| Removed                                                  | AE:PL-28449-25883-R0JHF-09 💼                                                                | Suspend mailbox                                |
|                                                          | SUBSCRIPTION PLAN                                                                           | Purchase a new mailbox 😢                       |
|                                                          | Premium                                                                                     | Close mailbox                                  |
|                                                          | Skrzynka e-Doręczenia Premium<br>SINCE: 2025.05.12 08:33:14 (2025.05.12:10:33:14 GMT+02:00) |                                                |
|                                                          | UNTIL: 2028-05-11 22:00:00 (2028-05-12 00:00:00 GMT+02:00)                                  |                                                |
| OLS)                                                     | Purchase history                                                                            |                                                |
| ING THE MAILBOX                                          |                                                                                             |                                                |

Figure 16: Settings – "Mailbox" Tab – Option – "Mailbox Actions"

### 6.3 "Users" Tab

This tab contains information about the person currently logged into the account on the active mailbox, an option for inviting and authorizing users, as well as the ability to manage individuals using the mailbox.

| ← Set                                    | ttings          |           |               |             |         |          |             |                   |  |  |
|------------------------------------------|-----------------|-----------|---------------|-------------|---------|----------|-------------|-------------------|--|--|
| General                                  | Mailbox         | Users     | Notifications | Folders     | Labels  | Rules    | Tariff plan | About application |  |  |
| Users<br>current user<br>& Adam<br>Owner | ACTIVE<br>Nowak | ık.ads@ma | ilinator.com  |             |         |          |             |                   |  |  |
| + INVITATIO                              | NS AND AUTHO    | RIZATIONS |               | + New perso | n       |          |             |                   |  |  |
| USER                                     | Q               | 101200013 | ы оттро       |             |         |          |             |                   |  |  |
| The list of use                          | rs is empty     |           |               |             |         |          |             |                   |  |  |
|                                          |                 |           |               |             |         |          |             |                   |  |  |
|                                          |                 |           |               | Fig         | gure 17 | ': Setti | ings – "Us  | sers" Tab         |  |  |

#### 6.3.1 "Current User" Section

In the "*Current User*" section, information is displayed regarding the role of the logged-in user and the email address through which they were invited to the active mailbox.

Users
CURRENT USER · ACTIVE
Adam Nowak
Owner · adam.nowak.ads@mailinator.com

Figure 18: Settings – "Users" Tab – "Current User" Section

#### 6.3.2 "Invitations and Authorizations" Section

This section displays information about individuals who have been invited under the "Users" section to manage the active mailbox.

Users can withdraw an invitation or check how many days remain for its acceptance.

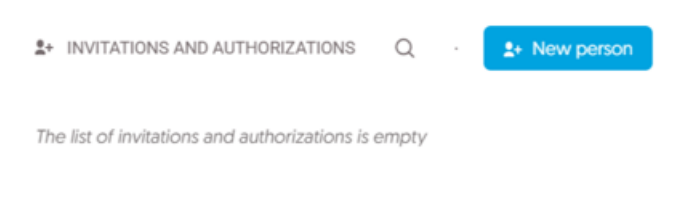

Figure 19: Settings – "Users" Tab – "Invitations and Authorizations" Section.

A detailed guide on inviting and authorizing users to manage the mailbox is provided in the "Invitations and Authorizations" section.

#### 6.3.3 "Users" Section

This section provides options for inviting and authorizing other users to fulfill selected roles within the active mailbox.

| USER Q                                              |       |        |                                 |    |  |  |  |  |
|-----------------------------------------------------|-------|--------|---------------------------------|----|--|--|--|--|
| Jan Kowalski                                        | Owner | ACTIVE | jan.kowalski.ads@mailinator.com | \$ |  |  |  |  |
|                                                     |       |        |                                 |    |  |  |  |  |
|                                                     |       |        |                                 |    |  |  |  |  |
| Figure 20: Settings – "Users" Tab – "Users" Section |       |        |                                 |    |  |  |  |  |

### 6.4 "Notifications" Tab

This tab allows users to add and remove channels through which notifications can be received. Notifications inform the user about events, updates, or necessary actions related to the mailbox.

Currently, notifications can only be set up through:

- e-mail address available in all plans,
- notification phone number (1) availability depends on the selected plan,
- notification phone number (2) availability depends on the selected plan.

| <del>(</del> | Set                  | ttings                  |            |                             |         |      |           |             |                   |
|--------------|----------------------|-------------------------|------------|-----------------------------|---------|------|-----------|-------------|-------------------|
| G            | eneral               | Mailbox                 | Users      | Notifications               | Folders | Labe | els Rules | Tariff plan | About application |
| No           |                      |                         | 0N2        |                             |         |      |           |             |                   |
| @            | E-mail fo            | or notification         | s ada      | m.nowak.ads@mailir          | •       | C    |           |             |                   |
| 1            | Phone r<br>notificat | number for<br>tions [1] | Ente       | er phone number             | •       | Û    |           |             |                   |
| 1            | Phone r<br>notificat | number for<br>tions (2) | Enti       | er phone number             | Ø       | 0    |           |             |                   |
| WH<br>Rem    | ICH NOT<br>ember tha | IFICATIONS A            | ARE TO BE  | E ACTIVE?<br>be turned off. |         |      |           |             |                   |
| 2            | When I               | send                    | When I rec | ceive 🖾 Global              | D)      |      |           |             |                   |
| @            | E-mail               |                         |            | 2/7 notifications           |         | 0    |           |             |                   |

Figure 21: Settings – "Notifications" Tab

#### 6.4.1 "Manner of Notification?" Section

In the "*E-mail for notification*" field, users must enter the email address where all notifications regarding the selected active mailbox will be sent.

|            | Notifications                                                                                |                        |                      |
|------------|----------------------------------------------------------------------------------------------|------------------------|----------------------|
|            | MANNER OF NOTIFICATI                                                                         | ON?                    |                      |
|            | E-mail for notification:                                                                     | s adam.nowak.ads@mail  | in 🗸 D               |
|            |                                                                                              |                        |                      |
| Figure 2   | 2: Settinas – "Noti                                                                          | fications" Tab – "No   | tifications" Section |
| i igui e i | " E-mail j                                                                                   | for notification" Fie  | ld                   |
| i igure i  | " E-mail j                                                                                   | for notification" Fie  | ld                   |
| i igui c i | " E-mail j                                                                                   | for notification" Fie  | ld                   |
| I          | Phone number for<br>notifications [1]                                                        | for notification" Fiel | Id                   |
| I          | Phone number for<br>notifications [1]                                                        | for notification" Fiel | ⊘ ⊕                  |
| - igure 2  | " E-mail j<br>Phone number for<br>notifications [1]<br>Phone number for<br>notifications [2] | for notification" Fiel | ⊘ o                  |

Figure 23: Settings – "Notifications" Tab – "Notifications" Section – "Phone number for notification " Field.

To receive notifications via phone, the number must be entered as a 9-digit sequence, without the country code (e.g., +48). To confirm the entered data, select the "checkmark" icon. To delete the saved data, select the "trash bin" icon.

### 6.4.2 " Which notifications are to be active?" Section

This section categorizes notifications into three logical sub-tabs:

- "When I send";
- "When I receive";
- "Global".

#### Sub-tab - "When I send"

This section allows users to configure notifications related to sending mail.

To adjust selected notifications, click the gear icon – a window will appear, allowing you to enable/disable specific notifications.

| WHICH NOTIFICATIONS AN<br>Remember that some notification | RE TO BE ACTIVE?      |   |
|-----------------------------------------------------------|-----------------------|---|
| > When I send                                             | When I receive Slobal |   |
| @ E-mail                                                  | 2/7 notifications     | ٥ |

Figure 24: Settings - Tab - "Notifications" - Sub-tab - "When I Send".

Some of them are default settings. They are set permanently and cannot be turned off. This is due to the regulations imposed on the e-Delivery service.

- Default notifications marked with a white background Figure 37: Sub-tab "When I Send" - checkbox - "Default Notifications".
- Optional notifications when enabled, are marked with a blue background **Figure 38**: *Sub-tab* - "When I Send" - checkbox - "Select Additional Notifications".
- For each group, the number of enabled notifications and the total number of possible notifications for that group are displayed next to each notification channel.

Available types of notifications related to sending consignment:

- "Acceptance of package sending";
- "Rejection of package sending";
- "Issuance of Confirmation of Sending";
- "Issuance of Confirmation of Receipt";
- "Download evidence of Expiration of time to accept/reject package";
- "Download evidence of Package delivery";
- "Download evidence of Package delivery error".

Below are the notifications that are set by default:

| e-Doręczenia                                                                       | Q Search by                                                      | consignment subject                                                                                                    | <br>⑦ EN ⑧ 器 ዿ |
|------------------------------------------------------------------------------------|------------------------------------------------------------------|----------------------------------------------------------------------------------------------------|----------------|
| Adam Nowak<br>AE :PL-28449-25883-R0JHF-89 Change malbox                            | Phone number for notifications [1]                               | Notifications to e-mail address                                                                                                    |                |
| Send a consignment                                                                 | Phone number for notifications (2)                               | Acceptance of package sending     Rejection of package sending     Issuance of Confirmation of Sending     Issuance of Confirmation of Receipt       |                |
| <ul> <li>Sent</li> <li>Drafts</li> </ul>                                           | WHICH NOTIFICATIONS ARE T<br>Remember that some notifications ca | Download evidence of Expiration of time to accept/reject package     Download evidence of Package delivery     Download evidence of Package delivery |                |
| Removed                                                                            | When I send  K Hen                                               | Cancel Save                                                                                                    |                |
| TOOLS (A)<br>USING THE MAILBOX (A)<br>By using the product, you accept the Service | Folicy and the Terms of Service. Read about them                 | in the <u>Beneditary</u>                                                                                                    |                |

Figure 25: Settings - Tab - "Notifications" - Sub-tab - "When I Send" - checkbox - "Default Notifications".

Below are the notifications that have been additionally selected, in addition to the default settings:

| e-Doręczenia                                                   | Q Search by                                              | consignment subject                                                                                                    |  | (?) EN | 0 | 88 |  |
|----------------------------------------------------------------|----------------------------------------------------------|----------------------------------------------------------------------------------------------------|--|--------|---|----|--|
| Paweł Wojta<br>AE : PL-85538-48717-WVSAW-27 Change mailbox (2) | Phone number for noti                                    | Notifications to e-mail address                                                                                                    |  |        |   |    |  |
| Send a consignment                                             | Phone number for noti                                    | Rejection of package sending      Issuance of Confirmation of Sending      Issuance of Confirmation of Receipt                                     |  |        |   |    |  |
| Sent 27                                                        | WHICH NOTIFICATIONS AI<br>Remember that some notificatio | Issuance of Conimination of receipt     Download evidence of Expiration of time to accept/reject package     Download evidence of Package delivery |  |        |   |    |  |
| Removed 8                                                      | > When I send                                            | Download evidence of Package delivery error Cancel Save                                                                                            |  |        |   |    |  |
| TOOLS R                                                        |                                                          |                                                                                                    |  |        |   |    |  |

Figure 26: Settings - Tab - "Notifications" - Sub-tab - "When I Send" - checkbox - "Select Additional Notifications".

#### Sub-tab - "When I Receive"

This section sets notifications related to receiving mail. To set the selected notifications, click the gear icon – a window will appear allowing you to enable/disable specific notifications.

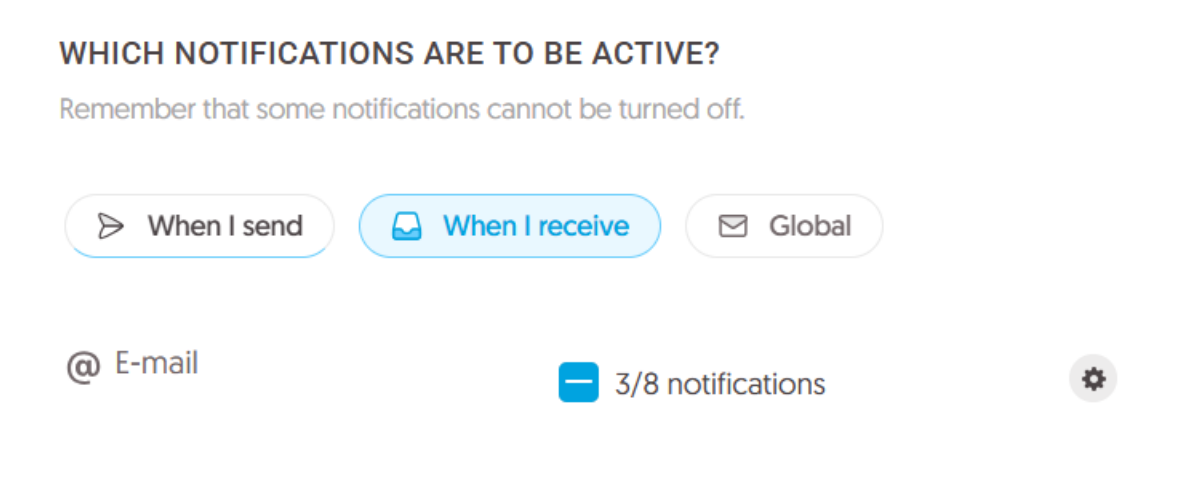

Figure 27: Settings - Tab - "Notifications" - Sub-tab - "When I Receive".

Some of them are default settings. They are set permanently and cannot be turned off. This is due to the regulations imposed on the e-Delivery service.

- Default notifications marked with a white background Figure 40: Sub-tab "When I Receive" checkbox "Default Notifications".
- Optional notifications when enabled, are marked with a blue background **Figure 41**: *Sub-tab* - "When I Receive" - checkbox - "Select Additional Notifications".
- For each group, the number of enabled notifications and the total number of possible notifications for that group are displayed next to each notification channel.

The available types of notifications related to receiving mail are:

- "Receipt acceptance required";
- "Acceptance of pre-delivery note";
- "Rejection of pre-delivery note";
- "Expiration of time to accept/reject package";
- "Remove package";
- "Notification of readiness of package receipt";

- "Delivery of the package";
- "Package delivery error";

#### Below are the notifications that are set by default:

| e-Doręczenia                                               | Q Search by                         |                                                                  | 0 | EN 🎯 | 88 | 8 |  |
|------------------------------------------------------------|-------------------------------------|------------------------------------------------------------------|---|------|----|---|--|
| Adam Nowak<br>AE:PL-2849-25883-R0JHF-89 T<br>Change malbox | Phone number for notifications [1]  | Notifications to e-mail address                                  |   |      |    |   |  |
| Send a consignment                                         |                                     | Acceptance of pre-delivery note                                  |   |      |    |   |  |
|                                                            | Phone number for                    | Rejection of pre-delivery note                                   |   |      |    |   |  |
| Dinbox                                                     | notifications [2]                   | <ul> <li>Expiration of time to accept/reject package</li> </ul>  |   |      |    |   |  |
| > Sent                                                     |                                     | Remove package                                                   |   |      |    |   |  |
|                                                            | WHICH NOTIFICATIONS ARE T           | <ul> <li>Notification of readiness of package receipt</li> </ul> |   |      |    |   |  |
| Drafts                                                     | Remember that some notifications ca | Delivery of the package                                          |   |      |    |   |  |
| Removed                                                    | > When I send                       | Package delivery error                                           |   |      |    |   |  |
|                                                            | @ E-mail                            | Cancel Save                                                      |   |      |    |   |  |
| TOOLS                                                      |                                     |                                                                  |   |      |    |   |  |
| USING THE MAILBOX                                          |                                     |                                                                  |   |      |    |   |  |
| By using the product, you accept the Service               |                                     |                                                                  |   |      |    |   |  |

Figure 28: Settings - Tab - "Notifications" - Sub-tab - "When I Receive" - Default notifications".

Below are the notifications that have been additionally selected, in addition to the default settings:

| e-Doręczeni                                                      | а    | Q Search by            | consignment subject ··· ⑦ EN ⑦ EB &                                |
|------------------------------------------------------------------|------|------------------------|--------------------------------------------------------------------|
| Paweł Wojta<br>AE :PL-85538-48717-WVSAW-21<br>Change malibox [2] |      | Phone number for noti  | Notifications to e-mail address                                    |
| Send a consignm                                                  | ent  | Phone number for noti  | Acceptance of pre-delivery note     Rejection of pre-delivery note |
| 🔛 Inbox                                                          | 5    |                        | Expiration of time to accept/reject package                        |
| > Sent                                                           | 27   | WHICH NOTIFICATIONS AI | Arenove package     Votification of readiness of package receipt   |
| Drafts                                                           | 15   | S When I cand          | Delivery of the package                                            |
| C Removed                                                        | 8    | 8 When i send          | Package delivery error                                             |
|                                                                  |      | @ E-mail               | Cancel                                                             |
| TOOLS                                                            | (*)- |                        |                                                                    |
| USING THE MAILBOX                                                | *    |                        |                                                                    |

Figure 29: Settings - Tab - "Notifications" - Sub-tab - "When I Receive" - checkbox - "Select Additional Notifications".

#### "Global" Sub-tab -

This section sets the global notifications associated with the active mailbox.

To set the selected notifications, click the gear icon – a window will appear allowing you to enable/disable specific notifications.

| WHICH NOTIFICA     | TIONS ARE TO BE ACTIVE?                                           |    |
|--------------------|-------------------------------------------------------------------|----|
| Remember that some | e notifications cannot be turned off.                             |    |
|                    |                                                                   |    |
| > When I send      | 🖂 When I receive 🔽 Global                                         |    |
|                    |                                                                   |    |
|                    |                                                                   |    |
| (CO E-Mail         | 12/18 notifications                                               | \$ |
|                    |                                                                   |    |
|                    |                                                                   |    |
|                    |                                                                   |    |
|                    | Figure 30: Settings - Tab - "Notifications" - Sub-tab - "Global." |    |

Some of them are default settings. They are set permanently and cannot be turned off. This is due to the regulations imposed on the e-Delivery service.

- Default notifications marked with a white background Figure 43: Sub-tab "Global" checkbox "Default notifications."
- Optional notifications when enabled, are marked with a blue background **Figure 44**: *Sub-tab* - "Global" - checkbox - "Select Additional Notifications."
- For each group, the number of enabled notifications and the total number of possible notifications for that group are displayed next to each notification channel.

There are possible types of global notifications for the mailbox:

- "Notification email address change";
- "Notification phone number change";
- "Notify about change privilege";

- "Notification of completion of mail export";
- "Notify about consignments content exported";
- "Authorize user";
- "Mailbox invitation expiration";
- "Mailbox has been closed";
- "Notify about mailbox closure process beginning";
- "Notify about upcoming subscription expiry";
- "Subscription downgrade";
- "Notify about upcoming subscription downgrade";
- "Notify about mailbox name change";
- "Notify about mailbox policy updated";
- "The 4 GB limit for the mailbox has been exceeded";
- "The 4 GB limit for the mailbox has been reached";
- "Notify about suspend privilege";
- "Notify about unsuspend privilege".

#### 💎 e-Doręczenia () EN () #8 8 Notifications to e-mail address ✓ Notification email address change Adam Nowak AE:PL-28449-25883-ROJHF-09 ✓ Notification phone number change Phone number for notifications [1] Change mailbox Notify about change privilege ✓ SETTINGS.NOTIFICATIONS.EVENTS.CONSIGNMENTS\_CONTENT\_ARCHIVE\_I Notify about consignments content exported Authorize user Mailbox invitation expiration > Sent WHICH NOTIFICATIONS ARE T 🗸 Mailbox has been closed Drafts ✓ Notify about mailbox closure process beginning Notify about upcoming subscription expiry Removed > When I send 😡 When ✓ Subscription downgrade Notify about upcoming subscription downgrade @ E-mail Cancel USING THE MAILBOX

#### Below are the notifications that are set by default:

Figure 31: Settings - Tab - "Notifications" - Sub-tab - "Global" - checkbox - "Default Notifications".

Below are the notifications that have been additionally selected, in addition to the default settings:

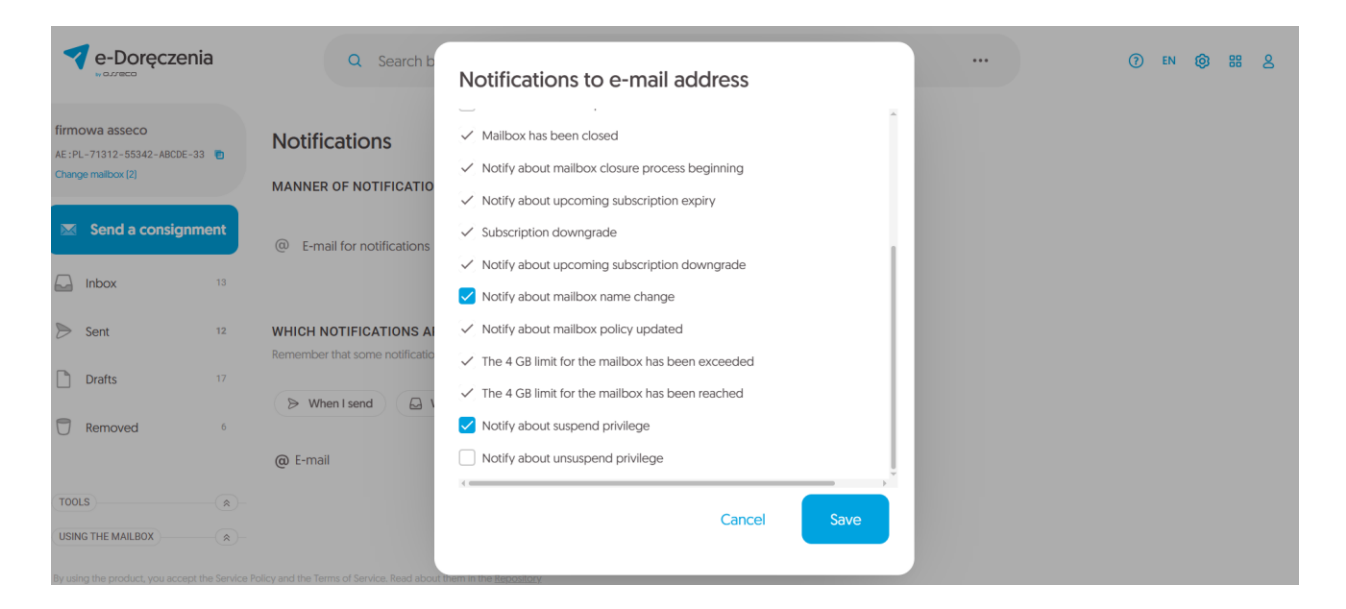

Figure 32: Settings - Tab - "Notifications" - Sub-tab - "Global" - checkbox - "Select Additional Notifications".

### 6.5 "Folders" Tab.

**STEP 1**: In the *"Folders*" tab it is possible to manage additional folders. To create an additional folder by which to further segregate mail, select the option *"Add folder"* in the section above.

| ← Set      | ttings       |          |               |         |        |       |             |                   |
|------------|--------------|----------|---------------|---------|--------|-------|-------------|-------------------|
| General    | Mailbox      | Users    | Notifications | Folders | Labels | Rules | Tariff plan | About application |
| Folders    |              |          |               |         |        |       |             |                   |
| ③ See also | : Consignmer | nt rules |               |         |        |       |             |                   |
| 🗅 + Add    | folder       |          |               |         |        |       |             |                   |
| = personal |              |          |               |         | 4      |       |             |                   |
| 🗅 + Add    | folder       |          |               |         |        |       |             |                   |
|            |              |          |               |         |        |       |             |                   |

Figure 33: Settings - Folder creation - step 1.

**STEP 2**: Enter the selected folder name. To create a new folder that will be visible in the folder list, select the option "*Add*".

| e-Doręczer                                                        | nia  | Q Search by con             |             | 0          | EN                | 0 | 88 | 8 |  |  |
|-------------------------------------------------------------------|------|-----------------------------|-------------|------------|-------------------|---|----|---|--|--|
| firmowa asseco<br>AE :PL-71312-55342-ABCDE-<br>Change malibox [2] | 33 💼 | ← Settings                  |             |            |                   |   |    |   |  |  |
| Send a consign                                                    | ment | General Mailbox Us          | Add folder  |            | About application |   |    |   |  |  |
|                                                                   |      |                             | Name *      |            |                   |   |    |   |  |  |
| lnbox                                                             | 13   | Folders                     | Folder name |            |                   |   |    |   |  |  |
| 🖻 Sent                                                            | 12   | See also: Consignment rules |             |            |                   |   |    |   |  |  |
| Drafts                                                            |      |                             |             | Cancel Add |                   |   |    |   |  |  |
| Removed                                                           | 6    | 🗅 + Add folder              |             |            |                   |   |    |   |  |  |
|                                                                   |      |                             |             |            |                   |   |    |   |  |  |
| TOOLS                                                             |      | = urząd skarbowy            |             | 2 - 0      |                   |   |    |   |  |  |
| USING THE MAILBOX                                                 |      | ≡ asseco                    |             |            |                   |   |    |   |  |  |
| By using the product, you accep                                   |      |                             |             |            |                   |   |    |   |  |  |

Figure 33.1: Settings - Folder creation - step 2.

**STEP 3**: At this point, the list shows the folder created in the earlier steps of the instruction.

#### Subsequent additional options are available for the created folder:

- the "Rename folder" option;
- the "Search" option;
- the "*Remove folder*" option.

| e-Doręczenia                                                   | Q Search by consignment subject |       | <br>0 | EN | 0 | 88 | 8 |
|----------------------------------------------------------------|---------------------------------|-------|-------|----|---|----|---|
| firmowa asseco<br>AE:PL-71312-55342-ABCDE-33 Change maibox (2) | Folders                         |       |       |    |   |    |   |
| Send a consignment                                             | © See also: Consignment rules   |       |       |    |   |    |   |
| Inbox 13                                                       | 🗅 + Add folder                  |       |       |    |   |    |   |
| Sent 12                                                        |                                 |       |       |    |   |    |   |
| Drafts 17                                                      | ⇒ HR                            | 2 🔿 🖻 |       |    |   |    |   |
| Removed 6                                                      | 🕒 + Add folder                  |       |       |    |   |    |   |
| TOOLS                                                          |                                 |       |       |    |   |    |   |
| USING THE MAILBOX                                              |                                 |       |       |    |   |    |   |

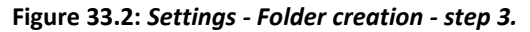

### 6.6 "Labels" Tab.

**STEP 1**: In the "*Labels*" tab, you can create labels that are used to mark mail so that you can find them more easily later. To add a new label, select "*Add Label*".

| e-Doręczenia                               | Q Search by consignment subject                                          |                 |
|--------------------------------------------|--------------------------------------------------------------------------|-----------------|
| Adam Nowak<br>IE:PL-28449-25883-ROJHF-89 💿 | ← Settings                                                               |                 |
| Send a consignment                         | General Mailbox Users Notifications Folders Labels Rules Tariff plan Ab  | out application |
| Inbox                                      | Labels                                                                   |                 |
| Sent                                       | © See also Consignment rules                                             |                 |
| Drafts                                     |                                                                          |                 |
| emoved                                     | 🔊 + Add label                                                            |                 |
|                                            |                                                                          |                 |
| )                                          |                                                                          |                 |
| HE MAILBOX                                 |                                                                          |                 |
| the product, you accept the Service P      | olicy and the Terms of Service. Read about them in the <u>Repository</u> |                 |

Figure 34: Settings - Label creation - step 1.

**STEP 2**: In the next window, enter the name of the label to be created. You can also set its background color and text color.

| e-Doręczenia                                   | Q Search by con            | nsignment subject |            |            |               | () EN | 0 | # 2 |
|------------------------------------------------|----------------------------|-------------------|------------|------------|---------------|-------|---|-----|
| Adam Nowak<br>AE:PL-28449-25883-R0JHF-89       | ← Settings                 | Add label         |            |            | utapplication |       |   |     |
| Send a consignment                             |                            | NAME *            |            |            | acophication  |       |   |     |
| Dinbox                                         | Labels                     | personal          |            |            |               |       |   |     |
| > Sent                                         | See also Consignment rules | BACKGROUND COLOR  | TEXT COLOR |            |               |       |   |     |
| Drafts                                         |                            | personal          |            |            |               |       |   |     |
| C Removed                                      | S + Add label              |                   | Cancel     | Add        |               |       |   |     |
|                                                |                            |                   |            |            |               |       |   |     |
| TOOLS                                          |                            |                   |            |            |               |       |   |     |
| USING THE MAILBOX                              |                            |                   |            |            |               |       |   |     |
| By using the product, you accept the Service F |                            |                   |            |            |               |       |   |     |
|                                                | Figur                      | e 34.1: Settinas  | Label cre  | ation - st | ep 2.         |       |   |     |
**STEP 3**: After entering the name of the label and defining the colors of the background and text, select the "*Add*" option. The added label will appear on the labels list.

| ← S       | ettir                  | ngs       |       |               |         |        |       |             |                   |
|-----------|------------------------|-----------|-------|---------------|---------|--------|-------|-------------|-------------------|
| Genera    | I M                    | lailbox   | Users | Notifications | Folders | Labels | Rules | Tariff plan | About application |
| Labels    |                        |           |       |               |         |        |       |             |                   |
| (i) See a | also <mark>Co</mark> i | nsignment | rules |               |         |        |       |             |                   |
| • + A     | dd Iab                 | el        |       |               |         |        |       |             |                   |
| - pers    | onal                   |           |       |               |         |        | 2 0   |             |                   |
|           | dd lab                 | el        |       |               |         |        |       |             |                   |

Figure 34.2: Settings - Label creation - step 3.

# 6.7 "*Rules"* Tab.

**STEP 1**: In the "*Rules*" tab, you can see the active criteria based on which the mail will be sorted. To set active rules, you must first enter labels and/or folders. They are described in the sub-chapter above.

| e-Doręczenia                             | Q Search by consignment subject                                         |                   |
|------------------------------------------|-------------------------------------------------------------------------|-------------------|
| am Nowak                                 | ← Settings                                                              |                   |
| Send a consignment                       | General Mailbox Users Notifications Folders Labels Rules Tariff plan    | About application |
| Inbox                                    | Consignment rules                                                       |                   |
| Sent                                     | See also: Labels To add a new rule use the consignment search function  |                   |
| Drafts                                   |                                                                         |                   |
| Removed                                  |                                                                         |                   |
|                                          |                                                                         |                   |
| s                                        |                                                                         |                   |
| THE MAILBOX                              |                                                                         |                   |
| g the product, you accept the Service Pc | licy and the Terms of Service. Read about them in the <u>Repository</u> |                   |

Figure 35: Settings - Rule creation - step 1.

**STEP 2**: To set the appropriate rules for mail, click on the three dots in the search bar and additional options will expand. Select the "*Search consignment*" option.

| e-Doręczenia                                                            |              | Advanced search                                        |            |             |                     | 0 | EN 🎯 | 888 |
|-------------------------------------------------------------------------|--------------|--------------------------------------------------------|------------|-------------|---------------------|---|------|-----|
| firmowa asseco<br>AE :PL-71312-55342-ABCDE-33 💿 🖡<br>Change malibox (2) | olde         | SUBJECT:                                               |            |             | Î                   |   |      |     |
| Send a consignment                                                      | U See        | SENDER:                                                |            |             | 8                   |   |      |     |
| lnbox 13                                                                | ⊡ +/         |                                                        |            |             |                     |   |      |     |
| Sent 12                                                                 |              | RECIPIENT:                                             |            |             |                     | _ |      |     |
| Drafts 17                                                               | ≡ HR         | DATES<br>SENT:                                         | <b>č</b> _ | <b></b>     |                     |   |      |     |
| Removed 6                                                               |              |                                                        |            |             |                     |   |      |     |
|                                                                         |              | RECEIVED:                                              | ē _        |             |                     |   |      |     |
| TOOLS R<br>USING THE MAILBOX                                            |              | Cancel                                                 |            | Create rule | Search consignments |   |      |     |
| By using the product, you accept the Service Policy                     | and the Term | s of Service. Read about them in the <u>Repository</u> |            |             |                     |   |      |     |

Figure 36.1: Settings - Rule creation - step 2.

**STEP 3**: Then in the upper right corner you will see the option "*Create rule*". Select it to open the rule wizard.

| e-Doręczen                                         | ia                | Q Search by consignmen                                                                            | <br>() EN () III &                         |                           |  |  |
|----------------------------------------------------|-------------------|---------------------------------------------------------------------------------------------------|--------------------------------------------|---------------------------|--|--|
| firmowa asseco                                     |                   | Search results: 15 Consignments Char                                                              | nge criteria                               | Create a rule End search  |  |  |
| Change mailbox (2)                                 |                   | •                                                                                                 | 1 — 15 / 15 🔹 < >                          |                           |  |  |
| Send a consign                                     | nent              | Inbox AE:PL-85538-40717-WVSAW-27                                                                  | z potwierdzniem                            | 11:57 15 Apr 2025         |  |  |
| Q Search results                                   | Î                 | Inbox<br>AE:PL-85538-40717-WVSAW-27                                                               | tematttt                                   | 11:51 15 Apr 2025         |  |  |
| lnbox                                              | 13                |                                                                                                   | a 🔤 body.txt 🛛 🔁 🕶 CERTUM-EI-d6aad1b7-aa70 |                           |  |  |
| 🖻 Sent                                             | 12                | Inbox<br>AE:PL-85538-40717-WVSAW-27                                                               | odrzucona                                  | 12:49 1 Apr 2025          |  |  |
| Drafts                                             | 17                | Inbox                                                                                             |                                            |                           |  |  |
| TOOLS                                              | 6 *               | AE:PL-85538-40717-WVSAW-27                                                                        | temat tryb 1                               | 12:46 1 Apr 2025          |  |  |
| USING THE MAILBOX By using the product, you accept | the Service Polic | Inbox Inbox AE-DI_REG38_A0717_MA/CAM/_27 y and the Terms of Service. Read about them in the Repos | tamat<br>Ilory                             | 12- <i>8.8</i> 1 Apr 2025 |  |  |

Figure 36.2: Settings - Create a rule - step 3.

**STEP 4**: In the next step, you can select the bar "*Add label*" and choose a label from the expanded list. To expand the list, select the "*label's*" icon.

| e-Doręczeni                                                                  | а                 |                | CREATE A RULE                                               |               | ⑦ EN 10€ 88 2            |
|------------------------------------------------------------------------------|-------------------|----------------|-------------------------------------------------------------|---------------|--------------------------|
| firmowa asseco<br>AE : PL - 71312 - 55342 - ABCDE - 33<br>Change malibox [2] | •                 | Search re      | Consignments that meets your search criteria  ADD LABEL:    |               | Create a rule End search |
| Send a consignm                                                              | ent               | Remove<br>D    | PLACE IN FOLDER:                                            | 0             | 12:25 18 Mar 2024        |
| Q Search results                                                             | 19                | D              |                                                             | D             | 15:56 15 Mar 2024        |
| > Sent                                                                       | 12                | Remove<br>D    | MARK AS READ                                                |               | 11:48 17 Jan 2024        |
| Drafts                                                                       | 17                | D              | C ACTIVE RULE                                               |               | 11:16 17 Jan 2024        |
| Removed<br>TOOLS                                                             | 6 *               |                |                                                             |               | *                        |
| USING THE MAILBOX                                                            | ne Service Policy | y and the Term | Cancel of Service: Read about them in the <u>Repository</u> | Save the rule |                          |

Figure 36.3: Settings - Rule creation - step 4.

**STEP 5**: Then you can select the bar "*Place in folder*" and choose a folder from the expanded list. To expand the list, select the "*folder's*" icon.

| e-Doręcze                                                        | nia   |           | CRE/ Q Search                                          | i                | ⑦ EN @9 88 &                                                         |
|------------------------------------------------------------------|-------|-----------|--------------------------------------------------------|------------------|----------------------------------------------------------------------|
| firmowa asseco<br>AE :PL-71312-55342-ABCDE<br>Change mailbox (2) | -33 💽 | Search re | Inbox HR                                               | - 1              | Create a rule         End search           1−4/4         ♀         < |
| 🛛 Send a consign                                                 | ment  | Remove    | •                                                      | Anuluj Select    | 12:25 18 Mar 2024                                                    |
| Q Search results                                                 |       | Remove    |                                                        |                  | 15:56 15 Mar 2024                                                    |
| lnbox                                                            | 13    | Remove    |                                                        |                  | 11:48 17 Jan 2024                                                    |
| 🗩 Sent                                                           | 12    | Remove    | MARK AS READ                                           |                  |                                                                      |
| Drafts                                                           | 17    | D         | C ACTIVE RULE                                          |                  | 11:16 17 Jan 2024                                                    |
| P Removed                                                        | 6 *   |           |                                                        |                  |                                                                      |
| TOOLS                                                            |       |           |                                                        | Cauce the rule * |                                                                      |
| USING THE MAILBOX                                                |       |           | Cancel                                                 | Save the rule :  |                                                                      |
| By using the product, you acce                                   |       |           | s of Service. Read about them in the <u>Repository</u> |                  |                                                                      |

Figure 36.4: Settings - Rule creation - step 5.

**STEP 6**: To make a rule active, select the bar "*Active rule*" and in the field "*Name the rule*" select a name for the rule. After completing these steps, select "*Save the rule*".

| e-Doręczenia                                                       |                     | CREATE A RULE   | () EN (8) 88 &           |
|--------------------------------------------------------------------|---------------------|-----------------|--------------------------|
| irmowa asseco<br>IE :PL-71312-55342-ABCDE-33<br>Thange mailbox (2) | Searc               | th n            | Create a rule End search |
| Send a consignme                                                   | nt Rem              | nove<br>D       | C3 12:25 18 Mar 2024     |
| Q Search results                                                   | Rem                 | D MARK AS READ  | 15:56 15 Mar 2024        |
| Inbox                                                              | 13 Rem              | D ACTIVE RULE * | 11:48 17 Jan 2024        |
| Drafts                                                             | 17 Rem              | rule HR<br>D    | 11:16 17 Jan 2024        |
| Removed                                                            | 6 🗶                 |                 | 2                        |
| TOOLS                                                              | <ul> <li></li></ul> | Cancel          | Save the rule :          |

Figure 36.5: Settings - Rule creation - step 6a.

In addition to being able to save the rule, there is also an option to run it immediately. Click the three vertical dots on the "Save the rule" button and select the "Save and run the rule (works backwards)" option. The rule will be saved and run.

|                                                 |             | CREATE A RULE    | ~ *                                     | () EN (2) III 2          |
|-------------------------------------------------|-------------|------------------|-----------------------------------------|--------------------------|
| firmowa asseco                                  | Search re   |                  |                                         | Create a rule End search |
| AE :PL-71312-55342-ABCDE-33 (Change mailbox [2] |             | PLACE IN FOLDER: |                                         | 1-4/4 🗘 < >              |
| Send a consignment                              | Remove      | HR 🕲             |                                         |                          |
|                                                 | D           |                  |                                         | 12:25 18 Mar 2024        |
| Q Search results                                | Remove      | MARK AS READ     |                                         | 15:56 15 Mar 2024        |
| Inbox 13                                        | Remove      | ACTIVE RULE      |                                         |                          |
| Sent 12                                         | D           | NAME THE RULE *  |                                         | 11:48 17 Jan 2024        |
| Drafts 17                                       | Remove<br>D | rule HR          |                                         | 11:16 17 Jan 2024        |
| Removed 6                                       |             |                  | Save and run the rule (works backwards) |                          |
| TOOLS (R)<br>USING THE MAILBOX (R)              |             | Cancel           | Save the rule :                         |                          |

Figure 36.5: Settings - Rule creation - step 6b.

#### ATTENTION!

A minimum of one of the following options must be selected for a rule to be saved and run:

- add label,
- place in folder,
- mark as read.

If the User now goes to "*Settings*" and the tab "*Rules*," the rule created in the previous step will be shown. Next to the rule name, you can find the rule management panel.

It includes options such as:

- "Turn off rule";
- "Execute rule";
- "Settings";
- "Delete Rule."

| e-Doręczer                                                         | nia               | Q Search by consignment subject                                                        |
|--------------------------------------------------------------------|-------------------|----------------------------------------------------------------------------------------|
| firmowa asseco<br>AE : PL-71312-55342-ABCDE-<br>Change malibox [2] | E-33 💽            | ← Settings                                                                             |
| Send a consign                                                     | nment             | General Mailbox Users Notifications Folders Labels Rules Tariff plan About application |
| 🕞 Inbox                                                            | 13                | Consignment rules                                                                      |
| > Sent                                                             | 12                | See also: Labels To add a new rule use the consignment search function                 |
| Drafts                                                             | 17                | = hr                                                                                   |
| Removed                                                            | 6                 |                                                                                        |
| TOOLS                                                              | *                 |                                                                                        |
| USING THE MAILBOX                                                  |                   |                                                                                        |
| By using the product, you accep                                    | ept the Service P | olicy and the Terms of Service. Read about them in the <u>Repository</u>               |

Figure 37: Settings - "Rules" Tab - "Consignment Rule" option.

# 6.8 "Tariff plan" Tab.

This tab allows you to view information about the current tariff plan. Information such as the use of the available space limit and details of the selected plan are displayed. In addition, it is possible to go to the Certum store to change the selected tariff plan – the button "*Change plan*" is used for this. After selecting this option, you are taken to the Certum Store, where the User can continue the further process of purchasing the service.

| ← Se                                                                                             | ttings                                                                                                    |                                                          |               |         |                 |        |              |                     |
|--------------------------------------------------------------------------------------------------|----------------------------------------------------------------------------------------------------|----------------------------------------------------------|---------------|---------|-----------------|--------|--------------|---------------------|
| General                                                                                          | Mailbox                                                                                                    | Users                                                    | Notifications | Folders | Labels          | Rules  | Tariff plan  | About application   |
| Tariff play<br>Your Plan:<br>Skrzynł                                                             | an<br>ka e-Doi                                                                                                    | ręczer                                                   | nia Premiur   | m 🦲     | Change pl       | an     |              |                     |
|                                                                                                  | ACITY USE:                                                                                                    |                                                          | 50            |         |                 |        |              |                     |
| О КВ                                                                                             |                                                                                                    |                                                          | JU GB         |         |                 |        |              |                     |
| USE OF THE PL<br>1 USE / 1<br>Mass co<br>Import c<br>300 pack<br>Text con<br>Infinity c<br>Chang | ANS CAPABILITI<br>50 as part of<br>rrespondence<br>onsignments<br>kages to com<br>signment not<br>onsignment s<br>e plan | ES:<br>the plan<br>e<br>panies<br>tifications<br>storage |               |         |                 |        |              |                     |
|                                                                                                  |                                                                                                    |                                                          |               | Figu    | re 38: <i>S</i> | etting | ıs - "Tarifj | f <i>Plan"</i> Tab. |

6.9 "About application" Tab.

Here you can find information on the current version of the application, as well as the regulations of the privacy policy and e-Delivery service.

| e-Doręczenia                                           | Q Search by consignment subject                                                    |      |  |  |  |  |  |
|--------------------------------------------------------|------------------------------------------------------------------------------------|------|--|--|--|--|--|
| Adam Nowak<br>AE:PL-28449-25883-R0JHF-89 Change malbox | ← Settings                                                                         |      |  |  |  |  |  |
| Send a consignment                                     | General Mailbox Users Notifications Folders Labels Rules Tariff plan About applica | tion |  |  |  |  |  |
| 🕞 Inbox                                                | About application                                                                  |      |  |  |  |  |  |
| 🖻 Sent                                                 |                                                                                    |      |  |  |  |  |  |
| Drafts                                                 | Version: 3.5.0                                                                     |      |  |  |  |  |  |
| C Removed                                              | Terms and policy                                                                   |      |  |  |  |  |  |
|                                                        | Terms & Conditions for Certum eDelivery 2                                          |      |  |  |  |  |  |
| TOOLS                                                  | Privacy Policy 😢                                                                   |      |  |  |  |  |  |
| USING THE MAILBOX                                      |                                                                                    |      |  |  |  |  |  |
| By using the product, you accept the Service Po        | vicy and the Terms of Service. Read about them in the <u>Reportance</u>            |      |  |  |  |  |  |

Figure 39: Settings - "About application" Tab.

# 7. "Tools" Bar.

The tools bar is located on the left side of the mailbox management panel.

It is a sliding bar that includes options such as:

- "Contacts",
- "Mass consignment".

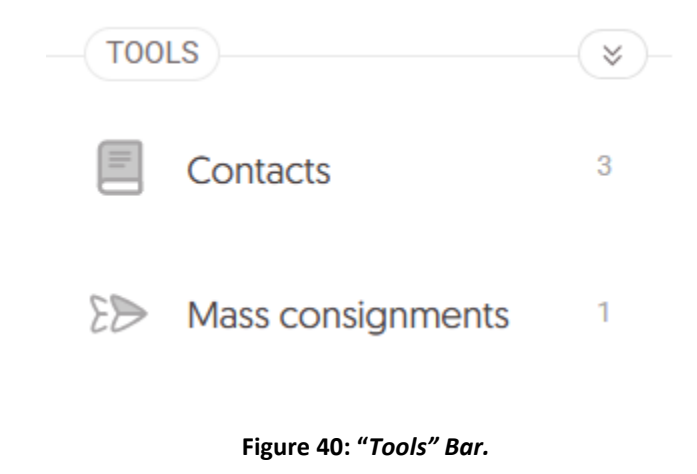

# 7.1 "Contacts"

The "*Contacts*" option allows managing the User's address book. It is possible to add, delete and modify contacts. With this option, a search of the contact list is also available.

The contacts are divided into categories:

- "Public institution";
- "Institution or non-public company";
- "Individual";

| e-Doręczenia              |                      | Q Search           | by consignment subject             |                            |     |               | G | ) en | 0     | 88     | 8 |   |
|---------------------------|----------------------|--------------------|------------------------------------|----------------------------|-----|---------------|---|------|-------|--------|---|---|
| ← Contacts                |                      |                    |                                    |                            |     |               |   | ľ    | lew c | ontact |   | : |
| All 2                     | tution 0             | Institution or nor | n-public company 2 & Indi          | ividual e                  |     |               |   |      |       |        |   |   |
| Q Search by name, Taxpaye | r Identification N   |                    |                                    |                            |     |               |   |      |       |        |   |   |
| Name                      | NIP, REGO<br>≎ PESEL | N No. or           | Address                            | ADE                        | с   | hanged        | ¢ |      |       |        |   |   |
| Pagac LLC                 | 796378115            | 3                  | Kilback Burg 26/25, Sparks, 17-160 | AE:PL-61975-63843-IFNUD-17 | b m | niesiąc temu  |   | Q    | 2     | Ø      |   |   |
| 🔛 Janex                   | 517035945            | 8                  | Dare Underpass 199/62, East Ay     | AE:PL-81034-62865-HEFHH-21 | 2   | miesiące temu |   | Q    | 2     | ۵      |   |   |
|                           |                      |                    | 1-                                 | -2/2 < >                   |     |               |   |      |       |        |   |   |
|                           |                      |                    | <b>F</b> igure                     | A1. "Contrato"             |     |               |   |      |       |        |   |   |

#### You can filter the contact list by contact type.

Figure 41: "Contacts."

# 7.1.1 Adding a contact automatically

**STEP 1**: To add a new contact to the address book, select "*Add contact*." A window will appear where you should select the type of contact and enter its data.

| e-Doręczenia                                                                                         | Q Search by consignment subject                                                                                          |           | ⑦ ₽N ® # &  |
|----------------------------------------------------------------------------------------------------|----------------------------------------------------------------------------------------------------|-----------|-------------|
| ← Contacts                                                                                           |                                                                                                    |           | New contact |
| All   Public institution   Institution or non-public cor                                             | Add contact                                                                                                    |           |             |
| Q Search by name, Taxpayer Identification N                                                          | Search in online directory (BAE)                                                                                         | î         |             |
| Name C PESEL NIP, REGON No. or                                                                       | Address or add manually:                                                                                                 | Changed Q |             |
|                                                                                                    | Public institution     Offices, services, inspections                                                                    |           |             |
|                                                                                                    | Institution or non-public company     Companies from the [KR5] and [CEIDG], foundations, professions of     public trust |           |             |
|                                                                                                    | <u>a</u> Individual<br>Citizens                                                                                          |           |             |
|                                                                                                    |                                                                                                    |           |             |
| By using the product, you accept the Service Policy and the Termi of Service. Read about them in the | 200Bory                                                                                                    |           |             |

Figure 42: "Adding a contact automatically - Step 1."

**STEP 2**: If you add a contact from the "*Public institution*" or "*Institution or non-public company*" category, it is possible to automatically retrieve the data of this institution from the Database of Electronic Addresses (BAE) based on its registration number (REGON or NIP). In order to automatically retrieve the data of the added contact, enter its registration number and press the "*Search in online directory (BAE)* " button. In the case of the graphic below, the ADE address by which the system searched for the right person was given. To have the searched address automatically added to your contact list, just click on it.

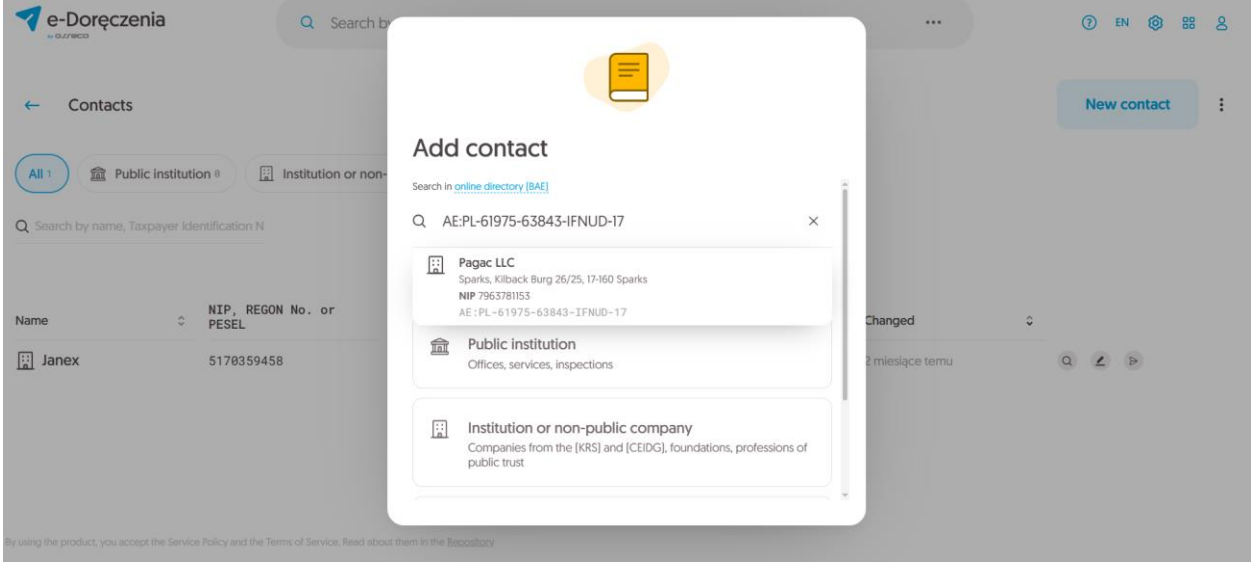

Figure 43.1: "Adding a contact automatically - Step 2."

**STEP 3**: If the action is successful, a message will appear in the upper right corner stating "*Contact added*". The contact along with its retrieved data will be in the contact list.

| e-Doręczenia                  | Q                                           | Q Search by consignment subject |                                |                            |            |           | Contact add | ed |     |         | Close |
|-------------------------------|---------------------------------------------|---------------------------------|--------------------------------|----------------------------|------------|-----------|-------------|----|-----|---------|-------|
| ← Contacts                    |                                             |                                 |                                |                            |            |           |             |    | New | contact | :     |
| All 2                         |                                             |                                 |                                |                            |            |           |             |    |     |         |       |
| Q Search by name, Taxpayer lo | Q Search by name, Taxpayer Identification N |                                 |                                |                            |            |           |             |    |     |         |       |
|                               | NTD DECON No.                               |                                 |                                |                            |            |           |             |    |     |         |       |
| Name 0                        | PESEL                                       | Add                             | Iress                          | ADE                        | Chang      | jed       | ¢           |    |     |         |       |
| 🔛 Pagac LLC                   | 7963781153                                  | Kilbi                           | ack Burg 26/25, Sparks, 17-160 | AE:PL-61975-63843-IFNUD-17 | 🗉 kilka se | ekund tem | u           | Q  | 2   | Ð       |       |
| 🔛 Janex                       | 5170359458                                  | Dare                            | e Underpass 199/62, East Ay    | AE:PL-81034-62865-HEFHH-21 | 2 mies     | iące temu |             | Q  | 2   | æ       |       |
|                               |                                             |                                 | 1                              | -2/2 🔇 🏷                   |            |           |             |    |     |         |       |

Figure 43.2: "Adding a contact automatically - Step 3."

# 7.1.2 Adding a new contact manually

To add a new contact to the address book, select "*New contact*". A window will appear where you should select the type of contact and enter its data.

If you select "*Individual*," you must provide the following data (asterisks indicate mandatory fields):

- "Electronic Delivery Address (ADE)"\*;
- "Contact name"\*,
- "National Identification Number (PESEL)";
- "First name"\*;
- "Last name";
- "Street";
- "House number";
- "Premises number";
- "Locality";
- "Postal code";
- "Post office";
- "Country";
- "Voivodeship";
- "E-mail address";
- "Description".

Below you can see the process of manually adding *Individuals* to contacts:

| <b>e-Doręczenia</b> Q Search b                   |                                     |           | () EN (8) 88 & |
|--------------------------------------------------|-------------------------------------|-----------|----------------|
| ← Contacts                                       | Add contact                         |           | New contact    |
| All 2  a Public institution  Institution or non- | Citizens                            |           |                |
| Q Search by name, Taxpayer Identification N      | ELECTRONIC DELIVERY ADDRESS (ADE) * |           |                |
|                                                  | e.g. AE:PL-00000-00000-AAAAA-00     |           |                |
| Name 0 PESEL                                     | PLEASE ENTER YOUR CONTACT NAME *    | ihanged 🗘 |                |
|                                                  |                                     |           |                |
|                                                  | Add a note 🗸 🗸 🗸                    |           |                |
|                                                  | No data                             |           |                |
|                                                  | Cancel                              |           |                |

Figure 44: Adding a new contact manually - "Individual".

If you select an institution, you must provide the following data (asterisks indicate mandatory fields):

- "Electronic Delivery Address (ADE)"\*;
- "Taxpayer Identification Number (NIP)";
- "Name"\*;
- "Street";
- "House number";
- "Premises number";
- "Locality";
- "Postal code";
- "Post office";
- "Country";
- "Voivodeship";
- "E-mail address";
- "Description".

Below you can see the process of manually adding a "*Public institution*" to contacts:

| Contexts                                                                                |                                                             |           | () en (s) #8 2 |
|-----------------------------------------------------------------------------------------|-------------------------------------------------------------|-----------|----------------|
| ← Contacts                                                                              | Add contact                                                 |           | New contact :  |
| All 2 All 2 All 2                                                                       | Public institution change<br>Offices, services, inspections |           |                |
| Q. Search by name, Taxpayer Identification N                                            | ELECTRONIC DELIVERY ADDRESS (ADE) *                         |           |                |
|                                                                                         | e.g. AE:PL-00000-00000-AAAAA-00                             |           |                |
| Name C PESEL                                                                            | PLEASE ENTER YOUR CONTACT NAME *                            | Thanged C |                |
|                                                                                         |                                                             |           |                |
|                                                                                         | Add a note 🗸 🗸                                              |           |                |
|                                                                                         | DATA FROM THE ONLINE DIRECTORY (BAE)                        |           |                |
|                                                                                         | Cancel                                                      |           |                |
| By using the product, you accept the Service Policy and the Terms of Service. Read abo, |                                                             |           |                |

Figure 45: Adding a new contact manually - "Public institution."

If you select a non-public institution, you must provide the following data (asterisks indicate mandatory fields):

- "Electronic Delivery Address (ADE)"\*;
- "Taxpayer Identification Number (NIP)";
- "Name"\*;
- "Street";
- "House number";
- "Premises number";
- "Locality";
- "Postal code";
- "Post office";
- "Country";
- "Voivodeship";
- "E-mail address";
- "Description".

Below you can see the process of manually adding a "*Institution or non-public company*" to contacts:

| e-Doręczenia     Q Search b                                                             |                                                                                |           | () en (9) 88 <u>8</u> |
|-----------------------------------------------------------------------------------------|--------------------------------------------------------------------------------|-----------|-----------------------|
| ← Contacts                                                                              | Add contact                                                                    |           | New contact           |
| All 2 ( Public institution • ) [] Institution or non-                                   | Companies from the [KRS] and (CEIDG), foundations, professions of public trust |           |                       |
| Q Search by name, Taxpayer Identification N                                             | ELECTRONIC DELIVERY ADDRESS (ADE) *                                            |           |                       |
|                                                                                         | e.g. AE:PL-00000-00000-AAAAA-00                                                |           |                       |
| Name O NIP, REGON No. or PESEL                                                          | PLEASE ENTER YOUR CONTACT NAME *                                               | Thanged 🗘 |                       |
|                                                                                         |                                                                                |           |                       |
|                                                                                         | Add a note                                                                     |           |                       |
|                                                                                         | Cancel                                                                         |           |                       |
| By using the product, you accept the Service Policy and the Terms of Service. Read abox |                                                                                |           |                       |

Figure 46: "Adding a new contact manually – Non-public institution or company."

# 7.2 "Mass consignment"

This folder contains mail sent to more than one recipient.

Selecting a mass consignment takes you to the list of consignment sent within that mass consignment. The review and handling of individual consignment is the same as for a regular consignment sent. We treat each single consignment as a regular consignment. Mass consignment can be sent in three modes. Deleting one consignment sent as part of mass consignment does not delete the entire mass consignment – only the deleted item is affected.

| e-Doręczenia                                                 | Q Search by consign                                    | <br>⑦ EN 🔞 III & |                         |                    |
|--------------------------------------------------------------|--------------------------------------------------------|------------------|-------------------------|--------------------|
| Paweł Wojta<br>AE:PL-85538-40717-WVSAW-27 Change malibox [2] | S Mass correspondence                                  |                  |                         |                    |
| Send a consignment                                           | □ • C :                                                |                  |                         | 1/1 🗘 < >          |
| Inbox 5                                                      | To: 2 recipients                                       | temat            | CERTUM-E1-deedef55-6b9f | 12:41 1 Apr 2025 > |
| Sent 27                                                      |                                                        |                  |                         |                    |
| □ Drafte 15                                                  |                                                        |                  |                         |                    |
| Contacts 2                                                   |                                                        |                  |                         |                    |
| Mass consignments 1                                          |                                                        |                  |                         |                    |
| USING THE MAILBOX                                            |                                                        |                  |                         |                    |
| By using the product, you accept the Service P               | olicy and the Terms of Service. Read about them in the | Repository       |                         |                    |

Figure 47: Tools - "Mass consignment"

# 8. Actions for handling consignment

# 8.1 Action I: Receipt of consignment

**STEP 1**: To receive consignment, go to the "*Inbox*" folder and sort consignment accordingly. In this case, select the filter "*All*" above the list of consignment. New consignment should be downloaded automatically. In addition, you can manually download new consignment with the button "*Synchronize*" symbolized by an arrow. The time of receipt is also recorded for each consignment. It is located to the right of the consignment line.

| e-Doręczenia                                   | Q Search by consignment subject                                         |               | ⑦ EN ⑧ 88 ዿ       |
|------------------------------------------------|-------------------------------------------------------------------------|---------------|-------------------|
| Adam Nowak                                     | C v : C Les synchronization: 1286 16 May 2025                           |               | 1/1 🗘 < >         |
| Change malbox                                  | All 1 🔺 Problems 0 💿 During sending 0 💿 Received 1 💿 Rejected 0         |               |                   |
| Send a consignment                             | Jan Kowalski test consignment                                           |               | 12:06 16 May 2025 |
| 🕞 Inbox                                        | bodytxt Dodytxt Dodytxt                                                 |               |                   |
| Sent 1                                         |                                                                         |               |                   |
| Drafts                                         |                                                                         |               |                   |
| Removed                                        |                                                                         |               |                   |
|                                                |                                                                         |               |                   |
| TOOLS                                          |                                                                         |               |                   |
| Contacts 1                                     |                                                                         |               |                   |
| Mass consignments                              |                                                                         |               |                   |
| USING THE MAILBOX                              |                                                                         |               |                   |
| By using the product, you accept the Service R | Rey and the Terms of Service. Read about them in the <u>Republicary</u> |               |                   |
|                                                | Eiguro 19: Possint of consign                                           | ment - sten 1 |                   |

Figure 48: *Receipt of consignment – step 1*.

**STEP 2**: Unread consignment is displayed in bold. To filter the view so that only consignment not yet received are shown, select the "*Unread*" filter above the list of consignment. Below you can see a consignment that has not yet been received:

| e-Doręcze                                   | nia      | Q Search by consignme      | nt subject                               | <br>⑦ EN 🔞 🎛 🙎            |
|---------------------------------------------|----------|----------------------------|------------------------------------------|---------------------------|
| firmowa asseco<br>AE : PL-71312-55342-ABCDE | -33 💼    | Last synchronization:      | 113 19 May 2025                          | 1 - 13 / 13 🗘 < >         |
| Change mailbox [2]                          |          | ∞ All 13 🖂 Unread 2 🔒 Re   | ad 11                                    | Show deleted consignments |
| Send a consign                              | hment    | AE:PL-85538-40717-WVSAW-27 | z potwierdzniem                          | 11:57 15 Apr 2025         |
| 🚨 Inbox                                     | 13       | AE:PL-85538-40717-WVSAW-27 | tematttt                                 | 11:51 15 Apr 2025         |
| 🗩 Sent                                      | 12       |                            | a body.txt CERTUM-EI-d6aadIb7-aa70       |                           |
| Drafts                                      | 17       | AE:PL-85538-40717-WVSAW-27 | odrzucona                                | 12:49 1 Apr 2025          |
| Removed                                     | б        | AE:PL-85538-40717-WVSAW-27 | temat tryb 1                             | 12:46 1 Apr 2025          |
| TOOLS                                       | <b>*</b> | AE:PL-85538-40717-WVSAW-27 | temat                                    | 12:44 1 Apr 2025          |
| USING THE MAILBOX                           |          |                            | a 🚥 body.txt 🚺 🕶 CERTUM-EI-deedef55-6b9f |                           |
|                                             |          |                            |                                          |                           |

Figure 49.1: Receipt of consignment – step 2.

**STEP 3**: To receive the consignment, you need to enter it. After this action, the consignment is no longer available in the "*Unread*" filter and goes to the "*Read*" mail.

| e-Doręczenia                                      | Q Search by consignment subject                                                                                                    | <br>⑦ IN ⑧ ೫ ೭    |
|---------------------------------------------------|----------------------------------------------------------------------------------------------------|-------------------|
| Adam Nowak<br>AE:PL-20449-25883-R0JHF-09          | Last synchronization: 1266 66 May 2025                                                                                               | 1/1 🗘 < >         |
|                                                   | All 1 🛦 Problems 0 💿 During sending 0 📀 Received 1 🗢 Rejected 0                                                                      |                   |
|                                                   | ☐ Jan Kowalski test consignment           ☐ Jan Kowalski         test consignment           ☐ Im body.txt         ▶ ** test00001.pdf | 12-06 16 May 2025 |
| > Sent 1                                          |                                                                                                    |                   |
| Drafts                                            |                                                                                                    |                   |
| C Removed                                         |                                                                                                    |                   |
| TOOLS                                             |                                                                                                    |                   |
| Contacts 1                                        |                                                                                                    |                   |
| >>> Mass consignments                             |                                                                                                    |                   |
| USING THE MAILBOX                                 |                                                                                                    |                   |
| By using the product, you accept the Service Poli |                                                                                                    |                   |

Figure 49.2: Receipt of consignment – step 3.

To filter the view so that only consignment received so far are shown, select the "*Read*" filter above the list of mail. Here you can find mail with the title "*Unread consignment*," which in the earlier steps of the instructions was received.

| e-Doręczenia                                      |                                                    | Q Search by consignment subject            |                   | () EN (8) 88 2                                                                               |
|---------------------------------------------------|----------------------------------------------------|--------------------------------------------|-------------------|----------------------------------------------------------------------------------------------|
| Adam Nowak                                        | 🗆 👻 : 🕐 Last synchron                              | zetion: 1206 85 May 2025                   | 1/1 🗘 < >         | ← 1/1 < >                                                                                    |
| Change malbox                                     | All 1 🔺 Problems 0 🔘                               | During sending 0 🥏 Received 1 🗢 Rejected 0 |                   | CONSIGNMENT IDENTIFIER<br>CERTUM-RS-14a2cabe-a843-48e6-bacf-199e8e769d91<br>test consignment |
| 🕞 Inbox                                           | Jan Kowalski                                       | test consignment test consignment          | 12:06 16 May 2025 | 10: § Jan Kowalski<br>sam: 10:06 16-05-2025 GMT+0 More details                               |
| Sent 1                                            |                                                    |                                            |                   | See evidences Enable formatting                                                              |
| Drafts                                            |                                                    |                                            |                   | test consignment                                                                             |
| Removed                                           |                                                    |                                            |                   |                                                                                              |
|                                                   |                                                    |                                            |                   | ▶ res test00001.pdf                                                                          |
| TOOLS                                             |                                                    |                                            |                   | -> Forward                                                                                   |
| Contacts 1                                        |                                                    |                                            |                   |                                                                                              |
| ∑ Mass consignments                               |                                                    |                                            |                   |                                                                                              |
| USING THE MAILBOX                                 |                                                    |                                            |                   |                                                                                              |
| By using the product, you accept the Service Poli | cy and the Terms of Service. Read about them in th | Repository                                 |                   |                                                                                              |
|                                                   |                                                    | E                                          |                   |                                                                                              |

Figure 50: "Read" Filter.

In addition, in the upper right corner of the list of mail there is a "*Show deleted consignment*" switch. It also allows you to view consignment that were previously deleted.

| e-Doręcze                                   | nia      | Q Search by consignmen     | nt subject        |                         | <br>⑦ EN 🔞 🎛 2            |
|---------------------------------------------|----------|----------------------------|-------------------|-------------------------|---------------------------|
| firmowa asseco<br>AE : PL-71312-55342-ABCDE | -33 💼    | Last synchronization:      | 11:21 19 May 2025 |                         | 1 - 20 / 20 🗘 < >         |
| Change mailbox [2]                          |          | 👓 All 20 🖂 Unread 3 🙆 Rea  | ad 17             |                         | Show deleted consignments |
| Send a consignation                         | nment    | AE:PL-85538-40717-WVSAW-27 | ttile title       |                         | 11:18 19 May 2025         |
| lnbox                                       | 20       |                            | a 🚥 body.txt      |                         |                           |
| 🖻 Sent                                      | 12       | AE:PL-85538-40717-WVSAW-27 | z potwierdzniem   |                         | 11:57 15 Apr 2025         |
| Drafts                                      | 17       | AE:PL-85538-40717-WVSAW-27 | tematttt          |                         | 11:51 15 Apr 2025         |
| Removed                                     | 6        |                            | a xr body.txt     | CERTUM-E1-d6aad1b7-aa70 |                           |
|                                             |          | AE:PL-85538-40717-WVSAW-27 | odrzucona         |                         | 12:49 1 Apr 2025          |
| TOOLS                                       | <b>*</b> | AE:PL-85538-40717-WVSAW-27 | temat tryb 1      |                         | 12:46 1 Apr 2025          |
| USING THE MAILBOX                           |          |                            | a xr body.txt     |                         |                           |
|                                             |          |                            |                   |                         |                           |

Figure 51: "Show deleted consignments" switch.

#### Modes of received consignment

Received consignment is divided into the following modes (types):

- "Registered";
- "Registered with confirmation";
- "Registered with e signature".

Depending on the type of consignment, the handling during collection varies. In the following sub-chapters, this issue is described in more detail.

NOTE:

Consignment with confirmation of receipt is not available to public recipients and senders.

### 8.1.1 Receiving consignment - "Registered" mode

This is the simplest type of consignment. Receipt of such consignment consists only of entering it in the consignment list. Its content will be downloaded automatically from the server. This process is described in the "Send a consignment" Action sub-chapter of this manual. Below you can see the consignment being decrypted during the receiving process:

| e-Doręczen                                  | ia                 | Q Search by consignmen                                          | t subject       |                                                  | ⑦ EN (\$) 88 &             |
|---------------------------------------------|--------------------|-----------------------------------------------------------------|-----------------|--------------------------------------------------|----------------------------|
| firmowa asseco<br>AE:PL-71312-55342-ABCDE-3 | 3 🗖                | Last synchronization: 1126 19 May 2025                          |                 | ←                                                | 1/14 < >                   |
| Change mailbox (2)                          |                    | ∞ All 14 🖂 Unread 5 🔒 Rea                                       | d 9             | CONSIGNMENT IDENTIFIER<br>CERTUM-MS-9d66ce2d-aeb | 8-4e02-97e7-d8a3f67cf256 🝵 |
| Send a consignn                             | nent<br>14         | AE:PL-85538-40717-WVSAW-27                                      | ttile title     | FROM: AE:PL-85538-40717-WVS                      | AW-27 🐻                    |
| > Sent                                      | 12                 | AE:PL-85538-40717-WVSAW-27                                      | z potwierdzniem | ी see evidences                                  | Enable formatting 💽        |
| Drafts                                      | 17                 | AE:PL-85538-40717-WV\$AW-27                                     | tematttt        | a TXT body.txt                                   |                            |
| Removed                                     | 6                  | AE:PL-85538-40717-WVSAW-27                                      | odrzucona       | ← Reply → For                                    | ward                       |
| TOOLS                                       |                    | AE:PL-85538-40717-WVSAW-27                                      | temat tryb 1    |                                                  |                            |
| USING THE MAILBOX                           | *                  |                                                                 | a na body.txt   |                                                  |                            |
| By using the product, you accept            | the Service Policy | and the Terms of Service. Read about them in the <u>Reposit</u> |                 | •                                                |                            |

#### Figure 52: Receipt of "Registered" consignment.

### 8.1.2 Receiving consignment - "Registered with confirmation" mode

**STEP 1**: This is a type of consignment in which the recipient must confirm receipt. When you enter the selected consignment in the consignment list, you will be prompted to confirm receipt of the selected consignment. To do so, select "*Open consignment*".

| e-Doręczenia                                      |                                               | Q Search by consignment subject         |                           | ⑦ EN ⑧ ೫ ዿ                                                                                                   |
|---------------------------------------------------|-----------------------------------------------|-----------------------------------------|---------------------------|----------------------------------------------------------------------------------------------------|
| Adam Nowak                                        | Last sync                                     | chronization: 12:13 16 May 2025         | 1/1 🗘 < >                 | ← 1/1 < →                                                                                                    |
| Change malbox                                     | 🗴 All 1 🛛 Unread 1                            | ⇔ Read 0                                | Show deleted consignments | CONSIGNMENT IDENTIFIER<br>CERTUM-MS-396da989-c89f-414d-afdc-692199c47865                                     |
| Send a consignment                                | Jan Kowalski                                  | consented consignment from Jan Kowalski | 14 DNI 12:13 16 May 2025  | Consented consignment from Jan Kowalski<br>rrom. §. Jan Kowalski<br>sem: 10:13 16-05-2025 GMT+0 More details |
| Sent 1                                            |                                               |                                         |                           | 🕥 see evidences                                                                                              |
| Drafts 2                                          |                                               |                                         |                           |                                                                                                    |
| Demover     1      TOOLS     (%)                  |                                               |                                         |                           | This is a read confirmation consignment [pre-delivery notice] [Consented]                                    |
| Contacts 1                                        |                                               |                                         |                           | There are <b>14 days</b> left to read it<br>After that, it will be opened automatically.                     |
| USING THE MAILBOX                                 |                                               |                                         |                           | G Open consignment                                                                                           |
| Skrzynka e-Doręczenia Change plan<br>Premium      |                                               |                                         |                           | Reject the consignment and give a reason                                                                     |
| Packages Remains 299 <1% 28 KB OF 50 GB           |                                               |                                         |                           | Learn more about consignments with pre-delivery notice                                                       |
| By using the product, you accept the Service Poli | icy and the Terms of Service. Read about them | in the <u>Repository</u>                |                           |                                                                                                    |

Figure 53: Receipt of "Registered with confirmation" consignment - step 1.

**STEP 2**: After confirmation of receipt, the contents of the consignment will be downloaded from the server. The consignment can also be rejected – this option is described in more detail in the sub-chapter on rejecting consignment.

| e-Doręczenia                                       |                                                    | Q Search by consignment subject         |                           | () EN (8) 88 S                                                            |
|----------------------------------------------------|----------------------------------------------------|-----------------------------------------|---------------------------|---------------------------------------------------------------------------|
| Adam Nowak                                         | Last synchron                                      | ization: 12:13 16 May 2025              | 1/1 🗘 < >                 | ← 1/1 < >                                                                 |
| Change mailbox                                     | ∞ All 1 🗵 Unread 1 😜                               | a Read 0                                | Show deleted consignments | CONSIGNMENT IDENTIFIER<br>CERTUM-MS-396da909-c89f-414d-afdc-692199c47865  |
| Send a consignment                                 |                                                    | concented construment from the Vauralet | 14 DMI 10/7 16 Mars 2025  | consented consignment from Jan Kowalski                                   |
| 🚨 Inbox 1                                          | Juli Kowulaki                                      | consented consignment non-sen towerski  | 14.01 10 1983 2020        | SENT: 10:13 16-05-2025 GMT+0 More details                                 |
| 🏷 Sent 1                                           |                                                    |                                         |                           | ি see evidences                                                           |
| Drafts 2                                           |                                                    |                                         |                           |                                                                           |
| Demoved 1                                          |                                                    |                                         |                           | This is a read confirmation consignment [pre-delivery notice] [Consented] |
| Contacts 1                                         |                                                    |                                         |                           | CONSIGNMENT.VIEW.CONSENTED.CONSENT_PENDING.DESCRIPTION                    |
| >>> Mass consignments                              |                                                    |                                         |                           | Learn more about consignments with pre-delivery notice                    |
| USING THE MAILBOX                                  |                                                    |                                         |                           |                                                                           |
| Skrzynka e-Doręczenia<br>Premium                   |                                                    |                                         |                           |                                                                           |
| Packages         Remains 299           <1%         |                                                    |                                         |                           |                                                                           |
| By using the product, you accept the Service Polic | cy and the Terms of Service. Read about them in th | e <u>Repository</u>                     |                           |                                                                           |

Figure 54.1: Receipt of "Registered with confirmation" consignment - step 2.

# 8.1.3 Rejecting consignment - "*Registered with confirmation*" mode.

**STEP 1**: If the User wants to reject the mail, then they must select the option "*Reject the consignment and give a reason*".

| e-Doręczenia                                     |                                               | Q Search by consignment subject         |                           | () EN (8) 88 &                                                                                         |
|--------------------------------------------------|-----------------------------------------------|-----------------------------------------|---------------------------|----------------------------------------------------------------------------------------------------|
| Adam Nowak                                       | 🗆 🖌 🗄 C Last sync                             | chronization: 1213 16 May 2025          | 1/1 🗢 < >                 | ← 1/1 < →                                                                                              |
| Change malibox                                   | 🛛 All 1 🖂 Unread 1                            | G Read □                                | Show deleted consignments | CONSIGNMENT IDENTIFIER<br>CERTUM-MS-396da989-c89f-414d-afdc-692199c47865                               |
| Send a consignment                               | Jan Kowalski                                  | consented consignment from Jan Kowalski | 14 DNI 12:13 16 May 2025  | consented consignment from Jan Kowalski rrow. g. Jan Kowalski sem: 10:13 16-05-2025 GMT+0 More details |
| Sent 1                                           |                                               |                                         |                           | 🕲 see evidences                                                                                        |
| Drafts 2                                         |                                               |                                         |                           |                                                                                                    |
| Damouari     TOOLS     V                         |                                               |                                         |                           | This is a read confirmation consignment [pre-delivery notice] [Consented]                              |
| Contacts 1                                       |                                               |                                         |                           | There are <b>14 days</b> left to read it<br>After that, it will be opened automatically.               |
| >>>> Mass consignments                           |                                               |                                         |                           | Open consignment                                                                                       |
| USING THE MAILBOX (*)                            |                                               |                                         |                           | Reject the consignment and give a reason                                                               |
| Packages Remains 299 <1% 28 KB OF 50 GB          |                                               |                                         |                           | Learn more about consignments with pre-delivery notice                                                 |
| By using the product, you accept the Service Pol | icy and the Terms of Service. Read about them | in the <u>Repository</u>                |                           |                                                                                                    |

Figure 55: Rejection of "Registered with confirmation" consignment - step 1.

STEP 2: After selecting the reason for rejection, confirm it with the option "Save".

Reasons for possible rejection of the mail receipt, in this case, are:

- "I refuse to accept this consignment";
- "The consignment address is incorrect";
- "Incorrect consignment address".

After selecting the reason for the rejection, the system will perform the rejection and generate the corresponding proof.

The consignment can also be received – this option is described in more detail in the subchapter on consignment reception.

| e-Doręczenia                                       | Q Search by co                         | nsignment subject                                                                                                    |                        | () IN () 88 S                                                             |
|----------------------------------------------------|----------------------------------------|----------------------------------------------------------------------------------------------------|------------------------|---------------------------------------------------------------------------|
| Adam Nowak                                         | Last synchronization: 1216 16 May 2025 | 1/1                                                                                                    | 1 <b>0</b> < >         | ← 1/1 < >                                                                 |
| Change malbox                                      | 👓 All 1 🖾 Unread 1 🔒 Read 0            | Show                                                                                                    | v deleted consignments | CONSIGNMENT IDENTIFIER<br>CERTUM-MS-cb481ae3-9c46-4891-818f-6911be1db76a  |
| Send a consignment                                 | Jan Kowalski consented c               | Select the reason for refusing receipt                                                                                 | 2:16 16 May 2025       | consented consignment from Jan Kowalski                                   |
| 🕒 Inbox 1                                          | -                                      | I refuse to accept this consignment                                                                                    |                        | som: 10:16 16-05-2025 GMT+0 More details                                  |
| > Sent 1                                           |                                        | The consignment address is incorrect.<br>Mark this If you believe this message should not be addressed to you.         |                        | (3) see evidences                                                         |
| Drafts 2                                           |                                        | Incorrect consignment address.      Mark this if consignments from this sender or in this thread should be directed to |                        |                                                                           |
| P Remained 2 2                                     |                                        | different address.                                                                                                    |                        | This is a read confirmation consignment [pre-delivery notice] [Consented] |
| TOOLS (8)                                          |                                        | Confirm                                                                                                    |                        | There are <b>14 days</b> left to read it                                  |
| Mars continements                                  |                                        | Cancel                                                                                                    |                        | After that, it will be opened automatically.                              |
| USING THE MAIL BOY                                 |                                        |                                                                                                    |                        | Open consignment                                                          |
| Skrzynka e-Doręczenia<br>Premium                   |                                        |                                                                                                    |                        | Reject the consignment and give a reason                                  |
| Packages Remains 299 <1% 28 KB OF 50 GB            |                                        |                                                                                                    |                        | Learn more about consignments with pre-delivery notice                    |
| By using the product, you accept the Service Polic |                                        |                                                                                                    |                        | *                                                                         |

Figure 56.1: Rejection of "Registered with confirmation" consignment - step 2.

**STEP 3**: The rejected consignment will contain information about the fact that it is rejected consignment, the date of the rejection action and the reason for rejection selected by the user will also be recorded.

| e-Doręczenia                                                        | Q Search by consignment subject                                      |                           | (7) EN (8) 88 &                                                          |
|---------------------------------------------------------------------|----------------------------------------------------------------------|---------------------------|--------------------------------------------------------------------------|
| Adam Nowak                                                          | Last synchronization (2.18) 86 May 2025                              | 1/1 🗘 < >                 | ← 1/1 < >                                                                |
| Change mailbox                                                      | co All 1 🖂 Unread 0 🚔 Read 1                                         | Show deleted consignments | CONSIGNMENT IDENTITIER<br>CERTUM-MS-cb481ae3-9c46-4891-818f-6911be1db76a |
| Send a consignment                                                  | Jan Kowalski     consented consignment from Jan Kowalski             | 12:16 16 May 2025         | rRow & Jan Kowalski<br>sem: 10:16 16-05-2025 GMT+0 More details          |
| Sent 1                                                              |                                                                      |                           | 🕲 see evidences                                                          |
| Drafts 2                                                            |                                                                      |                           | This consignment was rejected by you.                                    |
| Demovari 2                                                          |                                                                      |                           | Reason for rejection:<br>Message explicitly rejected by the Recipient    |
| Contacts                                                            |                                                                      |                           |                                                                          |
| >>> Mass consignments                                               |                                                                      |                           |                                                                          |
| USING THE MAILBOX V - V - Skrzynka e-Doręczenia Change plan Premium |                                                                      |                           |                                                                          |
| Packages Remains 299<br><1% 28 KB OF 50 GB                          |                                                                      |                           |                                                                          |
| By using the product, you accept the Service Polic                  | y and the Terms of Service. Read about them in the <u>Repository</u> |                           |                                                                          |

Figure 56.2: Rejection of "Registered with confirmation" consignment - step 3.

# 8.1.4 Receiving consignment - "Registered with e-signature" mode

**STEP 1**: This is a type of consignment in which the recipient must confirm receipt using an electronic signature. When you enter such consignment in the list of mail, you will be prompted to confirm receipt of this consignment. This should be done by selecting "*Open consignment*."

| e-Doręczenia       |      |                            | Q Search by consignment subject                                        |                                  | () EN (8) 88 8                                                                      |
|--------------------|------|----------------------------|------------------------------------------------------------------------|----------------------------------|-------------------------------------------------------------------------------------|
| firmowa asseco     |      | Last synchroniza           | ion: 11-51 19 May 2025                                                 | 1 - 15 / 15 💲 < >                | ← 1/15 < >                                                                          |
| Change mailbox (2) |      | ∞ All 15 🖾 Unread 5 😡      | Read 10                                                                | Show deleted consignments        | CONSIGNMENT IDENTIFIER<br>CERTUM-MS-5cc874d6-b622-4170-ab71-bcf87892ac15            |
| Send a consignmen  | it . | AE:PL-85538-40717-WVSAW-27 | e-sign                                                                 | <b>✓14 DNI</b> 11:50 19 May 2025 | FROM: AE-PL-85538-40717-WVSAW-27                                                    |
| Sent 1             | 12   | AE:PL-85538-40717-WVSAW-27 | ttile                                                                  | 11:18 19 May 2025                | SENT: U2019-05-2022 GMI +0 More details                                             |
| Drafts 1           | 17   | AE:PL-85538-40717-WVSAW-27 | z potwierdzniem                                                        | 11:57 15 Apr 2025                |                                                                                     |
| Removed            | 6    | AE:PL-85538-40717-WVSAW-27 | tematttt<br>∎ w body,txt<br>CERTUM-EI-d6aadib7-aa70                    | 11:51 15 Apr 2025                | This is a read confirmation consignment (pre-delivery notice) (Consented<br>Signed) |
|                    |      | AE:PL-85538-40717-WVSAW-27 | odrzucona                                                              | 12:49 1 Apr 2025                 | There are <b>14 days</b> left to read it                                            |
|                    |      | AE:PL-85538-40717-WVSAW-27 | temat tryb 1                                                           | 12:46 1 Apr 2025                 | After that, it will be opened automatically.                                        |
| (TOOLS)            | «    | AE:PL-85538-40717-WVSAW-27 | temat           Image: body.txt         Image: CERTUM-EI-deedef55-6b9f | 12:44 1 Apr 2025                 | Reject the consignment and give a reason                                            |
|                    |      | ΔΕ-DI                      | *****                                                                  | 14-40 17 May 2020                | Learn more about consignments with pre-delivery notice                              |

Figure 57: Acceptance of "Registered with e - signature" consignment - step 1.

**STEP 2**: After selecting the option to open the consignment, you are redirected to the next window. Once the confirmation of receipt process begins, the electronic signature process will begin. Once the electronic signature is performed, the contents of the mail will be downloaded from the server.

The consignment can also be rejected – in this case, this decision must also be confirmed with an electronic signature. This option is described in more detail in the subsection on rejecting consignment.

After clicking the "*Open consignment*" button, a window will appear that allows you to select the medium on which the User's qualified certificate is contained.

Currently, it is possible to select signature media, such as:

- "SimplySign";
- "Local signature";
- "I do not have a signature".

| e-Doręczenia                                 |                             | Q Search by consignmen    | nt subject                                                    |                           | () IN (\$) 88 g                                                          |
|----------------------------------------------|-----------------------------|---------------------------|---------------------------------------------------------------|---------------------------|--------------------------------------------------------------------------|
| firmowa asseco<br>AE:PL-71312-55342-ABCDE-33 | 🗆 🖌 🗄 C Last synchrons      | zation: 11:53 79 May 2025 |                                                               | 15 / 15 🔹 < >             | ← 1/15 < >                                                               |
| Change multibox [2]                          | ∞ All 15 El Unread 5 El     | a Read 10                 |                                                               | ihow deleted consignments | CONSIGNMENT DENTITIER<br>CERTUM-MS-5cc874d6-b622-4178-ab71-bcf87892ac15  |
| Send a consignment                           | AF-PI-85538-40717-W//SAW-27 | action                    | Sender requested signature<br>confirming receipt of           | 14 DN 11-50 19 May 2025   | e-sign                                                                   |
| Inbox 15                                     | AE-PL-85538-40717-WVSAW-27  | tile                      | consignment                                                   | 11:18 19 May 2025         | sent 09:50 19-05-2025 GMT+0 More details                                 |
| Sent 12                                      |                             | body.txt                  | SimplySign                                                    |                           | Sise evidences                                                           |
| Drafts 17                                    | AE.PL-85538-40717-WVSAW-27  | z potwierdzniem           | Electronic signature in SimplySign cloud                      | 11.57 15 Apr 2025         |                                                                          |
| Removed 6                                    | AE-PL-85538-40717-WVSAW-27  | tematttt                  | Local signature                                               | 11:51 15 Apr 2025         | This is a read confirmation consignment [pre-delivery notice] [Consented |
|                                              | AE:PL-85538-40717-WVSAW-27  | odrzucona                 |                                                               | 12:49 1 Apr 2025          | There are <b>14 days</b> left to read it                                 |
|                                              | AE:PL-85538-40717-WVSAW-27  | temat tryb 1              | I do not have a signature<br>Purchase an electronic signature | 12:46 1 Apr 2025          | After that, it will be opened automatically.                             |
|                                              |                             | body.txt                  |                                                               |                           | Open consignment                                                         |
| 70010                                        | AE:PL-85538-40717-WVSAW-27  | ternat                    | Abort the signing process                                     | 12:44 1 Apr 2025          |                                                                          |
| USING THE MAILBOX R                          |                             | body.txt                  |                                                               |                           | Reject the consignment and give a reason                                 |
|                                              |                             |                           |                                                               | 18-X0 17 KAN 2020         | · Learn more about conclonments with precide/are online                  |

Figure 58.1: Acceptance of "Registered with e - signature" consignment - step 2.

**STEP 3**: Depending on the choice of signature medium, the User will be redirected to the appropriate process for signing documents.

| e-Doręczenia                                                      | а              | c                                                                                                    | Search by consign                                                | inment subject                                                                                                    |                                                                                                    | () EN (\$) 58 &                                                                                    |  |  |
|-------------------------------------------------------------------|----------------|----------------------------------------------------------------------------------------------------|------------------------------------------------------------------|----------------------------------------------------------------------------------------------------|----------------------------------------------------------------------------------------------------|----------------------------------------------------------------------------------------------------|--|--|
| firmowa asseco<br>AE:PL-71312-55342-ABCDE-33<br>Charge malbox [2] | •              | <ul> <li>w ; C Last synchronization</li> <li>∞ All 15</li></ul>                                                                                                    | 1955 19 May 2025<br>add 10                                       | -                                                                                                    | 1-15/15 💲 < >                                                                                                    | ← 1/15 < ><br>CONSIGNMENT EXHIBITS<br>CERTUM-MS-56c87466-b622-4178-ab71-bcf87892ac15 ■ :<br>e-sign |  |  |
| Send a consignm Inbox Sent Drafts Removed                         | 15<br>12<br>17 | AEPL-85538-40717-WVSAW-27           AEPL-85538-40717-WVSAW-27           AEPL-85538-40717-WVSAW-27           AEPL-85538-40717-WVSAW-27           AEPL-85538-40717-WVSAW-27 | e-sign<br>ttie<br>ttie<br>z potwierdzniem<br>tematttt<br>bodytot | Sender requested signature confirming receipt of consignment<br>SIGN DESCRIPTION<br>THE SIGNING PROCESS IS IN PROGRESS.<br>PLEASE WAIT | 14 DM         11:50 19 May 2025           11:81 19 May 2025         11:51 19 May 2025           11:57 15 Apr 2025         11:57 15 Apr 2025           11:51 15 Apr 2025         11:51 15 Apr 2025 | This is a read confirmation consignment [pre-delivery notice] /Consented                           |  |  |
| TOOLS<br>USING THE MAILBOX                                        |                | AE-PL-85538-40717-WVSAW-27           AE-PL-85538-40717-WVSAW-27           AE-PL-85538-40717-WVSAW-27                                                                      | odrzucona<br>temat tryb 1<br>emat<br>temat<br>emat<br>bodytot    | Abort the signing process                                                                                                    | 12-49 1 Apr 2025<br>12-46 1 Apr 2025<br>12-44 1 Apr 2025                                                                                                    | CONSIGNMENT VIEW CONSENTED CONSENT_PENDING DESCRIPTION                                             |  |  |
| By using the product, you accept th                               |                | AE-DI_DECTO_ANTIT_MAXCAMI_37                                                                                                    |                                                                  |                                                                                                    | 14-80 17 May 2026                                                                                                    |                                                                                                    |  |  |

Figure 58.2: Acceptance of "Registered with e - signature" consignment - step 3.

**STEP 4**: After selecting it, a page will appear with a statement that the User will have to sign. To start the signing process, select the "*Sign*" option in the upper right corner of the page.

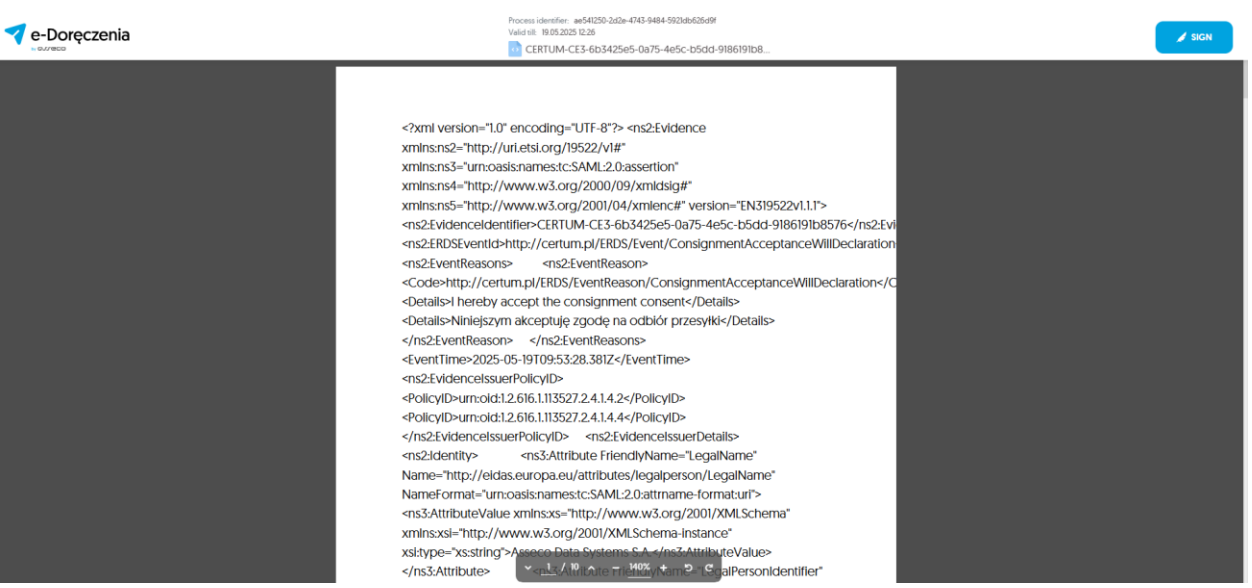

Figure 58.3: Acceptance of "Registered with e - signature" consignment - step 4.

**STEP 5**: To sign the document it is necessary to log in to your SimplySign account.

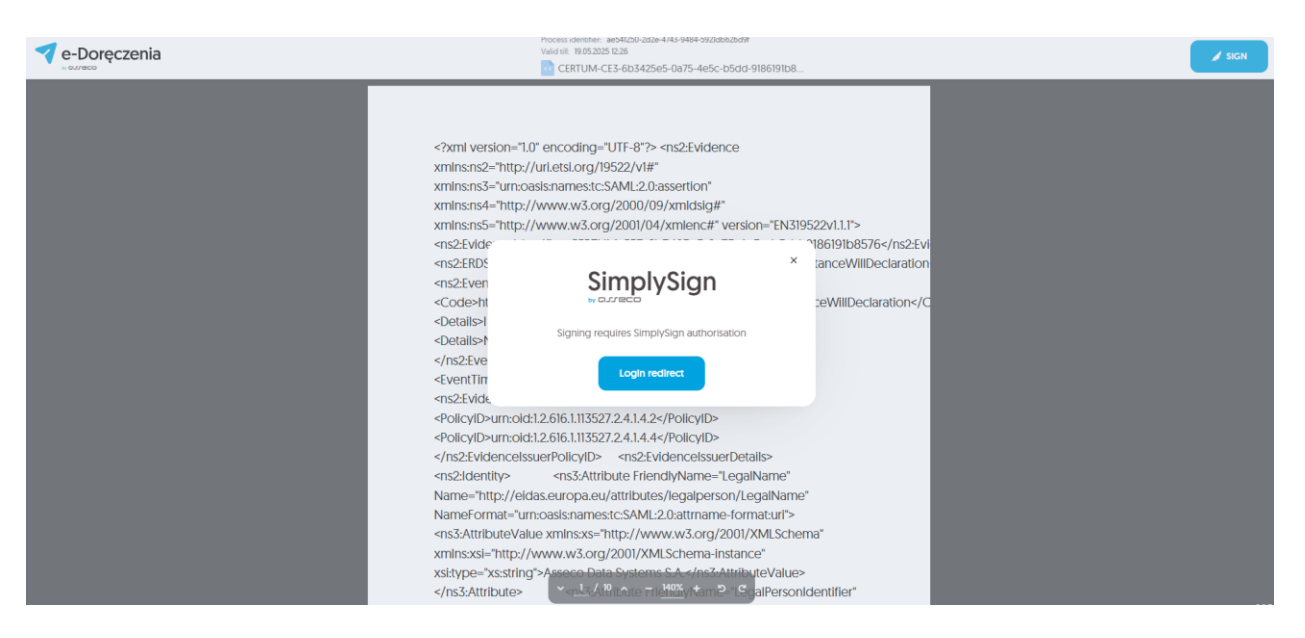

Figure 58.4: Acceptance of "Registered with e - signature" consignment - step 5.

**STEP 6**: To log in to the SimplySign signing service, you will need to enter your application login credentials. It is necessary to enter the e-mail address and token from SimplySign application.

|                                  | ign         |  | English 🗸 |
|----------------------------------|-------------|--|-----------|
| Login<br>to SimplySign           |             |  |           |
| E-MAIL                           | Remember me |  |           |
| TOKEN FROM THE MOBILE APPLICATIO |             |  |           |
|                                  | m           |  |           |

Figure 58.5: Acceptance of "Registered with e - signature" consignment - step 6.

**STEP 7**: After logging into SimplySign, it will be possible to select the User's certificate.

| e-Doręczenia                | Identyfikator procesu: a009907-0683-4def-96a8-c822eba9afe0 CERTUM-CE3-705e9c3f-a2de-4c7e-971c-cbe52ecac                                                                                                    | DODPISZ |
|-----------------------------|----------------------------------------------------------------------------------------------------|---------|
|                             | Podpisz dokument ×                                                                                                    |         |
| xa<br <ns;<br>xmlr</ns;<br> | t ve<br>Podpisujesz jako: Julian Markowski<br>s m                                                                                                    |         |
| xmir<br>xmir                | stni<br>Stni CERTYFIKAT<br>SNS                                                                                                    | 7 </td  |
| <ns2<br>n</ns2<br>          | : ERI SZ Z TERI SZ Z TERI | aratio  |
|                             | FAKSYMILE                                                                                                    |         |
| <cor<br>Code</cor<br>       | Data podpisu                                                                                                    | on </td |
|                             | Fiektronicznie podpisany" «/ns «Vrs «Vrs «Vrs «Vrs «Ns                                                                                                    | 15>     |
|                             | <td></td>                                                                                                    |         |
| Name<br>Name                | "ht Wprowadzenie kodu PN i naciśnięcie przycisku Podpisz' będzie równoznaczne ze<br>złożeniem kwalifikowanego podpisu elektronicznego równoważnego pod kątem                                                                                                    | hema"   |
| xm Lr<br>xsi:               | stype<br>kutków prawnych z podpisem własnoręcznym, który jest zgodny z wymogami<br>Rozporządzenia Parlamentu Europejskiego i Rady w sprawie identyfikacji                                                                                                    |         |
| Name                        | ="ht elektronicznej i usług zaufania [] z dnia 23 lipca 2014r. [UE] NR 910/2014r.<br>Forn                                                                                                    | hema"   |
| xmlr<br>xsi                 | Anului Podoisz                                                                                                    |         |
| Name                        | ="http://www.second                                                                                                    |         |
| ×=lr<br>×sit                | s:xsi="http://ww<br>type="xs:string" <u>1</u> / 8 ^ - 125% + 5 C<br>cns3:Att                                                                                                    | сспона  |

Figure 58.6: Acceptance of "Registered with e - signature" consignment - step 7.

**STEP 8**: After selecting the User's certificate, entering a valid PIN and selecting the "*Sign*" option, the declaration will be signed.

| e-Doręczenia | Identyfikator procesu                                                                                                    | u: a00f9f07-0c83-4daf-96a8-c822eba9afe0<br>3-705e9c3f-a2de-4c7e-971c-cbe52eca                                                                                                    | ю                                                                                                    | Podpisy 🔞 2 🗸 | Obkument podpisany Pobierz dokument • |
|--------------|----------------------------------------------------------------------------------------------------|----------------------------------------------------------------------------------------------------|----------------------------------------------------------------------------------------------------|---------------|---------------------------------------|
|              | <pre><?xm1 version="1.0" <?xm1 version="1.0" xm1ns:ns3="tridiate" xm1ns:ns3="tridiate" xm1ns:ns3="tridiate" xm2:tridiate" cn32:tridiate" cn32:tridiate" cn32:tridiate" cn32:tridiate" code>h code&gt;h code&gt; <th>"encoding="UTF-8"&gt;<br/>sn22="http://uri.etsi.org/19522/v1<br/>isname:tci.34U.2.0 saserian<br/>www.dorg/2020/4/weitene"<br/>dentifier&gt;CERTUH-CE3-705e9C3F.a2de+4<br/>ment podpisany<br/>Encoding<br/>Podpisan<br/>Podpisant</th><th>"<br/>"EN319522V1.1.1"&gt;<br/>G78-971c-cbe52ecac257<!--<br-->X aratio<br/>on<!--<br-->1s&gt;</th><th></th><th></th></pre> | "encoding="UTF-8"><br>sn22="http://uri.etsi.org/19522/v1<br>isname:tci.34U.2.0 saserian<br>www.dorg/2020/4/weitene"<br>dentifier>CERTUH-CE3-705e9C3F.a2de+4<br>ment podpisany<br>Encoding<br>Podpisan<br>Podpisant                                                                                                    | "<br>"EN319522V1.1.1"><br>G78-971c-cbe52ecac257 <br X aratio<br>on <br 1s>                                                                                                    |               |                                       |
|              | Name="ht<br>NameForm<br>X3:1:type"<br>//053/A<br>Name="http://<br>X5:1:type"<br>//053/A<br>NameFormat"/<br>//053/A<br>NameFormat"/<br>//053/A<br>NameFormat"///054/A<br>NameFormat"//054/A<br>NameFormat"//054/A                                                                                                    | Zamknij<br>Attribute*<br>tribute */ attribute/lega Deros/i<br>sisnamssici/siku/20 (attribute/lega Deros/i<br>sisnamssici/siku/20 (attribute/<br>sisnamssici/siku/20 (attribute/<br>tribute/attribute/lega Deros/i<br>tribute/attribute/lega Deros/i<br>tribute/<br>tribute/<br>tribute/20 (attribute/<br>tribute/<br>tribute/20 (attribute/<br>tribute/<br>tribute/siku/siku/<br>tribute/<br>tribute/<br>tribute/siku/<br>tribute/<br>tribute/<br>tr | hema"<br>Hottifiar"<br>galDerson Sintifier"<br>tivri"<br>Mr. vA. org/2001/XMLSchema"<br>Lues<br>on"<br>TROUGT at LionNumber"<br>tivri"<br>Mr. vA. org/2001/XMLSchema"<br>org/2001/XMLSchema"<br>org/2001/XMLSchema" |               | 2.0.75 <del>9</del> M/9907            |

Figure 58.7: Acceptance of "Registered with e - signature" consignment - step 8.

**STEP 9**: Another option available on this screen is the option to download the document. To do this, select the "*Download document*" option in the top right of the window.

The following options will then be displayed:

- "Download document" in this case only XML information about the mail will be downloaded,
- "*Download with proof*"- in this case, XML information about the mail and a qualified validation report will be downloaded.

When you select "*Close*", you will return to the list of mail and you will see the mail you have just accepted.

| e-Doręczenia                                                       |                            | Search by consignment subject                                               |                   | () EN (8) 88 g                                                                                                    |
|--------------------------------------------------------------------|----------------------------|-----------------------------------------------------------------------------|-------------------|----------------------------------------------------------------------------------------------------|
| firmowa asseco<br>AE :PL-71312-55342-ABCDE-33<br>Change maibox (2) |                            | n: 1204 19 May 2025<br>wiadomośc z podpisem wiadomośc z podpisem            | 1 - 15 / 15 🗘 < > | ← 9/15 < ><br>CONSIGNARIT EINTIFIE<br>CERTUM-HS-ef7922b6-1867-4f11-99b6-1e8bab918264 ■ :                                          |
| Send a consignment                                                 | AE-PL-85538-40717-WVSAW-27 | emat                                                                        | 14:22 6 Mar 2025  | wiadomośc z podpisem           recw AE-PL-8538-4077-WVSAW-27         5           steri 0958 11-03-2025 GMT+0         More details |
| Sent 12     Drafts 17                                              | AE:PL-85538-40717-WVSAW-27 | testy 03032025                                                              | 15:04 3 Mar 2025  | See evidences         Enable formatting           wildomotic z podpisem                                                           |
| Removed 6                                                          | AEPL-85538-40717-WVSAW-27  | przesyłka           image: body.txt         image: Bank_Swiatowy_raport.pdf | 10:04 27 Feb 2025 |                                                                                                    |
|                                                                    | AE-PL-85538-40717-WVSAW-27 | testy 27022025                                                              | 10:00 27 Feb 2025 | <ul> <li>Can low choose of the received out and the static (put)</li> <li>(c) Reply → Forward</li> </ul>                          |
|                                                                    | AE:PL-85538-40717-WVSAW-27 | test z potwierdzeniem                                                       | 11:21 14 Nov 2024 |                                                                                                    |
| USING THE MAILBOX                                                  | AE-PL-85538-40717-WVSAW-27 | tematyy                                                                     | 11:09 14 Nov 2024 |                                                                                                    |

Figure 58.8: Acceptance of "Registered with e - signature" consignment - step 9.

### 8.1.5 Rejecting consignment - "*Registered with e - signature*" mode.

**STEP 1**: This is a type of consignment in which the recipient must confirm receipt using an electronic signature. When you enter such mail in the list of consignment, you will be prompted to confirm receipt of this consignment. If the User wants to reject the consignment with stating a reason, then they should select the option "*Reject the consignment and give a reason* ".

| e-Doręczenia        |                                   | Q Search by consignment subject      |                           | () EN (9) 88 &                                                                       |
|---------------------|-----------------------------------|--------------------------------------|---------------------------|--------------------------------------------------------------------------------------|
| firmowa asseco      | C Last synchro                    | vitation: 1151 19 May 2025           | 1 – 15 / 15 🗘 < >         |                                                                                      |
| Change mailbox (2)  | ∞ All 15 🖾 Unread 5               | © Read ™                             | Show deleted consignments | CONSIGNMENT IDENTIFIER<br>CERTUM-MS-5cc874d6-b622-4170-ab71-bcf87892ac15 T<br>e-sign |
| send a consignment  | AE:PL-85538-40717-WVSAW-2         | 27 e-sign                            | ✓14 DNI 11:50 19 May 2025 | FROM: AE:PL-85538-40717-WVSAW-27                                                     |
| Inbox 15            | AE:PL-85538-40717-WVSAW-27        | ttile                                | 11:18 19 May 2025         | SENT: 09:50 19-05-2025 GMT+0 More details                                            |
| Sent 12             |                                   | body.txt                             |                           | See evidences                                                                        |
| Drafts 17           | AE:PL-85538-40717-WVSAW-27        | z potwierdzniem                      | 11:57 15 Apr 2025         |                                                                                      |
| Removed 6           | AE:PL-85538-40717-WVSAW-2         | 27 tematttt                          | 11:51 15 Apr 2025         |                                                                                      |
|                     |                                   | body.txt CERTUM-EI-d6aad1b7-aa70     |                           | I his is a read confirmation consignment (pre-delivery notice) (Consented<br>Signed) |
|                     | AE:PL-85538-40717-WVSAW-2         | 27 odrzucona                         | 12:49 1 Apr 2025          | There are <b>14 days</b> left to read it                                             |
|                     | AE:PL-85538-40717-WVSAW-2         | 27 temat tryb 1                      | 12:46 1 Apr 2025          | After that, it will be opened automatically.                                         |
|                     |                                   | a m body.txt                         |                           | Open consignment                                                                     |
|                     | AE:PL-85538-40717-WVSAW-27        | ternat                               | 12:44 1 Apr 2025          |                                                                                      |
| IISING THE MAIL BOY |                                   | body.txt 🚺 🚾 CERTUM-EI-deedef55-6b9f |                           | Reject the consignment and give a reason                                             |
| CONTO THE MALLOOX   | AE-DI_REE39_40717_\\ALV_0 \\AL-27 |                                      | 14-49 17 Mar 2026         | Learn more about consignments with pre-delivery police                               |

Figure 59: Rejection of "Registered with e - signature" consignment - step 1.

**STEP 2**: After selecting the option to reject the consignment, you are redirected to the next window.

The available options for the reason for refusal of receipt are:

- "I refuse to accept this consignment";
- "The consignment address is incorrect";
- "Incorrect consignment address".

| e-Doręczenia                                       | Q S                          | earch by consignment subject                                                                                                    |                           | () IN () IS &                                                                         |
|----------------------------------------------------|------------------------------|----------------------------------------------------------------------------------------------------|---------------------------|---------------------------------------------------------------------------------------|
| Adam Nowak                                         | Last synchronization 12:16 1 | 6 May 2025                                                                                                    | 1/1 🗘 < >                 |                                                                                       |
| Change minister                                    | ∞ All 1 🖾 Unread 1 😡 Read 0  |                                                                                                    | Show deleted consignments | CERTUM-MS-cb481ae3-9c46-4891-818f-6911be1db76a 🖱                                      |
| Send a consignment                                 | Jan Kowalski                 | consented c Select the reason for refusing receipt                                                                                                 | 2:16 16 May 2025          | consented consignment from Jan Kowalski room & Jan Kowalski com 1016 Vic05-2026 GMTa0 |
| 😡 Inbox 1                                          |                              | I refuse to accept this consignment                                                                                                    | 1.00                      | Sent to to to 2020 Unit to                                                            |
| 🏷 Sent 1                                           |                              | The consignment address is incorrect.<br>Mark this If you believe this message should not be addresse                                              | id to you.                | 🕲 see evidences                                                                       |
| Drafts 2                                           |                              | <ul> <li>Incorrect consignment address.</li> <li>Mark this if consignments from this sender or in this thread sh<br/>different address.</li> </ul> | rould be directed to a    |                                                                                       |
| P Daminuari 7 🔻                                    |                              |                                                                                                    |                           | This is a read confirmation consignment [pre-delivery notice] [Consented]             |
| Tools                                              |                              | Confirm                                                                                                    |                           | There are 14 days left to read it                                                     |
| Contacts 1                                         |                              | Cancel                                                                                                    |                           | After that, it will be opened automatically.                                          |
| >>> Mass consignments                              |                              |                                                                                                    | _                         | Open consignment                                                                      |
| USING THE MAILBOX                                  |                              |                                                                                                    |                           |                                                                                       |
| Premium                                            |                              |                                                                                                    |                           | Reject the consignment and give a reason                                              |
| Packages Remains 299                               |                              |                                                                                                    |                           | Learn more about consignments with pre-delivery notice                                |
| <1% 28 KB OF 50 GB                                 |                              |                                                                                                    |                           |                                                                                       |
| By using the product, you accept the Service Poli- |                              |                                                                                                    |                           |                                                                                       |

Figure 60.1: Rejection of "Registered with e - signature" consignment - step 2.

**STEP 3**: After going through the step of providing a reason for rejection, the electronic signature process will begin. Once the electronic signature is performed, the contents of the consignment will be downloaded from the server.

The consignment can also be received - in this case, this action must also be confirmed with an electronic signature.

Currently, it is possible to select signature media, such as:

- "SimplySign";
- "Local signature";
- "I do not have a signature".

| e-Doręczenia       |                            | Q Search by consignmen | it subject                                                 |                           | () en (i) 22 2                                                                      |
|--------------------|----------------------------|------------------------|------------------------------------------------------------|---------------------------|-------------------------------------------------------------------------------------|
| firmowa asseco     | 🗆 👻 : C Last synchronizati | on: 11:53 19 May 2025  |                                                            | 15 / 15 🔹 < >             | ← 1/15 < >                                                                          |
| Change mailbox [2] | 🗢 All 15 🖾 Unread 5 🔒      | Read 10                |                                                            | ihow deleted consignments | CONSIGNMENT IDENTIFIER<br>CERTUM-MS-Scc874d6-b622-4178-ab71-bcf87892ac15            |
| Send a consignment |                            |                        | Sender requested signature                                 |                           | e-sign                                                                              |
|                    | AE:PL-85538-40717-WVSAW-27 | e-sign                 | consignment                                                | 14 DNI 11:50 19 May 2025  | FROM: AEPE-85538-40717-WVSAW-27                                                     |
|                    | AE-PL-85538-40717-WVSAW-27 | ttile                  |                                                            | 11:18 19 May 2025         |                                                                                     |
| Sent 12            |                            | body.txt               | SimplySign                                                 |                           | (3) see evidences                                                                   |
| Drafts 17          | AEPL-85538-40717-WVSAW-27  | z potwierdzniem        | Electronic signature in SimplySign cloud                   | 11:57 15 Apr 2025         |                                                                                     |
| Removed 6          | AE:PL-85538-40717-WVSAW-27 | tematttt               | Local signature                                            | 11:51 15 Apr 2025         |                                                                                     |
|                    |                            | 📑 🎂 body.txt 📴         | Insert the card into the reader connected to your device   |                           | This is a read contirmation consignment [pre-delivery notice] [Consented<br>Signed] |
|                    | AE:PL-85538-40717-WVSAW-27 | odrzucona              |                                                            | 12:49 1 Apr 2025          | There are 14 days left to read it                                                   |
|                    | AE:PL-85538-40717-WVSAW-27 | temat tryb 1           | I do not have a signature Purchase an electronic signature | 12:46 1 Apr 2025          | After that, it will be opened automatically.                                        |
|                    |                            | body.txt               |                                                            |                           | Q Open consignment                                                                  |
|                    | AE:PL-85538-40717-WVSAW-27 | temat                  | Abort the signing process                                  | 12:44 1 Apr 2025          |                                                                                     |
| TOOLS (A)          |                            | body.txt               |                                                            |                           | Reject the consignment and give a reason                                            |
| Joint The Malebux  |                            |                        |                                                            | 14.40 17 44- 2015         | I sam more about considerments with exectations online                              |

Figure 60.2: Rejection of "Registered with e - signature" consignment - step 3.

**STEP 4**: Depending on the choice of signature medium, the User will be redirected to the appropriate process for signing documents.

| e-Doręczenia                                                             |                                | Q Search by consignme       | ent subject                                        |                          | () IN (8) 88 <u>8</u>                                                                       |
|--------------------------------------------------------------------------|--------------------------------|-----------------------------|----------------------------------------------------|--------------------------|---------------------------------------------------------------------------------------------|
| firmowa asseco<br>AE : PL - 71312 - 55342 - ABCDE - 33 Change malbox (2) | C Last synchron                | attation: 11:55 19 May 2025 |                                                    | 1-15/15 🗘 < >            | ← 1/15 < ><br>CONSIGNMENT DENTIFIER<br>CERTUM-XKS-Soce37466-b622-4178-ab71-bcf87892ac15 ■ : |
| Send a consignment                                                       | AE:PL-85538-40717-WVSAW-2      | 7 e-sign                    |                                                    | 14 DNI 11:50 19 May 2025 | e-sign riow AEPL-85538-4077-WVSAW-27                                                        |
| Sent 12                                                                  | AE:PL-85538-40717-WVSAW-27     | ttile                       | Sender requested signature confirming receipt of   | 11:18 19 May 2025        | Site evidences                                                                              |
| Drafts 17                                                                | AE:PL-85538-40717-WV/SAW-27    | z potwierdzniem             | SIGN.DESCRIPTION                                   | 11:57 15 Apr 2025        |                                                                                             |
| Removed 6                                                                | AE:PL-85538-40717-WVSAW-2      | 7 tematttt                  | THE SIGNING PROCESS IS IN PROGRESS.<br>PLEASE WAIT | 11:51 15 Apr 2025        | This is a read confirmation consignment [pre-delivery notice] [Consented Signed]            |
|                                                                          | AE:PL-85538-40717-WVSAW-2      | 7 odrzucona                 | Abort the signing process                          | 12:49 1 Apr 2025         | CONSIGNMENT.VIEW.CONSENTED.CONSENT_PENDING.DESCRIPTION                                      |
|                                                                          | AE:PL-85538-40717-WVSAW-2      | 7 temat tryb 1              | reserves againing process                          | 12:46 1 Apr 2025         | Learn more about consignments with pre-delivery notice                                      |
| TOOLS                                                                    | AE:PL-85538-40717-WVSAW-27     | temat                       | CERTUM-EI-deeder/55-6b9/                           | 12-44 1 Apr 2025         |                                                                                             |
|                                                                          | AE-DI_REEZR_40717,140/CA141,27 |                             |                                                    | 14-40 17 May 2020        | e.                                                                                          |

Figure 60.3: Rejection of "Registered with e - signature" consignment - step 4.

**STEP 5**: After selecting it, a page will appear with a statement that the User will have to sign.

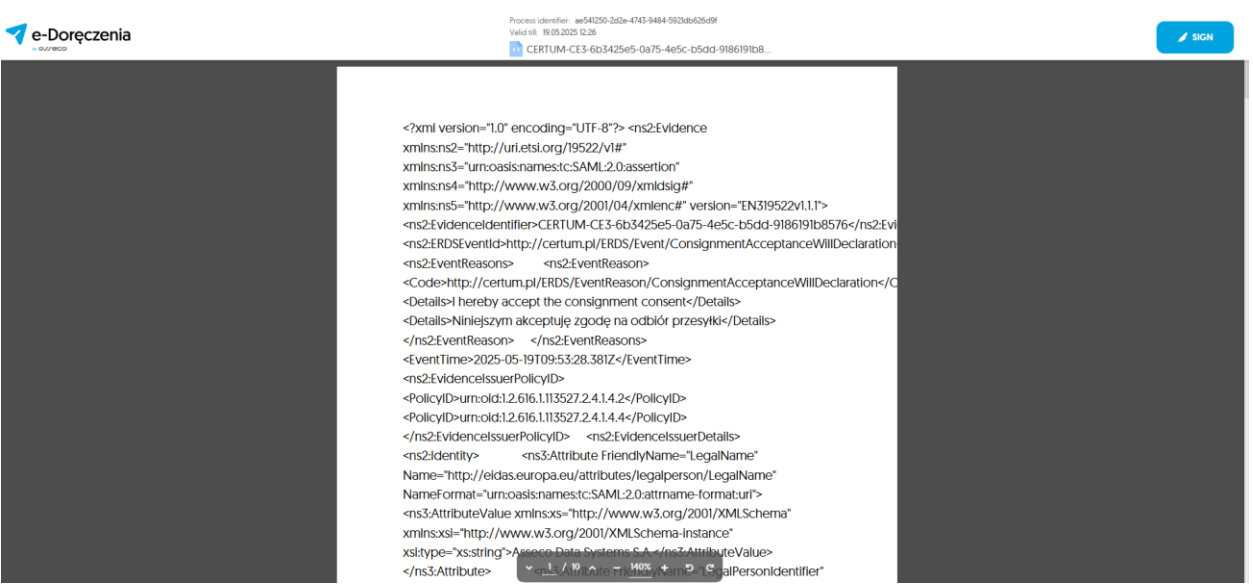

Figure 60.4: Rejection of "Registered with e - signature" consignment - step 5.

**STEP 6**: To sign the document, select the option "*Sign*" in the upper right corner of the page. A window for logging into the SimplySign service will appear. After logging in, the User can use their certificate and sign the document.

| e-Doręczenia | Identyfikator process: a605c2ad-4a90-40de-8352-b60bH9d6tab CERTUM-CE4-0e52e1c3-82c2-4ec1-85fd-20bc721563                                                                                                    | PODPISZ      |
|--------------|----------------------------------------------------------------------------------------------------|--------------|
|              | Podpisz dokument         ×            Podpisujesz jako: Julian Markowski           water         estretiene           water         estretiene           estretiene         estretiene           estretiene         estretiene           estretiene         Janusz Otpowski                                                                                                    | 2 <br ration |
|              | FAKSYMILE<br>CODED-TH<br>CODED-TH<br>C/DE<br>C/DE                                                                                                    | de><br>32    |
|              | Name-*h<br>Name-*h<br>Name-*h<br>Warowskienie Lodu /9N i nacinięcie przyckiuł Podpiar bewonziemczne ze<br>zklastwa<br>skubów prewnych z podpiare włestrowczmego townoważnego pod kiem<br>skubów prewnych z podpiare włestrowczenym, który jest zpodył z wymogeni<br>katów prewnych z podpiare włestwa objak wywa kiem (Haciji<br>Name*n<br>Name*n<br>Name*n                                                                                                    | hema"        |
|              | skilansis<br>XSI:typi<br>Name=For<br>skilansis<br>XSI:typi<br>XSI:typi<br>X | hena"        |

Figure 60.5: Rejection of "Registered with e - signature" consignment - step 6.

**STEP 7**: After a successful signing of the document, a message will appear that the document has been signed. You can then close the signature process window and return to the active mailbox.

| e-Doręczenia | CERTUM-CE4-0e52e1c                                                                                                    | -4a90-40de-8352-1660619d61a6<br>53-82c2-4ec1-85fd-206c721563                                                                                                    |                                                                                      | Podpisy 🔞 2 🗸 | Dokument podpisany Pobierz dokument |
|--------------|----------------------------------------------------------------------------------------------------|----------------------------------------------------------------------------------------------------|--------------------------------------------------------------------------------------|---------------|-------------------------------------|
|              | <pre><?vel version="1.8" encoding<br>cn22Evidence velos:est="https://www.v8.org<br/>velos:est="http://www.v8.org<br/>cn22EvidenceIntifer="<br/>ns2EvidenceIntifer="<br/>cns2:EvidenceIntifer="<br/>cns2:EvidenceIntifer="<br/>cns2:EvidenceIntifer="<br/>cns2:EvidenceIntifer="<br/>cns2:EvidenceIntifer="<br/>cns2:EvidenceIntifer="<br/>cns2:EvidenceIntifer="<br/>cns2:EvidenceIntifer="<br/>cns2:EvidenceIntifer="<br/>cns2:EvidenceIntifer="<br/>conse:"<br/>conse:"<br/>con</pre> | 1="UT-3">><br>p://ur2.ets1.org/19522/v1#"<br>c:SAUL2.0:assertion"<br>/2000/6/wididagi"<br>/2000/6/wididagi"<br>/2000/6/wididagi"<br>/2000/6/wididagi<br>/2000/6/wididagi<br>/2000/6/wid | 522v1.1.1"><br>522v1.1.1"><br>4/20bc721553f2 <br X ration<br>de><br>s>               |               |                                     |
|              | <ns2< th=""><th>Podpisano<br/>Pobierz dokument <del>-</del></th><th></th><th></th><th></th></ns2<>                                                                                                    | Podpisano<br>Pobierz dokument <del>-</del>                                                                                                    |                                                                                      |               |                                     |
|              | Name="ht<br>NameForn<br>xmlns:xs<br>xsi:type                                                                                                    | Zamknij                                                                                                    | hema"                                                                                |               |                                     |
|              | <pre>cm3:Attribute<br/>Name="http://eidas.europa.eu<br/>NameFormat="unr:osis:names:<br/>whi:sis="http://sidas.europa.eu<br/>xsi:type="xsistring"&gt;http://sidas.europa.eu<br/></pre><br>//si3:tribute<br><br>//si3:tribute<br>NameFormat="unr:osis:names;<br>while:sistring"<br>                                                                                                    | riandlyNames" Legal Berson/LegalPer<br>Attratutes/LegalPerson/LegalPer<br>to:SML12.0:attrame-formatiut"<br>tevalue xnlssse" http://www.34.<br>/200421310-/ms3Attrbutvo/Lue><br>//attratutes/Legalperson/XhTegis<br>EciSML12.0:attrame-formatiut /<br>//attratutes/Legalperson/XhTegis<br>(/ax - 125% + ) C                                                                                                    | or"<br>Soldentifier"<br>Soy 2001/XMLSchema"<br>trationNumber"<br>org/2001/XMLSchema" |               | 2.0 70-5NAP9H0T                     |

Figure 60.6: Rejection of "Registered with e - signature" consignment - step 7.

**STEP 8**: Another option available on this screen is the option to download the document. To do this, select the "*Download document*" option in the top right of the window.

The following options will then be displayed:

- "Download document" in this case only XML information about the mail will be downloaded,
- "*Download with proof*"- in this case, XML information about the mail and a qualified validation report will be downloaded.

The rejected consignment will contain information about the fact that it is rejected consignment, the date of the rejection action and the reason for rejection selected by the user will also be recorded.

| e-Doręczenia                                    |                            | Q Search by consignment subject           |                   | () en (o) 28 &                            |
|-------------------------------------------------|----------------------------|-------------------------------------------|-------------------|-------------------------------------------|
| firmowa asseco<br>AE:PL-71312-55342-ABCDE-33    | Last synchroniza           | tion: 12:23 19 May 2025                   | 1 - 15 / 15 🗘 < > | ← 5 / 15 < >                              |
| Change mailbox [2]                              | AE:PL-85538-40717-WVSAW-27 | odrzucona                                 | 12:49 1 Apr 2025  | CCNORCNMMENTIDENTIDENT                    |
| Send a consignment                              | AE:PL-85538-40717-WVSAW-27 | temat tryb 1                              | 12:46 1 Apr 2025  |                                           |
| lnbox 15                                        |                            | Dody.txt                                  |                   | SENT: 10:49 01-04-2025 GMT+0 More details |
| Sent 12                                         | AE:PL-85538-40717-WVSAW-27 | temat                                     | 12:44 1 Apr 2025  | 3 see evidences                           |
| Drafts 17                                       |                            | body.txt CERTUM-EI-deedef55-6b9f          |                   | This consignment was rejected by you.     |
|                                                 | AE:PL-85538-40717-WVSAW-27 | tttttt                                    | 14:48 17 Mar 2025 | Date of rejection : 01.04.2025 12:50      |
| Removed 6                                       |                            | bodytxt                                   |                   | Reason for rejection:<br>Wrong Recipient  |
|                                                 | AE:PL-85538-40717-WVSAW-27 | wiadomośc z podpisem wiadomośc z podpisem | 10:58 11 Mar 2025 |                                           |
|                                                 |                            | body.txt CERTUM-EI-905f0ae8-7c47          |                   |                                           |
|                                                 | AE:PL-85538-40717-WVSAW-27 | temat                                     | 14:22 6 Mar 2025  |                                           |
|                                                 |                            | body.txt                                  |                   |                                           |
| TOOLS                                           | AE:PL-85538-40717-WVSAW-27 | testy 03032025                            | 15:04 3 Mar 2025  |                                           |
| USING THE MAILBOX                               |                            | <b>body.txt CERTUM-EI-35f75f52-a284</b>   |                   |                                           |
| By using the product, you accept the Service Po |                            |                                           |                   |                                           |

Figure 60.7: Rejection of "Registered with e - signature" consignment - step 8.

### 8.1.6 Activities related to the received consignment

For a consignment that is in the "*Inbox*" folder, the following options are available:

- "Mark as unread";
- "Mark as read";
- "Accept consignment";
- "Reject consignment";
- "Add or remove labels";
- "Move to folder";
- "Print";
- "Remove content".

#### ATTENTION!

Accept consignment – the option appears in the menu when there are uncollected consignment on the list that require confirmation of receipt or electronic signature. Reject consignment – the option appears in the menu when there are uncollected consignment on the list that require a receipt or electronic signature. The options are accessed by selecting a consignment in the consignment list and using the three dot symbol located in the header of the consignment table. This situation is illustrated in the image below. Individual actions are described in the following sub-chapters.

| e-Doręczeni                                                        | а                |                            |        |                                        | ۹        | Search by consignment subject                                                                                                    | <br>() E          | N 🎯 118 🙎                               |
|--------------------------------------------------------------------|------------------|----------------------------|--------|----------------------------------------|----------|----------------------------------------------------------------------------------------------------|-------------------|-----------------------------------------|
| firmowa asseco<br>AE:PL-71312-55342-ABCDE-3:<br>Change mailbox (2) | 3                | •                          | :      | C Last synchronizati<br>Mark as unread | ion: 125 | 9 % May 2025                                                                                                    | 1 – 15 / 15       | • < >                                   |
| Send a consignm                                                    | ent              | ∞ All 1:                   | 8<br>8 | Mark as read<br>Accept consignment     | ad       | 11<br>e-sign                                                                                                    | Show de<br>14 DNI | leted consignments<br>11:50 19 May 2025 |
| S Inbox                                                            | 15               | AE:PI                      | 5      | Reject consignment                     |          | ttile                                                                                                    |                   | 11:18 19 May 2025                       |
| ⊳ Sent                                                             | 12               |                            | ۲      | Add or remove labels                   |          | body.txt                                                                                                    |                   |                                         |
| Drafts                                                             | 17               | AE:PI                      | •      | Move to folder                         |          | z potwierdzniem                                                                                                    |                   | 11:57 15 Apr 2025                       |
| Removed                                                            | 6                | AE:P                       | 0      | Print<br>Remove content                |          | tematitt                                                                                                    |                   | 11:51 15 Apr 2025                       |
|                                                                    |                  | AE:PI                      | 85538  | -40717-WVSAW-27                        |          | odrzucona                                                                                                    |                   | 12:49 1 Apr 2025                        |
|                                                                    |                  | AE:PL-85538-40717-WVSAW-27 |        | 8-40717-WVSAW-27                       |          | temat tryb 1           Image: mage: mag<br>mage: mage: mage: mage: mage: mage: mage: mage: mage: mage: mage: mage: mage: mage: mage: mage: mage: mage: mage: mage: mage: mage: mage: mage: mage: mage: mage: mage: mage: mage: mage: mage: mage: mage: mage: mage: mage: mage: mage: m |                   | 12:46 1 Apr 2025                        |
| 70018                                                              |                  | AE:PI                      | -85538 | 3-40717-WVSAW-27                       |          | temat                                                                                                    |                   | 12:44 1 Apr 2025                        |
| USING THE MAILBOX                                                  | - (x) -          |                            |        |                                        |          | a w body.txt DERTUM-EI-deedef55-6b9f                                                                                                    |                   |                                         |
| By using the product, you accept t                                 | he Service Polic | and the Terms              | .REETR | e. Read about them in the Re           | eposito  | ••••••<br>•                                                                                                    |                   | 14-49 17 Mar 2025                       |

#### Figure 61: Actions on consignment inbox.

#### "Mark as unread"

| e-Doręczeni                                                       | а                 |                                                | Q Search by consignment subject                                                                                                    | (7) EN (8) 88 &           |
|-------------------------------------------------------------------|-------------------|------------------------------------------------|----------------------------------------------------------------------------------------------------|---------------------------|
| firmowa asseco<br>AE:PL-71312-55342-ABCDE-3:<br>Change maibox [2] | 3                 | Last synchron                                  | iation: 12.31 19 May 2025                                                                                                    | 1 - 15 / 15 💲 < >         |
| Send a consignm                                                   | nent              | All 15     Mark as read     Add or remove labe | ad 11                                                                                                    | Show deleted consignments |
|                                                                   | 15                | AEPL Move to folder                            | e-ugn<br>tile                                                                                                    | 11:18 19 May 2025         |
| ⊳ Sent                                                            | 12                | Print                                          | bodybat                                                                                                    |                           |
| Drafts                                                            | 17                | AEPL Remove content                            | z potwierdzniem                                                                                                    | 11:57 15 Apr 2025         |
| Removed                                                           | 6                 | AE:PL-85538-40717-WVSAW-27                     | tematttt  CERTUM-EHd6aad167-aa70_                                                                                                    | 11:51 15 Apr 2025         |
|                                                                   |                   | AE:PL-85538-40717-WVSAW-27                     | odrzucona                                                                                                    | 12:49 1 Apr 2025          |
|                                                                   |                   | AE:PL-85538-40717-WVSAW-27                     | temat tryb 1                                                                                                    | 12:46 1 Apr 2025          |
| USING THE MAILBOX                                                 | - R -             | AE:PL-85538-40717-WVSAW-27                     | temat           Image: body.txt         Image: CERTUM-E1-deedel55-6b9f                                                                                                    | 12:44 1 Apr 2025          |
| By using the product, you accept t                                | the Service Polic | AE-DI                                          | New Second Second Secon | 14-49 17 May 2025         |

Selecting this option will mark the consignment as unread.

#### Figure 62: Marking received consignment as unread.

### "Mark as read"

| e-Doręcze                                                         | nia                   |                                                                                 | Q Search by consignment subject | (7) EN (8) 88 &                                 |
|-------------------------------------------------------------------|-----------------------|---------------------------------------------------------------------------------|---------------------------------|-------------------------------------------------|
| firmowa asseco<br>AE : PL-71312-55342-ABCDE<br>Change malibox (2) | :-33 🖸                | Last synche                                                                     | onization: 10.32 19 May 2025    | 1 – 15 / 15 🗘 < >                               |
| Send a consign                                                    | nment                 | All 15     Mark as read     Accept consignment                                  | ad 11                           | Show deleted consignments                       |
| lnbox                                                             | 15                    | AE:PL Reject consignme                                                          | e-dgn<br>ent tile               | ✓ 14 DNI 11:50 19 May 2025<br>11:18 19 May 2025 |
| Sent Drafts                                                       | 12                    | Add or remove la     Add or remove la     Add or remove la     Add or remove la | abels<br>z potwierdzniem        | 11:57 15 Apr 2025                               |
| Removed                                                           | 6                     | AE:PL  Remove content                                                           | tematti                         | 11:51 15 Apr 2025                               |
|                                                                   |                       | AE:PL-85538-40717-WVSAW-2                                                       | 7 odrzucona                     | 12-49 1 Apr 2025                                |
|                                                                   |                       | AE:PL-85538-40717-WVSAW-                                                        | 27 temat tryb 1                 | 12:46 1 Apr 2025                                |
| TOOLS                                                             | (*)                   | AE:PL-85538-40717-WVSAW-2                                                       | 7 temat                         | 12-44 1 Apr 2025                                |
| USING THE MAILBOX                                                 | Rent the Service Poli | AE-DI_QEEZQ_X0717_MA/CAM_2                                                      | 7 mm                            | 1A-80 17 May 2025                               |

Selecting this option will mark the mail as consignment.

#### Figure 63: Marking received consignment as read.

#### "Add or remove labels"

**STEP 1**: Selecting the option "*Add or remove labels*" allows you to add or remove a label to the selected received consignment.

| firmowa asseco |                        |    |                                                                             | ~     | :            | C Last synchronization | 1234 19 May 2025                 | 1 - 15 / 15         | ≎ < >             |
|----------------|------------------------|----|-----------------------------------------------------------------------------|-------|--------------|------------------------|----------------------------------|---------------------|-------------------|
| Char           | 2-71312-55342-ABCDE-33 | •  |                                                                             |       |              | Mark as unread         |                                  |                     |                   |
|                | Send a consignment     |    | ent  Co All 15  Co Mark as read Ind 11 Co ALP1  Co Acept Consignment e-sign |       | Mark as read | ld 11                  | Show d                           | eleted consignments |                   |
|                |                        |    |                                                                             |       | 9            | Accept consignment     | e-sign                           | ¥ 14 DNI            | 11:50 19 May 2025 |
|                | Inbox                  | 15 |                                                                             | AE:PL | 2            | Reject consignment     | ttle                             |                     | 11:18 19 May 2025 |
| Þ              | Sent                   | 12 |                                                                             |       | 0            | Add or remove labels   | D w bodytat                      |                     |                   |
|                | Drafts                 | 17 |                                                                             | AE:PL |              | Move to folder         | z potwierdzniem                  |                     | 11:57 15 Apr 2025 |
|                | Removed                | 6  |                                                                             | AE:PL | 0            | Print                  | tematttt                         |                     | 11:51 15 Apr 2025 |
|                |                        |    |                                                                             |       | Ū            | Remove content         | body.txt DERTUM-EI-d6aadib7-aa70 |                     |                   |

Figure 64: Marking received consignment with a label - step 1.
### **STEP 2**: Click on the label icon.

| e-Doręcze                                         | nia   | Q Searc                             | by consignment subject           | <br>() EN (3) 38 &        |
|---------------------------------------------------|-------|-------------------------------------|----------------------------------|---------------------------|
| firmowa asseco<br>AE : PL - 71312 - 55342 - ABCDE | -33 💼 | C Last synchronization 12.35 19 May |                                  | 1-15/15 🗘 < >             |
| Change malibox [2]                                |       | 🚥 All 15 😂 Unread 4 🛛 Read 11       |                                  | Show deleted consignments |
| Send a consig                                     | nment | AE:PL-85538-40717-WVSAW-27 e-sig    |                                  | #14 DNI 11:50 19 May 2025 |
| Inbox                                             | 15    | AE:PL-85538-40717-WVSAW-27 ttile    | Add or remove consignment labels | 11:18 19 May 2025         |
| 🏷 Sent                                            | 12    | D                                   |                                  |                           |
| Drafts                                            |       | AE:PL-85538-40717-WVSAW-27 z pot    | Vierdzr                          | 11:57 15 Apr 2025         |
| Removed                                           | 6     | AE:PL-85538-40717-WVSAW-27 tema     | tt Cancel Select                 | 11-51 15 Apr 2025         |
|                                                   |       | AEPL-85538-40717-WVSAW-27 odrz      | cona                             | 12:49 1 Apr 2025          |

Figure 64.1: Marking received consignment with a label - step 2.

**STEP 3**: The labels previously created for marking will then appear. Select the appropriate one.

| e-Doręczenia                                  | Q Search by consignment subject                            |   | () EN (9) 88 &            |
|-----------------------------------------------|------------------------------------------------------------|---|---------------------------|
| firmowa asseco<br>AE :PL-71312-55342-ABCDE-33 |                                                            |   | 1 - 15 / 15 🗢 < >         |
| Change mailbox [2]                            | 🕫 All 15 😑 Uniread 4 🚔 Read 11                             |   | Show deleted consignments |
| Send a consignment                            | AE:PL-85538-40717-WVSAW-27 e-sign                          |   | ▲14 DNI 11:50 19 May 2025 |
| 🚨 Inbox 15                                    | AE-PL-85538-40717-WVSAW-27 ttile                           |   | 11:18 19 May 2025         |
| Sent 12                                       | Add or remove consignment labels                           |   |                           |
| Drafts 17                                     | AE-PL-85538-40717-WVSAW-27 z potwierdzr                    | • | 11:57 15 Apr 2025         |
| Removed 6                                     | AE:PL-85538-40717-WVSAW-27 tematttt od Dominka ss zrobione |   | 11:51 15 Apr 2025         |
| -                                             | B - box                                                    |   |                           |
|                                               |                                                            |   |                           |

Figure 64.2: Marking received consignment with a label - step 3.

**STEP 4**: The selected label will then appear as added.

| e-Doręczo          | enia   |                            | Q Search by co       | nsignment subject                | <br>() en (e) #8 g        |
|--------------------|--------|----------------------------|----------------------|----------------------------------|---------------------------|
| firmowa asseco     | DE-33  | E - : C Las wetvostato     | er 12:37 19 May 2025 |                                  | 1-15/15 🗘 < >             |
| Change malibox (2) |        | 👓 All 15 🛛 Unread 4 🔒 R    | ead 11               |                                  | Show deleted consignments |
| Send a consig      | gnment | AE:PL-85538-40717-WVSAW-27 | e-sign               |                                  | ×14 DNI 11:50 19 May 2025 |
| lnbox              | 15     | AE-PL-85538-40717-WVSAW-27 | ttile                | Add or remove consignment labels | 11:18 19 May 2025         |
| 🏷 Sent             | 12     |                            | box                  | Add of femove consignment labels |                           |
| Drafts             |        | AE.PL-85538-40717-WVSAW-27 | z potwierdzr         | LABELS: BB X                     | 11:57 15 Apr 2025         |
| Removed            | . 8    | AE-PL-85538-40717-WVSAW-27 | tematttt             | Cancel Select                    | 11:51 15 Apr 2025         |
|                    |        | AEPL-85538-40717-WVSAW-27  | odrzucona            |                                  | 12:49 1 Apr 2025          |

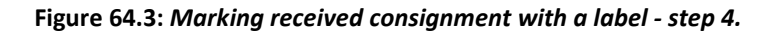

| e-Doręczenia                                       |                            | Q Search by consignment subject |                             | ⑦ EN 🕲 88 &               |
|----------------------------------------------------|----------------------------|---------------------------------|-----------------------------|---------------------------|
| firmowa asseco                                     | Last synchron              | zation: 12:38 19 May 2025       |                             | 1 – 15 / 15 💲 < >         |
| AE:PL-71312-55342-ABCDE-33 C<br>Change mailbox (2) | ∞ All 15 🖾 Unread 4 🛛 §    | ≩ Read 11                       |                             | Show deleted consignments |
| Send a consignment                                 | AE:PL-85538-40717-WVSAW-27 | 88 e-sign                       |                             | ▲14 DNI 11:50 19 May 2025 |
|                                                    | Figure 6                   | 4.4: Marking received consign   | ment with a label - step 5. |                           |

**STEP 5**: The added label will then appear next to the mail labeled with it.

### "Move to folder"

**STEP 1**: Selecting this option allows you to move the selected mail to another folder.

| e-Doręczenia       |   |          |        |    | c                      | A Search by consignment subject      | 0           | EN      | 0        | 88 8    | 3   |
|--------------------|---|----------|--------|----|------------------------|--------------------------------------|-------------|---------|----------|---------|-----|
| firmowa asseco     |   |          | ~      | :  | C Last synchronization | 12.39 19 May 2025                    | 1 – 15 / 15 | 0       | <        | >       |     |
| Change mailbox (2) |   |          |        |    | Mark as unread         |                                      |             |         |          |         |     |
| Sond a consignment |   | ~ /      | AII 15 |    | Mark as read           | ad 11                                | Show o      | deletec |          | .gnmer  | its |
| send a consignment |   | <u>~</u> | AE:PL  | 6  | Accept consignment     | 13 e-sign                            | #14 DNI     | 11:50   | ) 19 Ma  | iy 2025 |     |
| 🔂 Inbox 1          | 5 |          | AE:PL  | E. | Reject consignment     | ttile                                |             | 11:1    | 8 19 Ma  | ay 2025 |     |
| 🔊 Sent 1           | 2 |          |        | 0  | Add or remove labels   | Der bodytat                          |             |         |          |         |     |
| Drafts 1           | 7 |          | AE:PL  |    | Move to folder         | z potwierdzniem                      |             | 11:     | 57 15 Ap | pr 2025 |     |
| Removed            | 6 |          | AE:PL  | Θ  | Print                  | temattt                              |             | 11:     | 51 15 Ap | or 2025 |     |
| 0                  |   |          |        | ٦  | Remove content         | body.txt 💁 🕶 CERTUM-EH-d6aad1b7-ba70 |             |         |          |         |     |

Figure 65: Moving received consignment to a folder - step 1.

**STEP 2**: Choose to which previously created folder the selected mail should be moved.

| e-Doręcze                                 | enia  | c                            | Search by consignment subject |             | () en (o) 58 g            |
|-------------------------------------------|-------|------------------------------|-------------------------------|-------------|---------------------------|
| firmowa asseco<br>AE :PL-71312-55342-ABCD | 6-33  | E · E C Last synchronization | 12×0.19 May 2025              |             | 1 - 15 / 15 💲 🔇 📏         |
| Change malbox (2)                         |       | 🗢 All 15 🖂 Unread 4 🔒 Re     | ad 11                         |             | Show deleted consignments |
| Send a consig                             | nment | AE:PL-85538-40717-WVSAW-27   | Move to the selected folder   |             | #14 DNI 11:50 19 May 2025 |
| Inbox                                     | 15    | AE:PL-85538-40717-WVSAW-27   | Q Search                      |             | 11:18 19 May 2025         |
| 🏷 Sent                                    | 12    |                              |                               |             |                           |
| Drafts                                    |       | AE-PL-85538-40717-WVSAW-27   | Inbox                         |             | 11-57 15 Apr 2025         |
| Removed                                   | 6     | AE:PL-85538-40717-WVSAW-27   | ✓ HR                          |             | 11:51 15 Apr 2025         |
|                                           |       | AE-PL-85538-40717-WVSAW-27   |                               | Anuluj Move | 12-49 1 Apr 2025          |
|                                           |       | AE:PL-85538-40717-WVSAW-27   | temat uyo i                   |             | 12:46 1 Apr 2025          |
|                                           |       |                              | Dim body.txt                  |             |                           |

Figure 65.1: Moving received consignment to a folder - step 2.

**STEP 3**: After selecting the appropriate folder, select the "*Move*" option.

|                    | a                             | Search by consignment subject |                           | • • • • • * 2                    |
|--------------------|-------------------------------|-------------------------------|---------------------------|----------------------------------|
| firmowa asseco     | E V E C Last synchronization: | 12-41 19 May 2025             |                           | 1 – 15 / 15 🗘 < >                |
| Change mailbox (2) | 🚥 All 15 🖾 Unread 4 🔒 Re      | ad 11                         | Show deleted consignments |                                  |
| Send a consignment | AE:PL-85538-40717-WVSAW-27    | Move to the selected folder   |                           | <b>≠14 DNI</b> 11:50 19 May 2025 |
| Inbox 15           | AE:PL-85538-40717-WVSAW-27    | Q Search                      |                           | 11:18 19 May 2025                |
| Sent 12            |                               |                               |                           |                                  |
| Drafts 17          | AE:PL-85538-40717-WVSAW-27    | V 📮 Inbox                     |                           | 11:57 15 Apr 2025                |
| Removed 6          | AE:PL-85538-40717-WVSAW-27    | ✓ HR                          |                           | 11:51 15 Apr 2025                |
|                    |                               |                               |                           |                                  |
|                    | AE:PL-85538-40717-WVSAW-27    | Move to 'HR'                  | Anuluj Move               | 12-49 1 Apr 2025                 |
|                    | AE:PL-85538-40717-WVSAW-27    | teniat u yo i                 |                           | 12:46 1 Apr 2025                 |

Figure 65.2: Moving received consignment to a folder - step 3.

**STEP 4**: The transferred consignment will go to a folder previously selected by the User.

| e-Doręczenia                                   | Q Search by consignment subject ····                           | ⑦ EN (®) 88 &              |  |  |  |  |  |  |  |
|------------------------------------------------|----------------------------------------------------------------|----------------------------|--|--|--|--|--|--|--|
| firmowa asseco<br>AE:PL-71312-55342-ABCDE-33 💿 | C v Est synchronization 1242 19 May 2025                       | 1/1 🗘 < >                  |  |  |  |  |  |  |  |
| Change mailbox (2)                             | co All 1 S Unread 1 G Read 0                                   | Show deleted consignments  |  |  |  |  |  |  |  |
| ← Inbox 15                                     | Index - HR AE-PL-85538-40717-WVSAW-27 e-sign                   | ✓ 14 DNI 11:50 19 May 2025 |  |  |  |  |  |  |  |
| HR 1                                           |                                                                |                            |  |  |  |  |  |  |  |
|                                                | Figure 65.3: Moving received consignment to a folder - step 4. |                            |  |  |  |  |  |  |  |
| "Print"                                        |                                                                |                            |  |  |  |  |  |  |  |

**STEP 1**: Selecting this option allows you to print or save the contents of the consignment in the PDF format.

| e-Doręczenia       |            |                             | Q Search by consignment subject | <br>⑦ EN 🔞 88 S           |
|--------------------|------------|-----------------------------|---------------------------------|---------------------------|
| firmowa asseco     | <b>-</b> ~ | E C Last synch              | hronization: 12:43 19 May 2025  | 1 - 15 / 15 🗘 < >         |
| Change mailbox [2] | ∞ All      | Mark as unread Mark as read | ad 11                           | Show deleted consignments |
| Send a consignment | Inbax > H  | R Nove to folder            | labels                          | ✓14 DN 11:50 19 May 2025  |
| HR                 | AE         | PL Print                    | ttile title                     | 11.18 19 May 2025         |
|                    | AE         | PL-85538-40717-WVSAW-       | 27 z potwierdzniem              | 11:57 15 Apr 2025         |

Figure 66: Printing the received consignment - step 1.

**STEP 2**: After selecting the "*Print*" option, the process of downloading the consignment in ZIP format will begin.

| e-Doręczenia                                             | Q Search by consignment subject              | <br>eDelivery_printout_2025-05-19_10_46_08.<br>zip<br>47.1 kB + Gotowe |
|----------------------------------------------------------|----------------------------------------------|------------------------------------------------------------------------|
| firmowa asseco<br>AE :PL-71312-55342-ABCDE-33            | C V Leaf synchronization 12:43 19 Mary 2025  | 1 - 15 / 15 🗘 < >                                                      |
| Change mailbox [2]                                       | oo All 15 ⊠ Unread 4 📾 Read 11               | Show deleted consignments                                              |
| <ul> <li>Send a consignment</li> <li>Inbox 15</li> </ul> | Indon - HR AE-PI-85538-40717-WVSAW-27 e-sign | ✓14 DNI 11:50 19 May 2025                                              |
| HR 1                                                     | AEPL-85538-40777-WVSAW-27 tile title         | 11:18 19 May 2025                                                      |

Figure 66.1: Printing the received consignment - step 2.

**STEP 3**: After navigating to the "*Downloads*" folder, the user can unzip or access the downloaded file.

| Pobrane                                                                                                    | × +                                                                                                    | -                                                                                                    |           |
|----------------------------------------------------------------------------------------------------|----------------------------------------------------------------------------------------------------|----------------------------------------------------------------------------------------------------|-----------|
| $\leftarrow \rightarrow \land C$                                                                                                    | 🖵 > Pobrane >                                                                                                    | Przeszukaj: Pobrane                                                                                           | Q         |
| + Nowy - 🔏 🖸                                                                                                    | 📋 🎒 🖄 🗊 🛝 Sortuj - 🧮 W                                                                                                    | /yświetl ~ •••                                                                                                | Szczegóły |
| ☆ Widok główny Saleria                                                                                                    | Nazwa Data n<br>V Dzisiaj                                                                                                    | nodyfikacji Typ Rozmiar                                                                                       |           |
| > 🦰 OneDrive - Personal                                                                                                    | rde-2024-06-05_09_53_54 05.06.2                                                                                                    | 2024 12:23 Folder skompreso 51 KB<br>2024 11:53 Folder skompreso 44 KB                                        | 5<br>5    |
| Pulpit                                                                                                    |                                                                                                    | 1024 11:45         Adobe Acrobat D         123 KB           1024 11:31         Folder skompreso         51 KB | 5         |
| <ul> <li>Dokumenty</li> <li>Obrazy</li> <li>Muzyka</li> <li>Wideo</li> <li>Zrzuty ekranu</li> <li>dok spons</li> <li>e-Doręczenia szkolenie</li> <li>API-ERDS</li> </ul>                                                                                                    | <ul> <li>Dokumenty do podpisu 05.06.4</li> <li>Wczoraj</li> <li>W ubiegłym tygodniu</li> <li>W ubiegłym miesiącu</li> <li>Wcześniej w tym roku</li> <li>Dawno temu</li> </ul> | :024 10:25 Adobe Acrobat D 27 KB                                                                              | 3         |
| ConeDrive  ConeDrive ConeDrive ConeDrive Co | ement. 50,0 KB                                                                                                    |                                                                                                    |           |

Figure 66.2: Printing the received consignment - step 3.

**STEP 4**: After unzipping or accessing the downloaded file, you may encounter consignment in PDF format.

| nde-2024-06-05_09_31_36                | ×    | +                           |                        |                   | -           |         | ×    |
|----------------------------------------|------|-----------------------------|------------------------|-------------------|-------------|---------|------|
| $\leftarrow  \rightarrow  \uparrow  C$ |      | > Pobrane > rde-2024-06-05  | _09_31_36              | Przeszukaj: r     | de-2024-06- | 05_09_3 | ۹    |
| 🕀 Nowy - 🏑 🗘                           | Ĩ    | 🔊 🖻 🗊 🔨 Sortu               | j 🗸 🗮 Wyświetl 🗸 🔸     |                   |             | Szczec  | jóły |
| 🟫 Widok główny                         | 1.1  | Nazwa                       | Тур                    | Rozmiar po skompr | Chronione   | Rozmiar |      |
| 🔁 Galeria                              |      | ERTUM-MS-73e06e32-bad6-427d | Adobe Acrobat Document | 50 KB             | Nie         |         | 418  |
| > 🛅 OneDrive - Personal                |      |                             |                        |                   |             |         |      |
| En Pulpit                              | *    |                             |                        |                   |             |         |      |
| 🞍 Pobrane                              | *    |                             |                        |                   |             |         |      |
| Dokumenty                              | *    |                             |                        |                   |             |         |      |
| Cbrazy                                 | *    |                             |                        |                   |             |         |      |
| Muzyka                                 | *    |                             |                        |                   |             |         |      |
| 🛂 Wideo                                | *    |                             |                        |                   |             |         |      |
| 🚞 Zrzuty ekranu                        |      |                             |                        |                   |             |         |      |
| 🚞 dok spons                            |      |                             |                        |                   |             |         |      |
| 🚞 e-Doręczenia szkolenie               |      |                             |                        |                   |             |         |      |
| API-ERDS                               |      |                             |                        |                   |             |         |      |
| > 🌰 OneDrive                           |      |                             |                        |                   |             |         |      |
| 🗸 💻 Ten komputer                       |      |                             |                        |                   |             |         |      |
| > 🔛 Dysk lokalny (C:)                  |      |                             |                        |                   |             | [       | = □  |
|                                        | Figu | ure 66.3: Printing the re   | ceived consignme       | nt - step 4.      |             |         |      |

**STEP 5**: After selecting the program that handles the files, the User can proceed to the option of printing the document, as usually done in other cases.

| Consignment from registered electronic deliver<br>ttile | r service                                                                                                   |  |
|---------------------------------------------------------|----------------------------------------------------------------------------------------------------|--|
| Dutbox                                                  | AE:PL-85538 -40717 - WVSAW - 27                                                                             |  |
| Sender                                                  | AE:PL-85538-40717-WVSAW-27                                                                                  |  |
| nbox                                                    | AE:PL-71312-55342-ABCDE-33                                                                                  |  |
| erson picking up                                        | firmowa asseco                                                                                              |  |
| Consignment ID                                          | CERTUM-MS-9d66ce2d-aeb8-4e02-97e7-d8a3f67cf256                                                              |  |
| ime of consignment transmission                         | 11:18:13 19.05.2025<br>NOTE: the time presented in the evidences is universal time [Greenwich time; UTC+0]. |  |
| ime to consignment receipt                              | 11:18:22 19.05.2025<br>NOTE: the time presented in the evidences is universal time [Greenwich time; UTC+0]. |  |

### "Remove content"

**STEP 1**: Selecting this option will move the selected consignment to the "*Remove content*" folder.

| firmowa asseco                               |              | E V : C Last synchronization H20 19 May 2025 |    |                      |                             |              | < >               |
|----------------------------------------------|--------------|----------------------------------------------|----|----------------------|-----------------------------|--------------|-------------------|
| AE:PL-71312-55342-ABCDE-33 Change malbox (2) |              |                                              |    | Mark as unread       |                             |              |                   |
| Send a consignment                           | ~            | > All 15                                     |    | Mark as read         | ad 11                       | Show deleter | eted consignments |
| Send a consignment                           | Inb          | x → HR                                       | e, | Accept consignment   |                             |              |                   |
| Linbox 15                                    | $\checkmark$ | AE:PL                                        |    | Reject consignment   | e-sign                      | ≠14 DNI      | 11:50 19 May 2025 |
| Sent 12                                      |              | AE:PL                                        | ®  | Add or remove labels | ttle                        |              | 11:18 19 May 2025 |
| Dealer 17                                    |              |                                              |    | Move to folder       | D ··· bodytxt               |              |                   |
|                                              |              | ) AE:PL                                      | 0  | Print                | z potwierdzniem             |              | 11:57 15 Apr 2025 |
| Removed 6                                    |              | AE:PL                                        |    | Remove content       | tematttt                    |              | 11:51 15 Apr 2025 |
|                                              |              |                                              |    |                      | Dev CERTUM-EI-d6aadib7-aa70 |              |                   |

Figure 67: Deletion of contents of received consignment - step 1..

**STEP 2**: When the action is successfully performed, a message will be shown about the deletion of the content and attachments of the consignment.

| firmowa asseco<br>AE:PL-71312-55342-ABCDE-33 D<br>Charge malbox [2] |        | Last synchronization: H422 19 May 2005 |                                                                                                    |                      |         |  |
|---------------------------------------------------------------------|--------|----------------------------------------|----------------------------------------------------------------------------------------------------|----------------------|---------|--|
|                                                                     |        | 🗴 All 14 🖂 Unread 4 🖓 Read             | Show deleted considered considered consid | ignments             |         |  |
| Send a consignn                                                     | nent   | Inbox > HR                             |                                                                                                    |                      |         |  |
| San Inbox                                                           | 14     | AE:PL-85538-40717-WVSAW-27             | e-sign                                                                                                    | ✓ 14 DNI 11:50 19 Ma | iy 2025 |  |
| > Sent                                                              | 12     | AE:PL-85538-40717-WVSAW-27             | z potwierdzniem                                                                                                    | 11:57 15 Ap          | pr 2025 |  |
| Drafts                                                              | 17     | AE:PL-85538-40717-WVSAW-27             | temattit           Image: body.txt         Image: CERTUM-EHd5aadlb7-aa70                                                                                                    | 11:51 15 Ap          | or 2025 |  |
| Removed                                                             | 7      | AE:PL-85538-40717-WVSAW-27             | odrzucona                                                                                                    | 12:49 1 Ap           | pr 2025 |  |
|                                                                     |        | AE:PL-85538-40717-WVSAW-27             | temat tryb 1                                                                                                    | 12:46 1 Ap           | or 2025 |  |
|                                                                     |        | AE:PL-85538-40717-WVSAW-27             | temat           Image: bodytxt         Image: CERTUM-EI-deedef55-6691                                                                                                    | 12-44 1 Ap           | pr 2025 |  |
|                                                                     |        | AE:PL-85538-40717-WVSAW-27             | ının                                                                                                    | 14:48 17 Ma          | ar 2025 |  |
| TOOLS                                                               | - (R)- |                                        | Dody1xt                                                                                                    |                      |         |  |
| USING THE MAILBOX                                                   |        | AE:PL-85538-40717-WVSAW-27             | Wadomośc z podf<br>The content of one consignment has been removed. Close                                                                                                    | 10:58 11 Ma          | ar 2025 |  |

Figure 67.1: Deletion of contents of received consignment - step 2..

**STEP 3**: In order for the User to be able to find the "digital envelope" or "digital advice note" that is left after deleting the content of the package and its evidence, they must go to the "*Removed*" folder in the Mailbox Management Panel.

| e-Doręczenia                                              | Q Search by consignment subject                                                                                                    |          | ⑦ ■ ⑧ 器 <u>გ</u>                                                                                                    |
|-----------------------------------------------------------|----------------------------------------------------------------------------------------------------|----------|----------------------------------------------------------------------------------------------------|
| Adam Nowak<br>AE:PL-28449-25983-R0,HF-69<br>Charge malbox | Removed: envelopes and evidences  Removed consignments do not contain content or attachments, but due to the nature of ERDS systems — and therefore the Certum eDelivery system the package itself and its evidences cannot be removed. Thus, as a result of removal, something in the vein of a "digital envelope" and "digital delivery notices" remuin. | ×        | CONSCIMENT DENTITIER<br>CERTUR-HS-24867155-9765-488a-96cc-dde93a384cef • :<br>consignment from Jan Kowalski                                                         |
|                                                           | C • : C Lest ayectronomation: 1210 16 May 2005 1/1 🗘 🔍                                                                                                    | >        | FROM & Jan Kowalski<br>serr: 10:09 16-05-2025 GMT+0 More details                                                                                                    |
| > Sent 1                                                  | Jan Kowałski consignment from Jan Kowałski 12:09 16                                                                                                    | May 2025 | 🕲 see evidences Enable formatting 🔘                                                                                                    |
| Drafts 2                                                  |                                                                                                    |          | This is a deleted consignment. The contents of this consignment and any<br>attachments, if any, have been removed. Proof and other metadata are still<br>available. |
| Removed 1                                                 |                                                                                                    |          |                                                                                                    |
|                                                           |                                                                                                    |          |                                                                                                    |
| (TOOLS) (*)                                               |                                                                                                    |          |                                                                                                    |
| Contacts 1                                                |                                                                                                    |          |                                                                                                    |
| ∑ Mass consignments                                       |                                                                                                    |          |                                                                                                    |
| USING THE MAILBOX                                         |                                                                                                    |          |                                                                                                    |

Figure 67.2: Deletion of contents of received consignment - step 3..

### 8.1.7 Content and additional information about the consignment

After selecting any consignment and optionally confirming receipt, the contents of the consignment will be presented on the right side along with additional information.

| firmowa asseco<br>AE:PL-71312-55342-ABCDE-33 Change mailbox [2] |    | Last synchronization: 14   | 127 19 May 2025                  | 1 - 14 / 14 🗘 < >          | Î ← 3/14 <                                                                   |  |
|-----------------------------------------------------------------|----|----------------------------|----------------------------------|----------------------------|------------------------------------------------------------------------------|--|
|                                                                 |    | ∞ All 14 🖾 Unread 3 🙆 Read | d 11                             | Show deleted consignments  | CONSIGNMENT IDENTIFIER<br>CERTUM-MS-51f17686-579a-49ac-8dc0-fadfc5bbf064 👩   |  |
| Send a consignme                                                | nt | Inhor HB                   |                                  |                            | tematttt                                                                     |  |
| to Inbox                                                        | 14 | AE:PL-85538-40717-WVSAW-27 | ss e-sign                        | ✓ 14 DNI 11:50 19 May 2025 | Rox: AETL-85538-40/1/-WVXW-27 23<br>SENT: 09:5115-04-2025 GMT+0 More details |  |
| HR                                                              | 1  | AE:PL-85538-40717-WVSAW-27 | z potwierdzniem                  | 11:57 15 Apr 2025          | See evidences Enable formatting €                                            |  |
|                                                                 |    | AE:PL-85538-40717-WVSAW-27 | temattt temattt                  | 11:51 15 Apr 2025          | temattt                                                                      |  |
|                                                                 |    |                            | Service CERTUM-EI-d6aad1b7-aa70  |                            | a 🔤 body.txt                                                                 |  |
|                                                                 |    | AE:PL-85538-40717-WVSAW-27 | odrzucona                        | 12:49 1 Apr 2025           |                                                                              |  |
|                                                                 |    | AE:PL-85538-40717-WVSAW-27 | temat tryb 1                     | 12:46 1 Apr 2025           | CERTUM-EI-d6aadlb7-aa70-4136-b2b4-8792daf75la5_[1].pdf                       |  |
|                                                                 |    |                            | body.bxt                         |                            | (for Banky) (a) Economic                                                     |  |
|                                                                 |    | AE:PL-85538-40717-WVSAW-27 | temat                            | 12:44 1 Apr 2025           | ro nepiy                                                                     |  |
|                                                                 |    |                            | body.txt CERTUM-EI-deedef55-6b9f |                            |                                                                              |  |

Figure 68: Additional information about the consignment.

The selected consignment is highlighted in gray in the consignment list.

The consignment details are divided into the following sections:

- 1. "Navigation bar" using the greater-than and less-than sign buttons, you can navigate between mail;
- 2. "Consignment identifier" the individual number of each mail;
- 3. *"Consignment title"*;
- 4. "RECEIVED ON" the date of receipt of the mail (time, day, month, year);
- 5. "FROM" information about the sender of the mail;
- 6. *"More details"* mail information;
- 7. *"See evidences"* a button that allows you to download electronic evidence associated with consignment;
- "Enable formatting" if this option is enabled, it displays the consignment as customized by the sender. If this option is unchecked, the entire text is displayed in a string, with no division into paragraphs and lines;
- 9. "Consignment content" consignment content displayed as plain text and body attachment;
- 10. "*Reply*" and "*Forward*" buttons that allow you to reply or forward the consignment to another recipient."

Presented below are the consignment detail fields similarly labeled to the descriptive legend above.

| e-Doręczenia                                   | Q Search by consignment subject                                           |                           | () EN () ER &                                                                  |
|------------------------------------------------|---------------------------------------------------------------------------|---------------------------|--------------------------------------------------------------------------------|
| Adam Nowak                                     | C . Inst synchronization (2:09 16 May 2025                                | 1/1 🗘 < >                 | ← ① 1/1 < >                                                                    |
| Change malbox                                  | 💀 All 1 🖾 Unread 0 🖓 Read 1                                               | Show deleted consignments | CONSIGNMENT IDENTIFIER<br>CERTUM-MS-2e8671b5-9765-488a-96ce-dde93a384cef • 2 : |
| Send a consignment                             | Ian Kowalski     consignment from Ian Kowalski test consignment from Ian  | 12:09 16 May 2025         | mour. § Jan Kowalski<br>sert: 10:09 16-05-2025 GMT+0 4 5 6 More details        |
| > Sent 1                                       | <ul> <li>Total Jan</li> <li>Total Jan</li> <li>Total Jan</li> </ul>       |                           | To see evidences                                                               |
| Drafts                                         |                                                                           |                           | est consignment from Jan Kowaiski                                              |
| Removed                                        |                                                                           |                           | New test00002.pdf                                                              |
| - TOOLS                                        |                                                                           |                           | ← Reply → Forward                                                              |
| Contacts 1                                     |                                                                           |                           |                                                                                |
| >>> Mass consignments                          |                                                                           |                           |                                                                                |
| USING THE MAILBOX                              |                                                                           |                           |                                                                                |
| By using the product, you accept the Service I | Policy and the Terms of Service. Read about them in the <u>Repository</u> |                           |                                                                                |

Figure 69: Content and metadata of the consignment.

If the User selects three dots next to the "*consignment identifier*" field, this will expand the action bar on the mail. Depending on the type of consignment, activities on the consignment may vary.

In the case of the below visible parcel, the actions that can be performed on it are:

- "Mark as unread";
- "Accept consignment";
- "Reject consignment";
- "Add or remove labels";
- *"Move to folder";*
- "Export (with attachments)";
- "Remove content";
- "Print".

| e-Doręczenia                                   |                                      | Search by consignment subject |                           |                                                                          | (?) EN (©) 58 &                              |
|------------------------------------------------|--------------------------------------|-------------------------------|---------------------------|--------------------------------------------------------------------------|----------------------------------------------|
| firmowa asseco<br>AE:PL-71312-55342-ABCDE-33 💿 | Last synchronizatio                  | r: M-50 19 May 2025           | 1-14/14 🗘 < >             | ∫ ← 3/14 <                                                               |                                              |
| Change mailbox (2)                             | 👓 All 14 🛛 Unread 3 🔒 R              | ead 11                        | Show deleted consignments | CONSIGNMENT IDENTIFIER<br>CERTUM-MS-51f17606-579a-49ac-8dc0-<br>tematttt | fadfc5bbf064 💿 :                             |
| S Inbox 14                                     | Inbax> HR AE:PL-85538-40717-WVSAW-27 | ss e-sign                     | ▲14 DNI 11:50 19 May 2025 | FROM: AEPL-85538-40717-WVSAW-27 🐻                                        | Add or remove labels                         |
| HR 1                                           | AE:PL-85538-40717-WVSAW-27           | z potwierdzniem               | 11:57 15 Apr 2025         | (3) see evidences                                                        | Move to folder                               |
|                                                | AE:PL-85538-40717-WVSAW-27           | temattit temattit             | 11:51 15 Apr 2025         | temattt                                                                  | Export [with attachments]     Remove content |
|                                                | AE:PL-85538-40717-WVSAW-27           | odrzucona                     | 12:49 1 Apr 2025          |                                                                          | Print                                        |
|                                                | AE:PL-85538-40717-WVSAW-27           | temat tryb 1                  | 12:46 1 Apr 2025          | CERTUM-EI-d6aadlb7-aa70-41                                               | b2b4-8792daf751a5_[1].pdf                    |
|                                                | AE:PL-85538-40717-WVSAW-27           | temat                         | 12:44 1 Apr 2025          | (5 kepty) (5 Forward                                                     |                                              |
| - TOOLS                                        | AE:PL-85538-40717-WVSAW-27           | ttttt<br>bodytxt              | 14:48 17 Mar 2025         |                                                                          |                                              |
| USING THE MAILBOX                              | AE:PL-85538-40717-WVSAW-27           | wiadomośc z podpisem          | 10:58 11 Mar 2025         |                                                                          |                                              |

Figure 70: Additional actions on the consignment.

"*More details*" in the content of the consignment.

If the User wants to check more information about the consignment, they must select the "*More details*" option in the active mail.

| e-Doręczenia                                      |                                                  | Q Search by consignment subject         |                           | () EN (9) 55 S                                                             |
|---------------------------------------------------|--------------------------------------------------|-----------------------------------------|---------------------------|----------------------------------------------------------------------------|
| Adam Nowak                                        | Last synch                                       | ronization: 1216 16 May 2025            | 1/1 🗘 < >                 | ← 1/1 < >                                                                  |
| Change mailbox                                    | ∞ All 1 🖂 Unread 1                               | 🗟 Read 0                                | Show deleted consignments | CONSIGNMENT IDENTIFIER<br>CERTUM-MS-cb401ae3-9c46-4891-818f-6911be1db76a 🍵 |
| Send a consignment                                |                                                  |                                         |                           | consented consignment from Jan Kowalski                                    |
|                                                   | Jan Kowalski                                     | consented consignment from Jan Kowalski | 14 DNI 12:16 16 May 2025  | FROM: & Jan Kowalski<br>SENT: 10:16 16-05-2025 GMT+0 More details          |
| Inbox 1                                           |                                                  |                                         |                           |                                                                            |
| > Sent 1                                          |                                                  |                                         |                           | 🕲 see evidences                                                            |
| Drafts 2                                          |                                                  |                                         |                           |                                                                            |
| Pamouad 2 V                                       |                                                  |                                         |                           | This is a read confirmation consignment [pre-delivery notice] [Consented]  |
| (TOOLS) (*)                                       |                                                  |                                         |                           | CONSIGNMENT.VIEW.CONSENTED.CONSENT_PENDING.DESCRIPTION                     |
| Contacts 1                                        |                                                  |                                         |                           | Loan more shout consignments with one delivery potice                      |
| >>> Mass consignments                             |                                                  |                                         |                           | cean more about consignments with pre-delivery notice                      |
| USING THE MAILBOX                                 |                                                  |                                         |                           |                                                                            |
| Skrzynka e-Doręczenia<br>Premium                  |                                                  |                                         |                           |                                                                            |
| Packages Remains 299                              |                                                  |                                         |                           |                                                                            |
| <1% 28 KB OF 50 GB                                |                                                  |                                         |                           |                                                                            |
| By using the product, you accept the Service Poli | icy and the Terms of Service. Read about them in | the Repository                          |                           |                                                                            |

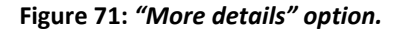

It includes information such as:

- "FROM (Sender)";
- "TO (Recipient)";
- "RECEIVED ON" the date of receipt of the mail (time, day, month, year);
- "FOLDER" the name of the folder in which the mail is located;
- "CONSIGNMENT IDENTIFIER";
- "LABELS"
- "CONSIGNMENT MODE" information on whether it is mail with confirmation of receipt;
- "URGENT/OTHER MODE".

| e-Doręczenia                                   | Q Search b                                     | / consignment subject                                                                                                |                                                                                                    | () EN (8) 88 8                                                                           |
|------------------------------------------------|------------------------------------------------|----------------------------------------------------------------------------------------------------|----------------------------------------------------------------------------------------------------|------------------------------------------------------------------------------------------|
| firmowa asseco<br>AE:PL-71312-55342-ABCDE-33   | - · · C Less synchronization 15.05 19 May 2021 | CONSINMENT DETAILS<br>e-sign                                                                                         | < >                                                                                                    | ← 1/14 < >                                                                               |
| Change mailbox (2)                             | 🚥 All 14 🖾 Unread 3 🔒 Read 11                  |                                                                                                    | consignments                                                                                                    | 33<br>FROM: AE-PL-85538-40717-WVSAW-27                                                   |
| Send a consignment                             | Inbox + HR                                     | AE:PL-85538-40717-WVSAN-27                                                                                           | and the second second se | SENT: 09:50 19-05-2025 GMT+0 More details                                                |
| to Inbox 14                                    | AE:PL-85538-40717-WVSAW-27                     | Add to contacts     to (#contacts                                                                                    | 19 May 2025                                                                                                    | 70 tee evidences                                                                         |
| 110 1                                          | AE:PL-85538-40717-WVSAW-27 z potwier           | g firmowa asseco AE:PL-71312-55342-ABCDE-33 €                                                                        | 7 15 Apr 2025                                                                                                    |                                                                                          |
| nn.                                            | AE:PL-85538-40717-WVSAW-27 temattit            | SENT<br>0955038 19-05-2025 GMT+0<br>FOLDER                                                                           | 51 15 Apr 2025                                                                                                    |                                                                                          |
|                                                |                                                | x Inbox HR                                                                                                    |                                                                                                    | This is a read confirmation consignment [pre-delivery notice] (Consented                 |
|                                                | AE-PL-85538-40717-WVSAW-27 odrzucor            | CERTUR-MS-5cc874d6-b622-4178-ab71-bcf87892ac15                                                                       | 49 1 Apr 2025                                                                                                    | Signed)                                                                                  |
|                                                | AE:PL-85538-40717-WVSAW-27 temat try           |                                                                                                    | 16 1 Apr 2025                                                                                                    | There are <b>14 days</b> left to read it<br>After that, it will be opened automatically. |
|                                                | AE:PL-85538-40717-WVSAW-27 temat               | CONSENTED_SIGNED<br>This is a consignment with reception advowledgment<br>ungent / on-tens wate<br>POUTINE CONFIDENT | 44 1 Apr 2025                                                                                                    | Open consignment                                                                         |
|                                                | <b>D</b> 10                                    |                                                                                                    |                                                                                                    | Reject the consignment and give a reason                                                 |
|                                                | AE.PL-85538-40717-WVSAW-27 ####                | Close Actions :                                                                                                    | 8 17 Mar 2025                                                                                                    |                                                                                          |
| TOOLS                                          | <b>D</b> **                                    |                                                                                                    |                                                                                                    | Learn more about consignments with pre-delivery notice                                   |
| USING THE MAILBOX                              | AE-PL-85538-40717-WVSAW-27 wiadomc             | śc z podpisem                                                                                                    | 10:58 11 Mar 2025                                                                                                    |                                                                                          |
| By using the product, you accept the Service I |                                                |                                                                                                    |                                                                                                    |                                                                                          |

Figure 72: Modal - "More details"

In order for the User to perform actions on mail here, which were described in the previous subchapters, they must select the option "*Actions*."

| e-Doręczenia                                                    |                                                                                                    | Q Search by c                          | onsignment subject                                                                                                    |                                                                                                    |                           | () EN                                                                                                    | 88 8              |
|-----------------------------------------------------------------|----------------------------------------------------------------------------------------------------|----------------------------------------|----------------------------------------------------------------------------------------------------|----------------------------------------------------------------------------------------------------|---------------------------|----------------------------------------------------------------------------------------------------|-------------------|
| firmowa asseco<br>kE:PL-71312-55342-8800E-33 Deerge melitox [2] | C Last synchroniza                                                                                   | Read 11                                | CONSINMENT DETAILS<br>e-sign                                                                                                    |                                                                                                    | < >                       | Č 1/<br>■                                                                                                    | 14 < >            |
| Send a consignment finbox 14 R 1                                | Indox - HR AE-PL-85538-40717-WVSAW-27 AE-PL-85538-40717-WVSAW-27                                     | z potwierd                             | IROU (BROKI)<br>AE:IA-LSSS-46717-INVSAN-27 D<br>Add to contacts<br>propromismi<br>& firmowa asseeco AE: PL-71312-55342-ABCDE-33 D<br>SMT                          |                                                                                                    | 9 May 2025<br>15 Apr 2025 | Insu: All*Ce324+0/1-WYSAW2/1           Unit: 085019-05-2025 CMT+0           Size evidences                                                          | More details      |
|                                                                 | AE-PL-85538-40717-WV5AW-27           AE-PL-85538-40717-WV5AW-27           AE-PL-85538-40717-WV5AW-27 | tematttt te<br>odrzucona<br>temat tryb | UPSCUB 91-05-2025 KMI +0<br>FOCKE<br>INDUX + HR<br>CONSIGNMENT CONTREM<br>CERTURI HIS-Sec87446-6822-4178-ab71-bcf87892ac15<br>UREAS<br>CONSIGNATION CONTREMENTION | Mark as read     Mark as read     Accept consignment     Reject consignment     Add or remove labels     Mouse to folder | 2025<br>2025<br>2025      | This is a read confirmation consignment [pre-delivery in<br>Signed]<br>There are 14 days left to read it<br>After that, it will be opened automatic | otice) (Consented |
|                                                                 | AE:PL-85538-40717-WVSAW-27                                                                           | temat                                  | CONSENTED SOUTH EDUCATION ACKnowledgment<br>Initia is a consignment with reception acknowledgment<br>URGUNT / OTHERS MODE<br>ROUTINE CONFIDENT                    | Export [with attachmen     Print                                                                                         | its] / 2025               | Reject the consignment and give a rear                                                                                                    | son               |
| TOOLS                                                           | AE:PL-85538-40717-WVSAW-27                                                                           | uuu<br>D == b                          | Close                                                                                                    | Actions :                                                                                                    | 17 Mar 2025               | Learn more about consignments with pre-deliv                                                                                                    | ery notice        |
| USING THE MAILBOX                                               | AE:PL-85538-40717-WVSAW-27                                                                           | wiadomośc .                            | z podpisem                                                                                                    | 10:58                                                                                                    | 11 Mar 2025               |                                                                                                    |                   |

Figure 73: Actions on the selected consignment.

### Electronic proof related to the consignment

In the mail details, after selecting the option "*Proof for consignment*," a panel is displayed that allows you to download electronic proof for the selected consignment.

| e-Doręczenia                                                       |                            | Q Search by consignmen                   | nt subject                                                                                                    |                                                           |                    | () EN () 88 &                                                                         |
|--------------------------------------------------------------------|----------------------------|------------------------------------------|----------------------------------------------------------------------------------------------------|-----------------------------------------------------------|--------------------|---------------------------------------------------------------------------------------|
| firmowa asseco<br>AE:PL-71312-55342-ABCDE-33 D<br>Changemalbox [2] |                            | unior: 15:27 19 May 2025                 | The second second secon | -14/14 🗘 <                                                | >                  | ← 6/14 < ><br>conscient entries<br>CERTUR-IS-67/15710-550e-4aa4-91ce-a80d54782ddg ■ 2 |
| Send a consignment                                                 | Inbox : HR                 | es est                                   | Registered electronic delivery is a service providing evid<br>only confirm actions of sending and receiving data, but a<br>security of all processes. NOTE: The time presented in th<br>universal time (Corenvicth time; UTC+0).<br>More about evidences                                                                                                    | ences that not<br>to ensure the<br>e evidences is<br>19 M | ay 2025            | temat<br>mxx AER-8538-4077-WVSAW-27 S<br>sxr: 10-44 01-04-2025 CMT+0 More details     |
| HR τ                                                               | AEPL-85538-40717-WVSAW-27  | z potwierd<br>temattit te<br>temattit te | 64428 0L042025 GMT+0<br>ontent Handover E1<br>64428 0L042025 GMT+0<br>ontent Consignment B1                                                                                                    | ~ 7 15 A                                                  | pr 2025<br>pr 2025 | Sisce evidences Erable formating C                                                    |
|                                                                    | AE:PL-85538-40717-WVSAW-27 | odrzucona<br>temat tryb                  | 14422 0104 2025 GMT+0<br>onsignment Notification D3<br>14422 0104 2025 GMT+0<br>ubmission Acceptance A1                                                                                                    | 491A<br>161A                                              | pr 2025<br>pr 2025 | CERTUM-E1-deedet55-8b9f-4c3e-a0ib3-13e5472d927b.pdf                                   |
|                                                                    | AE:PL-85538-40717-WVSAW-27 | temat tsar<br>(a) Downlo                 | ad evidences: XML PDF                                                                                                    | Close 441A                                                | pr 2025            | ← Reply → Forward                                                                     |
| TOOLS                                                              | AE-PL-85538-40717-WVSAW-27 | tittit                                   |                                                                                                    | 14:48 17 M                                                | tar 2025           |                                                                                       |
| USING THE MAILBOX                                                  | AE-PL-85538-40717-WVSAW-27 | wiadomośc z podpisem                     |                                                                                                    | 10:58 11 M                                                | lar 2025           |                                                                                       |

Figure 74: "Proof for consignment" Panel.

Proofs are generated for each event recorded in the e-Delivery system, which relates to the selected consignment. In the "*Proof for consignment*" panel, the saved proof is sorted according to the date it was created looking from the bottom to the top. The latest proof is always at the top. The panel allows you to download a single proof in XML or PDF format, or download all the proofs at once, in one of these formats in a ZIP package. To download a single proof, expand the proof information for the consignment.

|       | Proofs for consignment                                                                                                    |                                    |  |  |  |  |
|-------|----------------------------------------------------------------------------------------------------|------------------------------------|--|--|--|--|
| E     | Registered electronic delivery is a service providing evidences<br>only confirm actions of sending and receiving data, but also en<br>security of all processes. NOTE: The time presented in the evid<br>universal time (Greenwich time; UTC+0).<br>More about evidences | that not<br>isure the<br>lences is |  |  |  |  |
|       | 10:44:28 01.04.2025 GMT+0<br>Content Handover E1                                                                                                    | ^                                  |  |  |  |  |
| Î     | J XML PDF                                                                                                    |                                    |  |  |  |  |
|       | PROOF IDENTIFIER<br>CERTUM-E1-7fb3d51b-254c-456d-a6a4-73443d0df35b                                                                                                    |                                    |  |  |  |  |
|       | PROOF CREATION TIME<br>10:44:28 01.04.2025 GMT+0<br>The time presented in the evidences is universal time.                                                                                                    |                                    |  |  |  |  |
|       | ISSUED BY                                                                                                    |                                    |  |  |  |  |
|       | e-Doręczenia                                                                                                    |                                    |  |  |  |  |
|       | 10:44:22 01.04.2025 GMT+0<br>Content Consignment D1                                                                                                    | ~                                  |  |  |  |  |
|       | 10:44:22 01.04.2025 GMT+0<br>Consignment Notification D3                                                                                                    | ~                                  |  |  |  |  |
| D     | 10:44:22 01.04.2025 GMT+0<br>Submission Acceptance A1                                                                                                    | ~                                  |  |  |  |  |
| 🕁 Dow | vnload evidences: XML PDF                                                                                                    | Close                              |  |  |  |  |

Figure 75: Expand proof details for a specific consignment.

#### How do I download proofs for all consignment?

To download all the proofs in either XML or PDF format at once, at the bottom of the "*Proofs for consignment*" panel next to the text "*Download evidences*" select "*XML*" or "*PDF*." In this case, <u>DO NOT</u> expand the proof details for a single consignment and download the proof there. Only a <u>SINGLE</u> proof would be downloaded then.

# 8.2 Action II: Sending consignment

**STEP 1**: To send a consignment select the "*Sign a consignment*" option. A window will appear, where you can choose the sender of the consignment. In the "*TO*", field, enter the recipient's ADE address. In this field, you can also select the address of a person previously saved in "*Contacts*". To access the contacts in this view, click the "*books*" icon. It is also necessary to enter the subject of the message in the "*SUBJECT*" field. Next, in the "*Enter the text of the consignment*" field, type the content of the consignment.

| e-Doręczenia                                          | Q Search by consignment subject                                           | ····                      |
|-------------------------------------------------------|---------------------------------------------------------------------------|---------------------------|
| Adam Nowak AE:PL-28449-25883-ROJHF-89  Change mailbox | Unit synchronization: (2011 Id May 2025                                   | 0/0 0 < >                 |
| Send a consignment                                    | ∞ All 0 🖂 Umread 0 🖨 Read 0                                               | Show deleted consignments |
| 🕞 Inbox                                               | New consignment                                                           | :: = ×                    |
| 🏷 Sent                                                | T0: Select or specify senders                                             | 2                         |
| Drafts                                                | BUBLIECT: Enter a subject                                                 |                           |
| Removed                                               | Enter the text of the consignment                                         |                           |
|                                                       |                                                                           |                           |
| >>> Mass consignments                                 |                                                                           |                           |
| USING THE MAILBOX                                     | Valey and the Torms of Service. Read about them in the <u>Inconstance</u> | i                         |

Figure 76: Sending a consignment – Step 1.

**STEP 2**: After opening the contacts, you can select a recipient saved in the address book.

| ← Contacts                                |      |                                |                       |                              |                   |   |     |   | New contact | : |
|-------------------------------------------|------|--------------------------------|-----------------------|------------------------------|-------------------|---|-----|---|-------------|---|
| All 1 @ Public institution 8              |      | Institution or non-public comp | Dany 0 & Individual 0 |                              |                   |   |     |   |             |   |
| Q Search by name, Taxpayer Identification | on N |                                |                       |                              |                   |   |     |   |             |   |
| Name                                      | 0    | NIP, REGON No. or              | Address               | ADE                          | Changed           | Ŷ |     |   |             |   |
| 🖇 Jan Kowalski                            |      |                                |                       | AE:PL-46702-39521-RLHXZ-69 📵 | kiika sekund temu |   | ۹ 🛃 | ۵ |             |   |

Figure 76.1: Sending a consignment – Step 2.

**STEP 3**: If the User has previously sent a consignment, clicking in the "*TO*" field will trigger a suggestion. Here, the user can also use the "*Select from contacts*" and "*Add contact*" options.

#### ATTENTION!

It is not possible to send a consignment to yourself.

| e-Doręczenia                                     |                                                         | Q Search by consignment su |                  |               | <br>() EN (8) 88 2 |                                 |
|--------------------------------------------------|---------------------------------------------------------|----------------------------|------------------|---------------|--------------------|---------------------------------|
| Adam Nowak<br>AE:PL-29449-25883-R0JHF-89         | Last synchronizz                                        | tion: 12:02 16 May 2025    |                  |               |                    | 0/0 0 < >                       |
| Send a consignment                               | 🚥 All 0 🛛 Unread 0 🔒                                    | Read 0                     |                  |               |                    | Show deleted consignments       |
| lnbox                                            |                                                         |                            | New consignment  |               |                    | :: _ ×                          |
| > Sent                                           |                                                         |                            | то: Şelect or sp | ecify senders |                    | 8                               |
| Drafts                                           |                                                         |                            | 🖑 Jan Kowalski   |               |                    | ADE: AE:PL-46702-39521-RLHXZ-69 |
| C Removed                                        |                                                         |                            | Wybierz z Ko     | ntaktów       |                    | <br>                            |
|                                                  |                                                         |                            | Add contact      |               |                    |                                 |
|                                                  |                                                         |                            |                  |               |                    |                                 |
| Contacts 1                                       |                                                         |                            |                  |               |                    |                                 |
| >>> Mass consignments                            |                                                         |                            |                  |               |                    |                                 |
| USING THE MAILBOX                                |                                                         |                            | Send >>          | Registered V  | 0                  | :                               |
| By using the product, you accept the Service Pol | licy and the Terms of Service. Read about them in the J | epository                  |                  | <b></b>       | 9                  | ·                               |

Figure 76.2: Sending a consignment – Step 3.

**STEP 4**: If the User has not yet verified the selected contact in the "*Public address register*", a message will appear indicating that the user can use the "*Verify*" option or it will be done automatically during mail sending.

**STEP 5**: When creating a consignment, it is necessary to provide the consignment subject and content.

| e-Doręczenia                                    | Q Search by consignment s                                              | subject                                         | (?) EN (8) 88 &           |
|-------------------------------------------------|------------------------------------------------------------------------|-------------------------------------------------|---------------------------|
| Adam Nowak                                      | 🗆 👻 🗄 Less synchronization: 1202 16 May 2025                           |                                                 | 0/0 0 < >                 |
| Change mallbox                                  | 👓 All 0 🖂 Unread 0 📾 Read 0                                            |                                                 | Show deleted consignments |
| Linbox                                          |                                                                        | test consignment                                | ∷ = ×                     |
| ⊳ Sent                                          |                                                                        | TO: (2 Jan Kowałski 😵 Select or specify senders | 2                         |
| Drafts                                          |                                                                        | SUBJECT: test consignment                       |                           |
| Removed                                         |                                                                        | test consignment                                |                           |
| TOOLS                                           |                                                                        |                                                 |                           |
| Contacts 1                                      |                                                                        |                                                 |                           |
| >>> Mass consignments                           |                                                                        |                                                 |                           |
| USING THE MAILBOX                               |                                                                        | Send > Q Registered ~ Q                         |                           |
| By using the product, you accept the Service Po | icy and the Terms of Service. Read about them in the <u>Repository</u> |                                                 |                           |

Figure 76.4: Sending a consignment – Step 5.

**STEP 6**: Additionally, attachments can be added to any consignment. This is done using the paperclip icon at the bottom of the panel. After clicking it, a window will appear where you must select the file to be attached.

NOTE: Keep in mind that the attachment must meet the following criteria:

- it must be within the limit of *up to 25 files*;
- attachments should not have the same content (even if they have different names).
- the attachment's character encoding should be UTF-8;

The message will also list the allowed file extensions and guidelines for the attachment name.

| e-Doręczenia                                 | Э   |                                                   | Q Search by consignment   | t subject                |                                                                                                    | ⑦ № @ ೫ ೭                 |
|----------------------------------------------|-----|---------------------------------------------------|---------------------------|--------------------------|----------------------------------------------------------------------------------------------------|---------------------------|
| firmowa asseco<br>AE:PL-71312-55342-ABCDE-33 | •   | 🗆 👻 🕴 🕐 Last synchron                             | zation: 15:40 19 May 2025 |                          |                                                                                                    | 1-14/14 🗘 < >             |
| Change malbox (2)                            | ent | 👓 All 14 🖂 Unread 3 🕯                             | à Read 11                 |                          |                                                                                                    | Show deleted consignments |
| Dinbox                                       | 14  | Inbox > HR AE:PL-85538-40717-WVSAW-23             | 🥴 e-sign                  |                          |                                                                                                    | 14 DN 11-50 19 May 2025   |
| 🎘 Sent                                       | 12  | AEPL-85538-40717-W/VSAW-27                        | z potwierdzniem           | New consignment          | ife a some direct                                                                                                    | ×                         |
| Drafts                                       | 17  | AEPL-85538-40717-W/VSAWI-27                       | temattit temattit         | M JOC Sensor of shore    | лү за маз                                                                                                    | 8                         |
| Removed                                      | 7   | AEPL-85538-40717-W/VSAW-27                        | odrzucona                 | SUBJECT: Enter a subjec  |                                                                                                    |                           |
|                                              |     | AE:PL-85538-40717-WV\$AW-27                       | temat tryb I              | Enter the text of the co | Adding attachment to the consignment:<br>maximum motion of files: 25<br>the size of the consignment with attachments cannot exceed<br>IO0 MB<br>added attachments cannot have the same content, even if they                         |                           |
| (T00LS)                                      |     | AEPL-85538-40717-W/VSAW-27                        | ternat teamitt            | SF                       | have different names<br>Allowed exemision for anachmens are lot, nf pail, och, och, och,<br>och, xk, par dock, xks, ponc, civi, jog, jong, tit titt, geotit, ang,<br>sing, wav, mpJ, avi, mpg, mpeg, mp4, mpag4, m4a, ogg, ogv, zja, |                           |
| Contacts                                     | 3   | AEPL-85538-40717-W//SAW-27                        |                           |                          | ter, ge, grap, i.e., zap, pa<br>All attachment names must be unique within the consignment.<br>They cannot contain characteris: «#IIAT+«///IJI. They must be<br>encoded in UTF-8 format. The file name cannot be empty. The          |                           |
| 22P Mass consignments                        |     | AEPL-85538-40717-W/VSAW-27                        | władomośc z podpisem      | Send >>                  | Insigh of the name with the entension cannot encoded 235<br>characters (including encoding).                                                                                                    | :                         |
| By using the product, you accept the         |     | y and the Terms of Service. Read about them in th |                           |                          |                                                                                                    |                           |

Figure 76.5: Sending a consignment – Step 6.

**STEP 7**: Select the file that will be attached to the consignment. Remember that the attachment must meet the criteria mentioned above.

| 🥝 Otwieranie                                              |                        |                  | ×                     |
|-----------------------------------------------------------|------------------------|------------------|-----------------------|
| $\leftarrow \  \  \rightarrow \  \  \land \  \  \uparrow$ |                        | ~ C Prz          | eszukaj: Pobrane 🔎    |
| Organizuj 🔻 🛛 Nov                                         | vy folder              |                  | ≣ ▾ 🔲 😲               |
| > 📁 OneDrive - Pers                                       | si Nazwa               | Data modyfikacji | Typ Rozmiar           |
|                                                           | ∨ Dzisiaj              |                  |                       |
| 📒 Pulpit 🏾 🖈                                              | 👌 Dokumenty do podpisu | 05.06.2024 10:25 | Adobe Acrobat D 27    |
| 🚽 Pobrane 🛛 🖈                                             | > Wczoraj              |                  |                       |
| 🔤 Dokumenty 🖈                                             | > W ubiegłym tygodniu  |                  |                       |
| Nobrazy 🖈                                                 | > W ubiegłym miesiącu  |                  |                       |
| 👩 Muzvka 🔹                                                | > Wcześniej w tym roku |                  |                       |
| 💟 Wideo 🖋                                                 | > Dawno temu           |                  |                       |
| Zrzuty ekranu                                             |                        |                  |                       |
| 1                                                         | Nazwa pliku:           | ✓ Pli            | ki niestandardowe 🗸 🗸 |
|                                                           | C.                     |                  | Otwórz Anuluj         |

Figure 76.6: Sending a consignment – Step 7.

Make sure that the attached file is saved with UTF-8 encoding. Otherwise, when rendering the preview, Polish characters may display incorrectly.

Example: preview of a file saved with ANSI encoding.

| e-Doręczenia                                           | Q Search by consignment subject                                       |                                           |    |
|--------------------------------------------------------|-----------------------------------------------------------------------|-------------------------------------------|----|
| Adam Nowak<br>AE:PL-20449-25803-R0JHF-09 Change malbox | Last synchronization: 12:04 16 May 2025                               | 0/0 ≎ < >                                 |    |
| Send a consignment                                     | ∾ All 0 S Unread 0 G Read 0 test                                      | consignment C = X                         | 15 |
| Linbox                                                 | το:                                                                   | Lan Kowalal     Select or specify senders |    |
| Drafts 1                                               | 508.                                                                  | ECT: test consignment                     |    |
| Removed                                                | test                                                                  | consignment                               |    |
|                                                        |                                                                       |                                           |    |
| Contacts 1                                             |                                                                       |                                           |    |
| >>> Mass consignments                                  |                                                                       | w test00001pdf Sign Add description       |    |
| USING THE MAILBOX                                      | cy and the Terms of Service. Read about them in the <u>Repository</u> | end 🎘 🙆 Registered 🗸 🖉                    |    |

STEP 8: After selecting the file, it will be added as an attachment.

Figure 76.8: Sending a consignment – Step 8.

**STEP 9**: A text description can be added to each attachment. To do this, select the "*Add Description*" option located next to the attached file name. After selecting this option, a panel will appear allowing you to enter a description.

| e-Doręczenia                                     | ٩                               | Search by consignment sub    | ject                                   |      | () IN () III &            |
|--------------------------------------------------|---------------------------------|------------------------------|----------------------------------------|------|---------------------------|
| Adam Nowak                                       | 🗆 🗸 : C Last synchronization 12 | 04 16 May 2025               |                                        |      | 0/0 🗇 < >                 |
| Change mailbox                                   | 👓 All 0 🖾 Unread 0 🖨 Rea        | Attachment descriptic        | n                                      |      | Show deleted consignments |
| Send a consignment                               |                                 | test00001.pdf                |                                        |      | ∷ _ ×                     |
|                                                  |                                 | Enter attachment description | E                                      |      | 8                         |
| 🏷 Sent                                           |                                 |                              |                                        |      |                           |
| Drafts 1                                         |                                 |                              |                                        |      |                           |
| Removed                                          |                                 |                              |                                        |      |                           |
|                                                  |                                 |                              |                                        | 4    |                           |
|                                                  |                                 |                              |                                        |      |                           |
| TOOLS                                            |                                 | Cancel                       | Remove                                 | Save |                           |
| Contacts 1                                       |                                 |                              |                                        |      |                           |
| 8 Mass consignments                              |                                 |                              | Nor test00001.pdf Sign Add description |      |                           |
| USING THE MAILBOX                                |                                 |                              |                                        |      |                           |
| By using the product, you accept the Service Pol |                                 |                              | Send > Registered > U                  |      | 1                         |

Figure 76.9: Sending a consignment – Step 9.

**STEP 10**: After adding the description, select the "*Save*" option to confirm it. The description will appear next to the name of the added attachment.

| e-Doręczenia          | Q Search by consignment                                               | subject                                           | (7) EN (8) 88 S.                |
|-----------------------|-----------------------------------------------------------------------|---------------------------------------------------|---------------------------------|
| Adam Nowak            | Last synchronization: 1205 16 May 2025                                |                                                   | 0/0 0 < >                       |
| Send a consignment    | 🗙 All 0 🗵 Unread 0 🚔 Read 0                                           | test consignment                                  | Show deleted consignments C = X |
|                       |                                                                       | TO: 2 Jan Kowalski Select or specify senders      | 2                               |
| > Sent                |                                                                       | SUBJECT: test consignment                         |                                 |
| Drafts 1              |                                                                       | test consignment                                  |                                 |
| Removed               |                                                                       | von eeringenieu n                                 |                                 |
|                       |                                                                       |                                                   |                                 |
|                       |                                                                       |                                                   |                                 |
| Contacts 1            |                                                                       |                                                   |                                 |
| >>> Mass consignments |                                                                       | Per test00001.pdf Sign text file Edit description |                                 |
| USING THE MAILBOX     | cy and the Terms of Service. Read about them in the <u>Becouldray</u> | Send 🆻 🙆 Registered 🗸 🖉                           | :                               |

Figure 76.10: Sending a consignment – Step 10.

**STEP 11**: Attachments can also be electronically signed. To do this, use the "*Sign*" option. Selecting it will start the digital signing process. You must choose the type of qualified signature that should be used to sign the attachments.

| e-Doręczenia                         |                |                                                  | Q Search by consignmer   | it subject                                                  |                                   | () en (e) 58 <u>8</u>     |
|--------------------------------------|----------------|--------------------------------------------------|--------------------------|-------------------------------------------------------------|-----------------------------------|---------------------------|
| firmowa asseco                       |                | Last synchroniz                                  | ation: 15:46 19 May 2025 |                                                             |                                   | 1 – 14 / 14 👙 < >         |
| Change mailbox [2]                   |                | 🚥 All 14 🖂 Unread 3 🔒                            | Read 11                  |                                                             |                                   | Show deleted consignments |
| Send a consignment                   | nt             | Johne - LiR                                      |                          | Sign the attachment with a                                  |                                   |                           |
| 🚨 Inbox                              | 14             | AE:PL-85538-40717-WVSAW-27                       | e-sign                   | qualified signature                                         |                                   | □ = ×                     |
| > Sent                               | 12             | AE:PL-85538-40717-WVSAW-27                       | z potwierdzniem          | SimplySign                                                  |                                   | 8                         |
| Drafts                               | 18             | AE:PL-85538-40717-WVSAW-27                       | tematttt temattt         | Electronic signature in SimplySign cloud                    |                                   |                           |
|                                      |                |                                                  | body.txt                 |                                                             |                                   |                           |
| Removed                              |                | AE:PL-85538-40717-WVSAW-27                       | odrzucona                | Local signature                                             |                                   |                           |
|                                      |                | AE:PL-85538-40717-WVSAW-27                       | temat tryb 1             | Insert the card into the reader connected to your<br>device |                                   |                           |
|                                      |                |                                                  | a na body.txt            | I do not have a signature                                   |                                   |                           |
|                                      |                | AE:PL-85538-40717-WVSAW-27                       | temat teamttt            | Purchase an electronic signature                            |                                   |                           |
| TOOLS                                | 8-             |                                                  | 🚺 🚥 body.txt             |                                                             |                                   |                           |
| Contacts                             |                | AE:PL-85538-40717-WVSAW-27                       | tttttt                   | Abort the signing process                                   |                                   |                           |
| Mass consignments                    |                |                                                  | body.txt                 |                                                             | L1_[1].pdf Sign Add description ① |                           |
| USING THE MAILBOX                    | *              | AE:PL-85538-40717-WVSAW-27                       | wiadomośc z podpisem     | Send > 😥 Registered >                                       | Q                                 | :                         |
| By using the product, you accept the | Service Policy | and the Terms of Service. Read about them in the | Repository               |                                                             |                                   |                           |

Figure 76.11: Sending a consignment – Step 11.

**STEP 12**: An added attachment can be removed using the "*Removed*" option. A window will appear asking "*Are you sure you want to remove the selected attachment?*". Depending on your intention, select either "*Cancel*" or ,"*Remove*".

| e-Doręczenia                                    | c                          | Search by consignment s | ubject                                                    |                | () EN (9) 88 &            |
|-------------------------------------------------|----------------------------|-------------------------|-----------------------------------------------------------|----------------|---------------------------|
| firmowa asseco<br>AE :PL-71312-55342-ABCDE-33 💿 | Last synchronization       | r: 15:47 19 May 2025    |                                                           |                | 1-14/14 🗘 < >             |
| Change malbox (2)                               | 🕫 All 14 🖾 Unread 3 🔒 Re   | ead 11                  |                                                           |                | Show deleted consignments |
| Send a consignment                              | Informa LED                |                         |                                                           |                |                           |
| lnbox 14                                        | AE:PL-85538-40717-WVSAW-27 | ss e-sign               | New consignment                                           |                | ∷ _ ×                     |
| Sent 12                                         | AE:PL-85538-40717-WVSAW-27 | z potwierdzr            | the attachment?                                           |                | 8                         |
| Drafts 18                                       | AE:PL-85538-40717-WVSAW-27 | tematttt tem            | the attachment?                                           |                |                           |
|                                                 |                            | are you s               | ure you want to remove the selected attachment?           |                |                           |
| Removed 7                                       | AE:PL-85538-40717-WVSAW-27 | odrzucona Cancel        | Remove                                                    |                |                           |
|                                                 | AE:PL-85538-40717-WVSAW-27 | temat tryb 1            |                                                           |                |                           |
|                                                 |                            | body.txt                |                                                           |                |                           |
|                                                 | AE:PL-85538-40717-WVSAW-27 | temat teamttt           |                                                           |                |                           |
| (TOOLS) (*)-                                    |                            | 🚺 🚥 body.txt 📃 🕶        |                                                           |                |                           |
| Contacts 3                                      | AE:PL-85538-40717-WVSAW-27 | ttttt                   |                                                           |                |                           |
| S Mass consignments 1                           |                            | a na body.txt           | SimplySign-eID-instrukcja-uzytkownika-1.1_[1].pdf Sign Ac | dd description |                           |
| USING THE MAILBOX                               | AE:PL-85538-40717-WVSAW-27 | wiadomośc z podpisem    | Send > Registered > Q                                     |                |                           |

Figure 76.12: Sending a consignment – Step 12.

### **Delivery method**

**STEP 13**: The final stage of sending a consignment is choosing the delivery method. This is done using the dropdown list located at the bottom right of the panel.

Delivery methods:

- "Registered" default mode,
- "Registered with confirmation",
- "Registered with e signature".

The selected option will be highlighted, and the information about the chosen mode will appear in the bottom section of the window.

| e-Doręczenia       | Q Search by consignment                                               | t subject            |                                                                                                    | ⑦ EN ⑧ 88 ዿ               |
|--------------------|-----------------------------------------------------------------------|----------------------|----------------------------------------------------------------------------------------------------|---------------------------|
| Adam Nowak         | C + C List synchronization: 12:03 16 May 2025                         |                      |                                                                                                    | 0/0 0 < >                 |
| Send a consignment | 😋 All 0 🖂 Unread 0 🔒 Read 0                                           |                      |                                                                                                    | Show deleted consignments |
| lnbox              |                                                                       | test consignment     |                                                                                                    | ∷ – ×                     |
| 🏷 Sent             |                                                                       | TO: S Jan K          | owalski 📀 Select or specify senders                                                                                                    | 2                         |
| Drafts             |                                                                       | SUBJECT: test consig | Select the delivery method. More about confirmation                                                                                                    |                           |
| C Removed          |                                                                       | test consignment     | Concept  Concept  Con |                           |
| TOOLS              |                                                                       |                      | Registered with confirmation<br>Like a registered letter with confirmation of receipt. Choose<br>if you need an electronic proof of receipt or rejection                                                                                                    |                           |
| Mass consignments  |                                                                       |                      | Registered with e-signature      Like a registered letter with confirmation of receipt. Choose     if you need a proof of receipt or rejection signed with an     electronic signature                                                                                                    |                           |
| USING THE MAILBOX  | cy and the Terms of Service. Read about them in the <u>Repository</u> | Send >>              | Registered A                                                                                                    | I                         |

Figure 76.12: Sending a consignment – Step 13.

**STEP 14**: After selecting the delivery method and clicking the "*Send*" option, the mail will be sent to the recipient. A confirmation message will appear at the bottom of the page.

| e-Doręczenia                                      | Q Search by consignment subject ····           | (?) EN (Q) 88 &           |
|---------------------------------------------------|------------------------------------------------|---------------------------|
| Adam Nowak                                        | C v : C Less synchronization 12:05 16 May 2025 | 0/0 0 < >                 |
| Send a consignment                                | 🐼 All 0 🖂 Unread 0 🖨 Read 0                    | Show deleted consignments |
|                                                   |                                                |                           |
| 🏷 Sent                                            |                                                |                           |
| Drafts                                            |                                                |                           |
| C Removed                                         |                                                |                           |
| TOOLS                                             | This folder is empty                           |                           |
| Contacts 1                                        |                                                |                           |
| >>> Mass consignments                             |                                                |                           |
| USING THE MAILBOX                                 | Consignment and Class                          |                           |
| By using the product, you accept the Service Poli | consignment and Coole                          |                           |

Figure 76.13: Sending a consignment – Step 14.

If the User attempts to send a consignment without content, an appropriate notification will appear: "*Enter the text of the consignment*". Sending a consignment without content is not possible in the e-Delivery service.

| e-Doręczeni                    | а          | c                                            | Search by consignment s    | ubject ••• 💿 🛤 🕲 😫 🙎                                              |
|--------------------------------|------------|----------------------------------------------|----------------------------|-------------------------------------------------------------------|
| Paweł Wojta                    |            | Last synchronization                         | : 15:53 19 May 2025        | 1-30/30 ♀ < > 🗍 ← 1/29 < >                                        |
| Change mailbox (2)             |            | All 30 🔺 Problems 0 🔘 Dur                    | ing sending 1 🛛 🕑 Received | 24 © Rejected 5 CCERTUM-MS-Sec87465-b622-4170-ab71-bcf87892ac15 e |
| Send a consignm                | ent        |                                              |                            | e-sign                                                            |
|                                |            | AE:PL-71312-55342-ABCDE-33                   | title1                     | 15:52 19 May 2025 To: AE:PL-71312-55342-ABCDE-33                  |
| lnbox                          | 5          |                                              | 📑 👓 body.txt 🔁 🕶           | test001 🖸 🗕 🗙                                                     |
| > Sent                         | 30         | AE-PL-71312-55342-ABCDE-33                   | e-sign e-sign              | TO: AFPL/71312-55342 ABCDE-33 Select or specify senders           |
| Drafts                         | 15         |                                              | a 🚥 body.txt               | anner a shore i sourana                                           |
| Removed                        | 8          | AE:PL-71312-55342-ABCDE-33                   | ttile                      | SUBJECT: test001                                                  |
|                                |            |                                              | body.txt                   |                                                                   |
|                                |            | AE-PL-71312-55342-ABCDE-33                   | z potwierdzniem            | Enter the text of the consignment                                 |
|                                |            |                                              | a 🚥 body.txt               |                                                                   |
| TOOLS                          | 8          | AE:PL-71312-55342-ABCDE-33                   | tematttt                   |                                                                   |
| Contacts                       | 2          |                                              | 🚺 🚥 body.txt               |                                                                   |
| Mass consignments              | 1          | AE:PL-71312-55342-ABCDE-33                   | odrzucona                  | The field is second of                                            |
| USING THE MAILBOX              |            |                                              | a ter body.txt             |                                                                   |
|                                |            | ALDI 71713 55743 ADODE 77                    | termet terde 1             | Send > Registered > Q                                             |
| https://edoreczepia.int.certur | nl/PL-8552 | 8-40717-WUSAW-27/draft/list them in the Repo |                            |                                                                   |

Figure 77: Sending a consignment without Content.

## 8.2.1 "Sent" folder.

After navigating to the "*Sent*" folder, all consignments sent from the active mailbox will be displayed.

Using the buttons located above the list of consignments, you can filter the items according to the following categories:

- "All";
- "Problems";
- "During sending";
- "Received";
- "Rejected".

When a consignment is selected from the list, its details will be displayed.

| e-Doręczenia                                    |                                                       | Q Search by consignment subject     |                | <br>⑦ ⊧N ⑧ ೫ ೭    |
|-------------------------------------------------|-------------------------------------------------------|-------------------------------------|----------------|-------------------|
| Adam Nowak                                      | 🗆 🖌 🗄 C Last synchron                                 | zation: 12:05 16 May 2025           |                | 1/1 0 < >         |
| Change mailbox                                  | All 1 🔺 Problems 0 🚳                                  | During sending 0 🤡 Received 1 😑 Rej | ected 0        |                   |
| Send a consignment                              | Jan Kowalski                                          | test consignment                    |                | 12:06 16 May 2025 |
| 🔛 Inbox                                         |                                                       | body.txt 📴 🖬 test00001.pdf          |                |                   |
| Sent 1                                          |                                                       |                                     |                |                   |
| Drafts                                          |                                                       |                                     |                |                   |
| Removed                                         |                                                       |                                     |                |                   |
|                                                 |                                                       |                                     |                |                   |
|                                                 |                                                       |                                     |                |                   |
| -(TOOLS)                                        |                                                       |                                     |                |                   |
| Contacts 1                                      |                                                       |                                     |                |                   |
| E≫ Mass consignments                            |                                                       |                                     |                |                   |
| USING THE MAILBOX                               |                                                       |                                     |                |                   |
| By using the product, you accept the Service Po | licy and the Terms of Service. Read about them in the | Repository                          |                |                   |
|                                                 |                                                       |                                     | <b>~</b> · · · |                   |

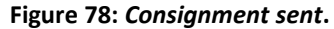

### 8.2.2 Actions related to consignments sent

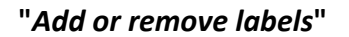

Adding labels to consignments in the "*Sent*" folder is done the same way as in the "*Inbox*" folder. To start the process of adding or removing a label, select the "*Add or remove labels*" option and tag the mail with the previously created label. This option is described in more detail in earlier chapters.

| e-Doręczenia                                       |                                                     | Q Search by consignment subject        | <br>() EN (6) 88 & |
|----------------------------------------------------|-----------------------------------------------------|----------------------------------------|--------------------|
| Adam Nowak<br>AE:PL-20449-25883-R0JHF-89           | Last synchrone     Kodd or remove labe              | zation: 12:30 16 May 2025<br>\$        | 1/1 0 < >          |
| Send a consignment                                 | All 1 @ Print                                       | ng sending 0 🤮 Received 1 😑 Rejected 0 |                    |
| Inbox 1                                            | Jan K 🖯 Remove content                              | test consignment test consignment      | 12:06 16 May 2025  |
| Sent 1                                             |                                                     |                                        |                    |
| Drafts 2                                           |                                                     |                                        |                    |
|                                                    |                                                     |                                        |                    |
| TODIS                                              |                                                     |                                        |                    |
| Contacts 1                                         |                                                     |                                        |                    |
| S≫ Mass consignments                               |                                                     |                                        |                    |
| USING THE MAILBOX                                  |                                                     |                                        |                    |
| By using the product, you accept the Service Polis | cy and the Terms of Service. Read about them in the | Repolitory                             |                    |

Figure 79: Adding or removing a label to/from a sent consignment.

"Print"

Selecting this option allows you to print the content of a given consignment. Printing consignments in the "*Sent*" folder works the same way as in the "*Inbox*" folder. To start the process of adding or removing a label, select "*Print*" option. You can then print the message as you would print a standard document, or save the message content to your device as a PDF file. This option is described in more detail in earlier chapters.

| e-Doręczenia                             | э                        |                |                                      | Search by consignment subject       |                       | <br>⑦ EN ⊗9 88 &  |
|------------------------------------------|--------------------------|----------------|--------------------------------------|-------------------------------------|-----------------------|-------------------|
| Adam Nowak<br>AE:PL-28449-25883-ROJHF-09 |                          | × :            | C Last synchronizati                 | n: 12:10 16 May 2025                |                       | 1/1 🗘 < >         |
| Change mailbox                           | All                      | 6              | Print                                | ng sending 0 🥥 Received 1 😑 Rejecte | d 0                   |                   |
|                                          |                          | Jan K 🗇        | Remove content                       | test consignment test consignment.  |                       | 12:06 16 May 2025 |
| Sent                                     | 1                        |                |                                      |                                     |                       |                   |
| Drafts                                   | 2                        |                |                                      |                                     |                       |                   |
| U kemoved                                |                          |                |                                      |                                     |                       |                   |
| TOOLS                                    |                          |                |                                      |                                     |                       |                   |
| Contacts                                 | 1                        |                |                                      |                                     |                       |                   |
| USING THE MAILBOX                        | -(*)-                    |                |                                      |                                     |                       |                   |
| By using the product, you accept the     | e Service Policy and the | Terms of Servi | ce. Read about them in the <u>Re</u> |                                     |                       |                   |
|                                          |                          |                |                                      | Figure 80: Printing                 | g a Sent consignment. |                   |

### "Remove content"

Selecting this option will move the selected consignment to the "*Removed*" folder. This option in the "*Sent*" folder operates the same as it does in the "*Inbox*" folder. This option is described in more detail in earlier chapters.

| e-Doręczenia                                           |                                                     | Q Search by consignment subject   | <br>() EN (8) 88 & |
|--------------------------------------------------------|-----------------------------------------------------|-----------------------------------|--------------------|
| Adam Nowak<br>AE:PL-20449-25803-R0JHF-09 Change malbox | C Last synchronia                                   | stor: 1210 16 May 2025            | 1/1 0 < >          |
| Send a consignment                                     | All 1  Print Jan K  Remove content                  | test consignment test consignment | 12:06 16 May 2025  |
| Sent 1                                                 |                                                     | 🖻 🚥 body.txt 🛛 🎦 👐 test00001.pdf  |                    |
| Drafts 2                                               |                                                     |                                   |                    |
|                                                        |                                                     |                                   |                    |
|                                                        |                                                     |                                   |                    |
| Contacts 1                                             |                                                     |                                   |                    |
| USING THE MAILBOX                                      |                                                     |                                   |                    |
| By using the product, you accept the Service Poli      | cy and the Terms of Service. Read about them in the |                                   |                    |

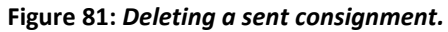

# 8.3 Action III: Drafts

A consignment can be saved for later sending. To do this, in the mail creation mode, select the "*Save*" option. To save the consignment, at least the subject must be entered.

| e-Doręczenia                                        |                                                               |                                                           | Q Search by consignment subject |                                           | 0 IN 🕲 8 Å        |
|-----------------------------------------------------|---------------------------------------------------------------|-----------------------------------------------------------|---------------------------------|-------------------------------------------|-------------------|
| firmowa asseco                                      | □ • I                                                         |                                                           |                                 |                                           | 1 - 18 / 18 🗘 < > |
| Olarge malloc [2]                                   | Draft                                                         | N= SimplySign-eiD-Instrukcja-u                            |                                 |                                           | 15-47 19 May 2025 |
| Send a consignment                                  | Doft                                                          | Fwd: temattt                                              |                                 |                                           | 11.53 15 Apr 2025 |
| inbox 15                                            |                                                               | D - CIRTUM-O-G6aadB2-aa70                                 |                                 |                                           |                   |
| > Sant 12                                           | To AE.PL-85538-40777-WVSAW-27 .                               | Re: temat                                                 |                                 |                                           | 12:45 1 Apr 2025  |
| Drafts 18                                           | Daft                                                          | Fwd: temat                                                |                                 |                                           | 12:451 Apr 2025   |
| Removed 7                                           |                                                               | CERTUM-EI-deeder55-68/9/                                  |                                 |                                           |                   |
|                                                     | Draft                                                         | Fved: przesyłka           Image: Bark_Swiatowy_report.pdf |                                 |                                           | 14.52 3 Mar 2025  |
|                                                     | Draft                                                         | Fwd: przetyłka                                            |                                 |                                           | 11.18 27 Feb 2025 |
|                                                     | To AEPC-85538-40707 WVSAW-27,                                 | Re: testy 27022025                                        |                                 |                                           | 10:02 27 Feb 2025 |
|                                                     |                                                               | Bark_Swiatowy_raport.pdf                                  |                                 |                                           |                   |
|                                                     | Draft                                                         | Fwd: testy 27022025                                       |                                 |                                           | 10.02 27 Feb 2025 |
|                                                     | Draft                                                         | Fwd: test z potwierdzeniem                                |                                 | New consignment                           |                   |
|                                                     | Draft                                                         | Fwd: test z potwierdzeniem                                |                                 | TO. Rewy Matt 1 Select or specify senders |                   |
|                                                     | To AEPL-85538-40707-WVSAW-27,                                 | Re: test z potwierdzeniem                                 |                                 |                                           |                   |
|                                                     | To Dominik towczynowski ,                                     | Re: Test przesyłki                                        |                                 | SUBJECT: Enter a subject                  |                   |
|                                                     | To Dominik Łowczynowski ,                                     | Re: Test przesyłki                                        |                                 | The field surgued                         |                   |
|                                                     | To Dominik towczynowski .                                     | Re: Test przesyłki                                        |                                 |                                           |                   |
|                                                     | To Dominik towczynowski .                                     | Re: Test przesyłki                                        |                                 |                                           |                   |
|                                                     | To Dominik bowczynowski,                                      | Re: Test przesyłki                                        |                                 |                                           |                   |
| (1013)                                              | Draft                                                         | Fwd: Test przesyłki                                       |                                 |                                           |                   |
| Contects 2                                          | To Dominik Łowczynowski ,                                     | Re: Test przesyłki                                        |                                 |                                           |                   |
| 23 Mass consignments                                |                                                               |                                                           |                                 |                                           |                   |
| USING THE MANJOX (*)                                |                                                               |                                                           |                                 |                                           |                   |
| Factory Remain II                                   |                                                               |                                                           |                                 |                                           | DEATT             |
| <1% 4 MB OF 4 GB                                    |                                                               |                                                           |                                 | Send D Q Registered -                     | E save            |
| By using the product, you accept the Service Policy | and the Tarms of Sonica. Read about them in the <u>Record</u> |                                                           |                                 |                                           |                   |

Figure 82: Consignment Content Editor.

The saved consignment I can be later found in the "*Drafts*" folder. Upon opening the draft, you can also see the time it was saved. From this view, you can continue editing the message, send it using the "*Send*", save it again after editing using the "*Save*" option or remove it by selecting the "*Trash bin*" icon.

| e-Doręczenia                                        |                                               |                                  | Q Search by consignment subject |        | *** |                                                                       | () IN () II 8     |
|-----------------------------------------------------|-----------------------------------------------|----------------------------------|---------------------------------|--------|-----|-----------------------------------------------------------------------|-------------------|
| firmowa asseco                                      | □ <b>v</b> 1                                  |                                  |                                 |        |     |                                                                       | 1-18/18 🗢 < >     |
| A2:92-71312-93542-A800E-33                          | Daft                                          | 🛐 🚥 SimphySign eiD instrukcje u. |                                 |        |     |                                                                       | 15-47 19 May 2025 |
| Send a consignment                                  | Duft                                          | Fwd tomatti                      |                                 |        |     |                                                                       | 11.53 15 Apr 2025 |
| 🖓 Mox 11                                            |                                               | CRTUM-D-064adtb7-aaN             |                                 |        |     |                                                                       |                   |
| 🕞 Sere 12                                           | To AEPL-85538-40717-WVSAW-27,                 | Re: tomat                        |                                 |        |     |                                                                       | 12:45 1 Apr 2025  |
| D Deates 10                                         | Duft                                          | Fwd: temat                       |                                 |        |     |                                                                       | 12:45 1.4pr 2025  |
| C market in                                         |                                               | D CDITUM-E)-deede655-68/A        |                                 |        |     |                                                                       |                   |
| U Hemoved /                                         | Draft                                         | Find: przesyłka                  |                                 |        |     |                                                                       | 14.52 3 Mar 2025  |
|                                                     | Duft.                                         | Fwet pozenvika                   |                                 |        |     |                                                                       | 1118 27 Feb 2025  |
|                                                     |                                               | D - Bark, Światowy, raport.pdf   |                                 |        |     |                                                                       |                   |
|                                                     | To AEPL-85538-40717-WVSAW-27,                 | Re: testy 27022025               |                                 |        |     |                                                                       | 10:02 27 Feb 2025 |
|                                                     |                                               | Bre Bark_Swatowy_report.pdf      | Remove draft?                   |        |     |                                                                       |                   |
|                                                     | Duft                                          | Fwd: testy 27022025              |                                 |        |     |                                                                       |                   |
|                                                     | Duft                                          | Fwd. test z potwierdzeniem       | Do not remove                   | Remove |     | New consignment                                                       | 0 = ×             |
|                                                     | Datt                                          | Fwd: test z potwierdzeniem       |                                 |        |     | TQ: Select or specify senders                                         |                   |
|                                                     | To AE.PL-85538-40777-WVSAW-27 .               | Re: test z potwierdzeniem        |                                 |        |     | SLG.SCT: Triter a subject                                             |                   |
|                                                     | <ul> <li>To Dominik Łowczynowski ,</li> </ul> | Re: Test przesyłki               |                                 |        |     |                                                                       |                   |
|                                                     | To Dominik Lowczynowski ,                     | Re: Test przesyłki               |                                 |        |     |                                                                       |                   |
|                                                     | To Dominik Lowczynowski ,                     | Re: Test przesyłki               |                                 |        |     |                                                                       |                   |
|                                                     | To Dominik Lowczynowski ,                     | Re: Test przestyłki              |                                 |        |     |                                                                       |                   |
|                                                     | To Dominik Lowczynowski ,                     | Re: Test przesyłki               |                                 |        |     |                                                                       |                   |
| (100.5) (8)-                                        | Duit                                          | Fwd: Test przesyłki              |                                 |        |     |                                                                       |                   |
| Contacts 2                                          | To Dominik Lowczynowski,                      | Re: Test przesyłki               |                                 |        |     |                                                                       |                   |
| 22 Mass consignments                                |                                               |                                  |                                 |        |     |                                                                       |                   |
| USING THE MALBOX                                    |                                               |                                  |                                 |        |     |                                                                       |                   |
| Skrzynka e-Doręczenia<br>Free - przedłudenie        |                                               |                                  |                                 |        |     | 🕞 🛩 Simplifigmet)-Immuloj-uzutiownika-U, jilpot Sign Addiescription 👔 |                   |
| Pachagen Revails II                                 |                                               |                                  |                                 |        |     |                                                                       |                   |
| Ry using the product, you accept the Service Policy |                                               |                                  |                                 |        |     | Send 🖻 😡 Registered 👻 🖉                                               | 1                 |

Figure 83: Removing a consignment Draft.

# **8.4 Action IV: Removing consignments**

After navigating to the "*Removed*" folder, you gain access to the "*digital envelopes*" and "digital delivery *notices*" that remain after the content of a consignment has been removed. This topic is described in more detail in earlier chapters.

NOTE:

Removed consignments retain only the evidence and metadata related to the selected consignment. They do not contain the actual content of the consignment.

By selecting a consignment, you can access the metadata and evidence related to it.

| e-Doręczenia                                                                                | Q Search by consignment subject                                                                                                    |                             |        | () EN (8) 88 8                                                                                                    |
|---------------------------------------------------------------------------------------------|----------------------------------------------------------------------------------------------------|-----------------------------|--------|----------------------------------------------------------------------------------------------------|
| Adam Nowak<br>AE:(K-20469-2580-10.007-89<br>Compensation<br>Send a consignment<br>(m) Inbox | Removed: envelopes and evidences Removed consignments do not contain content or attachments, but due to the nature of ERDS systems – and therefore the Certum eDelive the package itself and its evidences cannot be removed. Thus, as a result of removel, something in the vein of a "digital envelope" and "digital notices" remain. | ry system —<br>tal delivery | ×<br>> | ← 1/1 < ><br>CONCOMMENT EXENTIFIE<br>CERTUM-MS-200671b5-9765-489a-96ce-dde93a384cef to :<br>consignment from Jan Kowalski<br>rmm: à Jan Kowalski<br>san: 10:09 16-05-2025 CMT-0 More dealsis |
| > Sent 1                                                                                    | Jan Kowalski consignment from Jan Kowalski                                                                                                    | 12:09 16 May                | 2025   | 🕲 see evidences Enable formatting 💽                                                                                                    |
| Drafts 2 Removed 1                                                                          |                                                                                                    |                             |        | This is a deleted configurent. The contents of this consignment and any<br>attachments if any, have been removed. Proof and other metadata are still<br>available.                           |
| (TOOLS) (*)                                                                                 |                                                                                                    |                             |        |                                                                                                    |
| Contacts 1                                                                                  |                                                                                                    |                             |        |                                                                                                    |
| >>> Mass consignments                                                                       |                                                                                                    |                             |        |                                                                                                    |
| USING THE MAILBOX                                                                           |                                                                                                    |                             |        |                                                                                                    |
| By using the product, you accept the Service Po                                             | cy and the Terms of Service: Reed about them in the <u>Reportiony</u>                                                                                                    |                             |        |                                                                                                    |
|                                                                                             | Figure 84: Folder – "Removed"                                                                                                    | <b>'</b> .                  |        |                                                                                                    |

# **8.5 Action V: Exceeding mailbox capacity**

The size of each sent and received consignment contributes to the total usage of mailbox space, which can lead to exceeding the subscribed mailbox limit.

To prevent this, the system notifies the user about mailbox space usage through messages on the homepage and notifications sent to the e-mail:

>> notification about nearing the mailbox limit

>> message about reaching the mailbox limit

#### ATTENTION!

Exceeding the maximum capacity will make it impossible to send or receive consignments from non-public entities.

Consignments received (from any sender) that do not cause the mailbox to exceed capacity are treated as **subscription consignments**.

If a consignment from a non-public sender causes the mailbox to exceed its capacity, it will still be received. Such a mail will have a retention period set according to the service configuration (e.g., 30 days), regardless of the current mailbox subscription. These are referred to as **over-subscription** consignments.

If a consignment (from a sender that is a public institution) causes the mailbox to exceed its capacity, it will still be received and treated as a **subscription** consignments.

The retention period of over-subscription consignments can be changed to the subscription period after freeing up space in the mailbox. This change must be made by the user.

Mailbox space can be freed by upgrading to a higher subscription plan and/or deleting existing consignments from the mailbox.

# **9** Consignment Finder

Both received, sent, and removed consignments can be searched. This is done using the search panel located at the top of the page. By default, the search is performed within the subject of the consignment.

| e-Doręczenia                             |                                                    | Q. Search by consignment subject    |    | ⑦ EN ⑧ 88 ዿ               |
|------------------------------------------|----------------------------------------------------|-------------------------------------|----|---------------------------|
| Adam Nowak<br>AE:PL-20449-25883-R0JHF-89 | ······································             | chronization; 0: 09 16 May 2005     |    | 1/1 0 < >                 |
| Send a consignment                       | 👓 All 1 🖾 Unread 1                                 | 📾 Read 0                            |    | Show deleted consignments |
| Inbox 1                                  | Jan Kowalski                                       | consignment from Jan Kowalski       |    | 12:09 16 May 2025         |
| > Sent 1                                 |                                                    |                                     |    |                           |
| Drafts                                   |                                                    |                                     |    |                           |
| C Removed                                |                                                    |                                     |    |                           |
| - TOOLS (8)                              |                                                    |                                     |    |                           |
| Contacts T                               |                                                    |                                     |    |                           |
| 8 Mass consignments                      |                                                    |                                     |    |                           |
| USING THE MAILBOX (*                     | ce Policy and the Terms of Service. Read about the | n is the <u>Reportance</u>          |    |                           |
|                                          |                                                    | Figure 85: Global consignment finde | r. |                           |

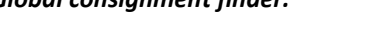

Consignments can be searched using either basic or advanced methods. The basic method involves entering keywords into the search panel. The advanced method involves enabling the advanced search option and defining specific search criteria. The next two subsections present both search methods.

# 9.1 Basic search

| ve-Doreczenia                                |                              |                                                                                                    | Q test          | Search 🗙    | O PM 🏶 😫 g                |
|----------------------------------------------|------------------------------|----------------------------------------------------------------------------------------------------|-----------------|-------------|---------------------------|
| firmowa asseco                               | 🗌 👻 🗄 🕐 Last synchronization | r 104-20 May 2025                                                                                                    | test            |             | 1-15/15 🤤 < >             |
| AE-PL-71312-55842-48036-33                   | 💀 🗚 13 🖂 Unread 4 🔒 Re       | ead 11                                                                                                    | test VS.01      |             | Show deleted consignments |
| 📧 Send a consignment                         | ~                            |                                                                                                    | Advanced search | Create rule |                           |
| to inbox 15                                  | AER-85538-40717-WVSAW-27     | tester                                                                                                    |                 |             | 15:52 19 May 2025         |
|                                              |                              | - motor - autoration-manager                                                                                                    |                 |             |                           |
| 74 ·                                         | AEPt-85538-40707-WVSAW-27    | 😐 e-sign                                                                                                    |                 |             | #14 DNL 11:50 19 May 2025 |
|                                              | AEPL-85538-40707-WV5AW-27    | z potwierdzniem                                                                                                    |                 |             | 1157 15 Apr 2025          |
|                                              | AEPC-85538-40707-WV5AW-27    | temattit                                                                                                    |                 |             | 1151 15 Apr 2025          |
|                                              |                              | bodyzet 📴 CERTURH-EH-disasetib7-aa7                                                                                                    |                 |             |                           |
|                                              | AEPL-85538-40717-WV5AW-27    | odrzucone                                                                                                    |                 |             | 12+891 Apr 2025           |
|                                              | AEPL-85538-40717-WVSAW-27    | temat tryb 1                                                                                                    |                 |             | 12-46 1 Apr 2025          |
|                                              |                              | bodytet                                                                                                    |                 |             |                           |
|                                              | ALPL-85538-40717-WVSAW-27    | ternat                                                                                                    |                 |             | 12-44 1 Apr 2025          |
|                                              |                              | bodytet E-CERTUM-EI-deeder55-6b9                                                                                                    |                 |             |                           |
|                                              | AEPL-85538-40717-WV5AW-27    | 10000                                                                                                    |                 |             | 14:48.17 May 2025         |
|                                              |                              | D - bodytet                                                                                                    |                 |             |                           |
|                                              | AEPC-85538-40717-WV5#W-27    | władomośc z podpisem                                                                                                    |                 |             | 10.58 II Mar 2025         |
|                                              |                              | <b>bodytet CESTUM-E3-60205ae8-7047.</b>                                                                                                    |                 |             |                           |
|                                              | AE/RL-85538-40717-WV5/WV-27  | ternat                                                                                                    |                 |             | 14.22 6 Mar 2025          |
|                                              |                              | body.tet                                                                                                    |                 |             |                           |
|                                              | AERL-85538-40717-WVSAW-27    | testy 03032025                                                                                                    |                 |             | 15:04 3 Mar 2025          |
|                                              |                              | Dody.tet Dody.tet Dod |                 |             |                           |
|                                              | AEPL-85538-40717-WV5AW-27    | przesylka                                                                                                    |                 |             | 10.04 27 Feb 2025         |
| (101.5)                                      |                              | 📑 🖷 bodyzet 📴 Bank_Swiatowy_raport.pdf                                                                                                    |                 |             |                           |
| Contacts 2                                   | AER-85538-40707-WV54W-27     | testy 27022025                                                                                                    |                 |             | 10.00 27 Feb 2025         |
| 3 Mess consignments                          |                              | body/tel                                                                                                    |                 |             |                           |
| USING THE MALBOX                             | AE9%-85538-407/7-WVSAW-27    | test z potwierdzeniem                                                                                                    |                 |             | 11.21 14 New 2024         |
| Skrzynka e-Doręczenia<br>Free - przeckużenie |                              | bodyze                                                                                                    |                 |             |                           |
| Packages Parnales 85                         | AER-85538-40707-WV5AW-27     | ternatyy                                                                                                    |                 |             | 11:09 14 Nov 2034         |
| <1% 4 MB OF 4 GB                             |                              |                                                                                                    |                 |             |                           |

**STEP 1**: To use basic search, simply type keywords into the search panel and press Enter.

Figure 86: Basic consignment search – Step 1.

STEP 2: The list of consignments will be filtered to display only the matching results.

#### Copyright © Asseco Data Systems S.A.

| e-Doręczenia                    |                                     |                                                      | Q test | Search 🗙 | () 🕫 📵 😫 💩               |
|---------------------------------|-------------------------------------|------------------------------------------------------|--------|----------|--------------------------|
| firmowa asseco                  | Search results: II Consignments Our | nge criteria                                         |        |          | Create a rule End search |
| AE-71-71312-55342-ABCDE-23      | - · ·                               |                                                      |        |          | 1-11/11 🗘 < >            |
| Send a consignment              | Inform                              | testy 63032025                                       |        |          | 15.04 3 Mar 2025         |
| Q Search results                |                                     | ■ bodyne           ■         ct#TuM-t1-35/75/52-a284 |        |          |                          |
| inbox 15                        | Inbox<br>AEPL-85538-40717-WVSAW-27  | hesty 27822005                                       |        |          | 10:00 27 Feb 2005        |
| 🏷 Sent 🛛 🗤                      |                                     | bodyb#                                               |        |          |                          |
| Drafts 11                       | Inbox AEPI-85538-40707-WVSAW-27     | test z potwierdzeniem                                |        |          | 112134 Nov 2024          |
| Removed 7                       |                                     | bodyns                                               |        |          |                          |
|                                 | Sert Dominik Lowczynowski           | test2 test2                                          |        |          | 13.36 D4 Apr 2004        |
|                                 | Ramoval Dominik towczynowski        | Test przesyłki                                       |        |          | 12.25 18 Mar 2024        |
|                                 | Sert 🕒 👻 Dominik Łowczynowski       | Re: Test 34567                                       |        |          | 11.28 (7 Jan 2024        |
|                                 | Removed Dominik Łowczynowski        | Tex 34567                                            |        |          | 1186 (7 Jan 2004         |
|                                 | Sent Dominik Łowczynowski           | test 12                                              |        |          | 752 (7 an 3024           |
|                                 | Sent                                | testy 2                                              |        |          | 15.08 I Aug 2023         |
| - (1023)                        | Sont                                | testy 2                                              |        |          | 508 I Aug 2023           |
| Contacts     Mass consignments  | Sent nowy test 1                    | testy                                                |        |          | 14-42 1 Aug 2003         |
| USNO THE MALBOX                 |                                     | 📓 🚥 bodystet 🛛 🧕 🖛 scenariusze.pdf                   |        |          |                          |
| Free - przedłużenie Charge pier |                                     |                                                      |        |          |                          |
| <1% 4 MB OF 4 CB                |                                     |                                                      |        |          |                          |

Figure 87.1: Basic consignment search – Step 2.

# 9.2 Advanced search

**STEP 1**: To use the advanced search option, activate the search panel and select "*Advanced search*".

| e-Doręczenia                                                                                    |                                             |                                | Q tost              | Search X    | 0 = 0 II S        |
|-------------------------------------------------------------------------------------------------|---------------------------------------------|--------------------------------|---------------------|-------------|-------------------|
| femowa asseco<br>ac-n. rozo 3040 alcos 30 🖷<br>Ownermelles (2                                   | Search multa II Consignmenta Change otteria |                                |                     |             | Crosses anale     |
|                                                                                                 | □ • 1                                       |                                | 🖸 101 K.B.          |             | t−n/n 🤤 🤇 >       |
| Send a consignment                                                                              | A5:91-80538-40713-WV5AW-27                  | Nexty 63532605                 | +++ Advanced search | Create rule | 16.4 5 Mar 2015   |
| Q Search results                                                                                |                                             | - motor                        |                     |             |                   |
| Dirbox 11                                                                                       | ALPL-85538-40717-WV5AW-27                   | tersty 27022005                |                     |             | 10.00.27746.2025  |
| D owns =                                                                                        | Here AL PL-05530-40717-WV5AW-27             | test 2 potwierdamiem           |                     |             | H21 M Nov 2004    |
| Tenned y<br>Tenned y<br>Tenne y<br>Tenne y<br>Tenne y<br>Tenne y                                | bert                                        | eos2 mm2                       |                     |             | 15.56 SA Apr 2004 |
|                                                                                                 | Renami<br>Dominik kowczysowski              | B - bookse                     |                     |             | 1225 8 May 2026   |
|                                                                                                 | Saret                                       | Re Test 34567                  |                     |             | 0.00 Tan 2004     |
|                                                                                                 | Ramonal Dominik Lowszyrowski                | Text 34567                     |                     |             | 10.0 f Jay 2024   |
|                                                                                                 | Dominik kowszynowski                        | nasi 12<br>D                   |                     |             | TO ST T MAY 2004  |
|                                                                                                 | Tanit<br>Daviy test 2                       | 🐻 – Roskup 🐻 – osenajmunistra, |                     |             | Kon Livig 200     |
|                                                                                                 | Seet                                        | Nyery 2                        |                     |             | 6681 Aug 2023     |
|                                                                                                 | nowy test 1                                 | eosty                          |                     |             | 1443 (Aug (65)    |
| Utere Trac sues box ( )  Serryeks e-Sorpczenia ( )  Rese - poteckutznie  Package  Alma 0 F 4 GB |                                             |                                |                     |             |                   |

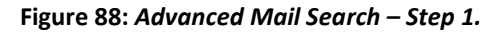

**STEP 2**: After selecting the "*Advanced search*", a panel will appear allowing you to define the following search criteria:

- "Subject";
- "ID";
- "Sender";
- "Recipient";
- "Date sent";
- "Date received";
- "Labels";
- "Folders";
- "Type of proofs";
- "Date of proofs creation";
- "File size";
- "Consignments" refers to in subscription/over-subscription consignments.

| e-Doręczenia                                      |                                     |                                            | Q test                              | Search 🗙                           | 0 =                            |
|---------------------------------------------------|-------------------------------------|--------------------------------------------|-------------------------------------|------------------------------------|--------------------------------|
| Timowa assoco                                     | Search results II Consignments Cha  | ngeottele                                  |                                     |                                    | Course a rule                  |
| AS AL TOTAL BASE ARCS: 10 TO<br>Charge ratios (2) |                                     |                                            |                                     |                                    | 1-H/H 🖕 < 3                    |
| send a consignment                                | <br>AL-FL-85538-40717-WV5AW-27      | testy 03032025                             | ADVINCED SURCH                      |                                    | 15:04 S Mur 2025               |
| Q Search results                                  |                                     | 🗋 – sooyae 📑 – caaraa aasaaa               | susuers fee                         |                                    |                                |
| 🖬 Hobos — II                                      | 10000<br>AEPC-05536-40310 WAVSAW-22 | sexs 27822025                              |                                     |                                    | 6010 277eb 2005                |
| 🎓 Sam 👘                                           |                                     | D- techne                                  |                                     |                                    |                                |
| 🗋 Deata 🤍                                         | *****<br>                           | bes a polywerdowner                        | 1000                                |                                    | 11/21 % Non-2020               |
| T Removed                                         |                                     | D- tester                                  | Receipert                           | <u> </u>                           |                                |
|                                                   | See<br>Dominik Lowczynowski         | teed teed                                  | see 6 - 6                           |                                    | 02.94 20 Apr 20204             |
|                                                   | formul<br>Dominik (pesczynowski     | Test prosv41                               | назма о - О                         |                                    | 928 il Mar 2024                |
|                                                   | Sirti<br>Dominik (zrwczystowski     | 8e: Test 34567                             | LHER                                | •                                  | 1530 °C 100 2020               |
|                                                   |                                     | 🗋 = tottate 🛞 - Certan-Asiny-Main, Failed, | FOLSON                              |                                    |                                |
|                                                   | Remained Domasile isowczywowski     | Test 14587                                 |                                     |                                    | 108 O 1an 2004                 |
|                                                   | Erre<br>Domné kowczynowski          | tee U                                      | 105                                 | Glatnie zapisasie dokumentu: Teraz | $\eta \in \mathcal{T}$ in (20) |
|                                                   | Bee<br>envy test 2                  | surg 2                                     |                                     |                                    | :108 Mg 2023                   |
|                                                   |                                     | D - becktor D- sustainade per              | ACE @ greater @ straiter trains Mil |                                    |                                |
| (1044) (F)                                        | liere<br>obwy test 1                | amy2                                       | CONNEMMENTE ALL                     | -                                  | 5.081.5.02.2023                |
| Contacts ·                                        |                                     | Ben podete Ben poerandis bit               | Cancel Create rule                  | Q. Search consignments             |                                |
| EB Mass consignments                              | ensey leat 1                        | helly                                      |                                     |                                    | H 40 1 Aug 2023                |
| USING THE NOLESSE *                               |                                     | Die positie Die engeneeren                 |                                     |                                    |                                |
| ratingen Streame IN                               |                                     |                                            |                                     |                                    |                                |

Figure 88.1: Advanced Mail Search – Step 2.

**STEP 3**: Below is an example in which messages with the subject "*test*" have been searched.

| e-Doręczenia                                                                 |                                                                                                    |                                        | Q test                  | Search 🗙            | 0 × 0 2 8          |
|------------------------------------------------------------------------------|----------------------------------------------------------------------------------------------------|----------------------------------------|-------------------------|---------------------|--------------------|
| firmowa asseco                                                               | Sectional Transports Outgoins Constant Outgoins                                                                                                    |                                        |                         |                     |                    |
| AE:/PL-71312-55342-ABCDE-33  Change mailton [2]                              |                                                                                                    |                                        |                         |                     | i-π/n ♀ < >        |
| Send a consignment                                                           | Vites AEPL-85538-40717-WVSAW-27                                                                                                    | testy 93932025                         | ADMANCID SEALCH         |                     | 1504 3 May 2025    |
| inbox 13                                                                     | Here AEM-85538-40717-00/5AW-27                                                                                                    | testy 27022025                         | 0                       |                     | 10.00 27 Heb 2005  |
| Deats 11                                                                     | Viles AERL-85538-40717-00VSAW-27                                                                                                    | test z potwierdzeniem                  | ROOP.                   |                     | 1271 H Harr 2024   |
|                                                                              | Seni Dominik Lowczynowski                                                                                                    | test2 tost2                            | ana <b>a</b> . <b>a</b> |                     | 11.56-24 Apr 2014  |
|                                                                              | Renovel Dominik kowczynowski                                                                                                    | Test provv/64                          | HEXMO 0 - 0             |                     | 12.25 W Mar 2004   |
|                                                                              | Eeri - Dominik towczynowski                                                                                                    | Rec Test 54557                         | LARES                   |                     | 11.30 IF Jan. 2004 |
|                                                                              | Renovel Dominik Łowczynowski                                                                                                    | Test 34567                             | ncos                    | -                   | 106 17 Jay 2024    |
|                                                                              | Sent Dominik kowczynowski                                                                                                    | test 12                                |                         | · · · ·             | 11.12 / J Jan 2024 |
|                                                                              | Seel                                                                                                    | testy 2<br>B- codyne B- scenariace.pdf | Economic<br>SIZE        |                     | 508 (Aug 2003      |
| - (1933)                                                                     | Incomposed and the second second seco | testy 2                                | Childrendum: All        | ~                   | 50#14q 203         |
| ED Mass consignments                                                         | liest nowy test 1                                                                                                    | testy                                  | Cancel Create rule Q    | Search consignments | 14421.5kug 2022    |
| Sirzyinka e-boreczenia<br>Free - przedłużenia<br>Pecksya<br><1% 4 MB OF 4 CB |                                                                                                    |                                        |                         |                     |                    |

Figure 88.2: Advanced consignment search – Step 3.

**STEP 4**: After defining the search criteria and selecting "*Search consignments*," the system will search the consignment list. The list will be limited to consignments that meet the selected search criteria.

| e-Doręczenia                                                                                                    |                                     |                                                                                                    | Q test | Search 🗙 | O 🕫 🕸 💈            |
|----------------------------------------------------------------------------------------------------|-------------------------------------|----------------------------------------------------------------------------------------------------|--------|----------|--------------------|
| firmowa asseco<br>AE /PL-71512-55142-ARDE-33 B<br>Owngernation(2)                                                                                                    | Sectional: Rossignment Overseter    |                                                                                                    |        |          |                    |
|                                                                                                    | □ • :                               |                                                                                                    |        |          | 1-11/11 🤤 < >      |
| Send a consignment                                                                                                    | Inhox<br>AE/PL-85538-40717-WVSAW-27 | testy 03032025                                                                                                    |        |          | 1504 3 Mar 2025    |
| <ul> <li>Mechanismi</li> <li>Mechanismi</li> <li>Serie</li> <li>Data</li> <li>Tempent</li> </ul>                                                                                                    | Infere<br>AE90-85538-40717-WVSAW-27 | testy 27020205                                                                                                    |        |          | 1000 37 Feb 1055   |
|                                                                                                    | 1000X ALPR-85538-40717-WVSAW-27     | test z potwierdaesiem           @=         bodytes                                                                                                    |        |          | 112114 Nov 2024    |
|                                                                                                    | Sort Dominik Łowczynowski           | test2 test2                                                                                                    |        |          | 13.30 34 Apr 2004  |
|                                                                                                    | Ramovad Dominik Lowczynowski        | Test przesyłki                                                                                                    |        |          | 12.05 18 Mar 2004  |
|                                                                                                    | Sort V Dominik Lowczynowski         | Re: Text 54567                                                                                                    |        |          | 11.30 °C Jan 2024  |
|                                                                                                    | Removed Dominik Lowczynowski        | Test 34567                                                                                                    |        |          | 11.96 07 Jan 20204 |
| (103.)     ()       ID     Max compares 1       ID     ()       Max compares 1     ()       ID     ()       Max compares 1     ()       ID     Max Compares 1       ID     Max Compares 1       ID     Max Compares 1 | Sort. Dominik Łowczynowski          | test 12 C - Bodyzer                                                                                                    |        |          | 112 0 Jan 2014     |
|                                                                                                    | Sent nowy test 2                    | twaty 2           Image: market and the second second secon |        |          | 10.01 / Aug 2023   |
|                                                                                                    | Sent                                | testy2           D= bodytet         D= scenariusas.pdf                                                                                                    |        |          | 1508   Aug 2023    |
|                                                                                                    | Sert nowy test 3                    | terry<br>B = bodype: B = scenariosayof                                                                                                    |        |          | 14.41 to by 2005   |

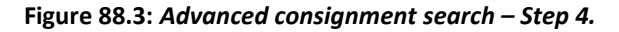

Based on the search results, you can create rules, as described in Section 6.6. To do this, first perform a search, then use the "*Create rule*" option located on the right side above the search results.

# **10.** Invitations and authorizations

# 10.1 Rules for inviting and authorizing users

It is possible to invite or authorize other Users to operate the mailbox.

NOTE

>> Inviting a user to operate a mailbox prevents later changing their role to that of an authorized user.

>> Authorizing a user to operate a mailbox prevents later changing their role to that of an invited user.

The following rules apply:

- An invited person uses the mailbox under the name or first name of the mailbox owner.
- An invited person does not need to have an account in the e-Delivery service.
- An invited person can be assigned one of the following roles:
  - "Invited user";
  - "Invited User (read-only)".
- An authorized person uses the mailbox under their own name.
- An authorized person must have an account in the e-Delivery service.
- An authorized person can be assigned one of the following access levels:
  - "Authorized administrator";
  - "Authorized administrator (read-only)";
  - "Authorized user";
  - "Authorized user (read-only".

### 10.1.1 Access and permissions levels: Invited and authorized users

Below are the basic access levels and associated permissions for Invited and Authorized Users:

#### Invited User:

- Acts with the Owner's permission, using the Owner's name, but in all evidence, personal data is replaced with the Owner's data.
- Has all permissions related to incoming/outgoing consignments and associated evidence.
- Can generate mailbox usage reports.
- Can manage contacts.
- Can manage rules.
- Can manage folders.
- Can manage labels.
- Does not have the permission to manage other roles: delete invitations, change roles, suspend/reactivate.

User invited in read-only mode:

- Acts with the Owner's permission, using the Owner's name, but in all evidence, personal data is replaced with the Owner's data.
- Has read-only access to incoming/outgoing consignments and evidence.
- Can generate mailbox usage reports.
- Cannot manage contacts.
- Cannot manage the rules.
- Cannot manage folders.
- Cannot manage labels.
- Does not have the permission to manage other roles: delete invitations, change roles, suspend/reactivate.

Authorized user:

- Acts on behalf of the Owner under their own name, which means that the authorized user's data will appear in evidence.
- Has all permissions related to incoming/outgoing consignments and associated evidence.
- Can generate reports.
- Can removed consignments.
- Can manage contacts.
- Can manage rules.
- Can manage folders.
- Can manage labels.
• Does not have the permission to manage other roles: delete invitations, change roles, suspend/reactivate.

User authorized in read-only mode:

- Acts on behalf of the Owner under their own name, which means that the authorized user's data will appear in evidence.
- Has read-only access to incoming/outgoing consignments and evidence.
- Can generate reports.
- Cannot manage contacts.
- Cannot manage the rules.
- Cannot manage folders.
- Cannot manage labels.
- Does not have the permission to manage other roles: delete invitations, change roles, suspend/reactivate.

Authorized administrator:

- Acts on behalf of the Owner under their own name, which means that the authorized user's data will appear in evidence.
- Has all permissions related to incoming/outgoing consignments and associated evidence.
- Can generate reports.
- Can removed consignments.
- Can manage contacts.
- Can manage rules.
- Can manage folders.
- Can manage labels.
- Can manage other roles within the following scope:
  - send an invitation to authorize a user for the role of authorized user (unconfirmed) and authorized read-only user (unconfirmed), as well as send an invitation for the role of invited user (unconfirmed) and invited read-only user (unconfirmed),
  - o can delete the above-mentioned invitations,
  - can change the role of users: authorized user and authorized read-only user to another among these roles,
  - can change the role of users: invited user and invited read-only user to another among these roles,
  - can suspend/reactivate the roles of authorized users and read-only authorized users as well as invited users and invited read-only users,

 cannot add additional authorized administrators or authorized read-only administrators to the mailbox on whose behalf they are acting.

Administrator authorized in read-only mode:

- Acts on behalf of the Owner, but under their own name, which means that the authorized user's data will appear in the evidence.
- Has read-only access to incoming/outgoing consignments and evidence.
- Can generate reports.
- Cannot manage contacts.
- Cannot manage the rules.
- Cannot manage folders.
- Cannot manage labels.
- Does not have the permission to manage other roles: delete invitations, change roles, suspend/reactivate.

## **10.2** Actions related to inviting other users

#### 10.2.1 Inviting a user

**STEP 1**: To invite another User to access their mailbox, the User must go to the "*Settings*" option, then to the "*Users*" tab, and navigate to section "*Invitations and authorizations*".

To send an invitation to operate mailbox, select the "*New person*" option.

| ←                                                   | Set      | tings       |            |               |             |        |       |             |                   |
|-----------------------------------------------------|----------|-------------|------------|---------------|-------------|--------|-------|-------------|-------------------|
| Gene                                                | eral     | Mailbox     | Users      | Notifications | Folders     | Labels | Rules | Tariff plan | About application |
| User                                                | S        |             |            |               |             |        |       |             |                   |
| CURREN                                              | T USER   | ACTIVE      |            |               |             |        |       |             |                   |
| ≗ Ac                                                | dam I    | Nowak       |            |               |             |        |       |             |                   |
| Ov                                                  | vner -   | adam.now    | ak.ads@ma  | ailinator.com |             |        |       |             |                   |
| 2+ INVI                                             | IOITATIO | NS AND AUTH | ORIZATIONS | a . 💽         | + New perso | n      |       |             |                   |
| The list of invitations and authorizations is empty |          |             |            |               |             |        |       |             |                   |
|                                                     |          |             |            |               |             |        |       |             |                   |
| 😫 USE                                               | R (      | Q           |            |               |             |        |       |             |                   |
| The list o                                          | of user  | s is empty  |            |               |             |        |       |             |                   |
|                                                     |          |             |            |               |             |        |       |             |                   |
|                                                     |          |             |            |               |             |        |       |             |                   |

#### Figure 89 Inviting a User - Step 1.

**STEP 2**: A form will appear allowing the User to send an invitation or grant authorization to access the mailbox.

#### Then define the following parameters one by one:

- Email address of the Invited User
- Role of the Invited User options:
  - o Invited user
  - Invited user (read)

Select the "*Invite*" tab, as shown in the illustration below. In the displayed window, enter the details of the User being invited.

Invite or authorize to use the mailbox

| Authori                    | ze                             | Invite                     |                                                          |
|----------------------------|--------------------------------|----------------------------|----------------------------------------------------------|
| The invited permailbox own | erson will use<br>er.          | e the mailb                | ox under the name or first name of the                   |
| 1 Make<br>prov             | e sure that w<br>ide the corre | hen invitin<br>ect data of | g someone to use the mailbox, you<br>the invited person. |
| E-MAIL ADDRE               | SS TO WHICH                    | WE WILL SEN                | ID THE INVITATION *                                      |
| < PRIVILEGE * -            |                                |                            |                                                          |
| Invited user               | (read only)                    |                            | ~                                                        |
| Invite                     | Ca                             | ncel                       |                                                          |

Figure 89.1: Inviting a User - Step 2.

**STEP 3**: In the "*Invitations and authorizations*" section, you can find the invitation that was sent in the previous step.

#### 10.2.2 Acceptance of invitation by the invited user

**STEP 1**: An email notification will be sent to the email address of the Invited User, informing them of the invitation to operate the User's mailbox. The email will contain a password for logging into the e-Delivery system.

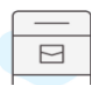

#### Zaproszenie do obsługi skrzynki

Otrzymałeś zaproszenie do obsługi skrzynki Kwalifikowanych Doręczeń Elektronicznych AE:PL-63885-12100-URBCJ-20. W celu kontynuowania wejdź na stronę <u>https://edoreczenia.certum.pl/ezd</u> i zaloguj się. Jeżeli nie posiadasz jeszcze konta, konieczne będzie jego utworzenie.

# SKRZYNKA DE:DE-058885-D12100-UCREDCJ-20 Morrison of possible data and a possible in the initial and analysis and and and a possible data and a possible data and a pos

Figure 82: Acceptance of Invitation – Step 1.

**STEP 2**: After receiving an invitation, the Invited User must log in to the system. During the first login, after entering the correct login and password, the system will require the User to set a new password.

| Log in           |             |
|------------------|-------------|
| E-MAIL           | Remember me |
|                  |             |
| PASSWORD         |             |
|                  | <i>ب</i> ہد |
| Forgot password? |             |
| Continue >       |             |
|                  |             |
|                  |             |

Figure 82.1: Acceptance of Invitation – Step 2.

**STEP 3**: Once the new password is set, the Invited User will be given the option to accept or reject the invitation.

| e-Doręczenia              |                                 |     |        |  |  |  |
|---------------------------|---------------------------------|-----|--------|--|--|--|
| SELE                      | CT MAILBOX                      | (1) | $\sim$ |  |  |  |
| 2                         | INVITATION ACTIVE               |     |        |  |  |  |
| firmowa asseco            |                                 |     |        |  |  |  |
|                           | CITIZEN                         |     |        |  |  |  |
|                           | Role : Invited user [read only] |     |        |  |  |  |
| Accept Reject             |                                 |     |        |  |  |  |
| Log in to another account |                                 |     |        |  |  |  |

Figure 82.2: Acceptance of Invitation – Step 3.

**STEP 4**: To accept the invitation and be granted appropriate permissions to the mailbox, the Invited User must select the "*Accept*" option. A confirmation prompt will appear asking the User to confirm the acceptance of the invitation.

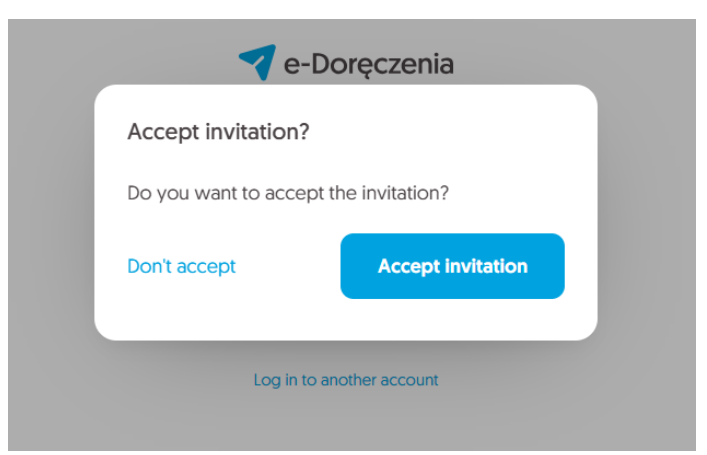

Figure 82.3: Acceptance of Invitation – Step 4.

After selecting the "*Accept invitation*" option, the Invited User will gain access to the mailbox of the User who sent the invitation.

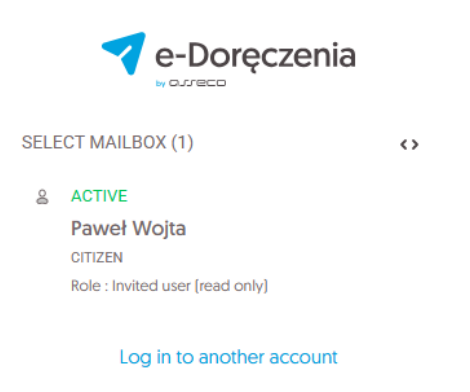

Figure 83: Logging into the Mailbox as an Invited User.

In this case, after selecting the mailbox in the Invited User role, the User will be redirected to the main panel of the mailbox to which they have just been granted access.

| e-Doręczenia                                              |                      | Q Search by consignment subject    |         |  | ⑦ EN 🕲 88 ዿ       |  |  |  |
|-----------------------------------------------------------|----------------------|------------------------------------|---------|--|-------------------|--|--|--|
| Paweł Wojta<br>AE:PL-85538-40717-WVSAII-27 Change malibox | Last synchroniza     | tion: 14:34 21 May 2025            |         |  | 1-7/7 🤤 < >       |  |  |  |
| Inbox 7                                                   | ∞ All 7 🖾 Unread 7 🔒 | Read 0                             | ad 0    |  |                   |  |  |  |
| Sant 10                                                   | Janex                | test 15.01.2025 polecony z e-podpi | iem     |  | 12:21 15 Jan 2025 |  |  |  |
|                                                           | Janex                | test 15.01.2025 polecony z potwier | dzeniem |  | 12:20 15 Jan 2025 |  |  |  |
| Drafts                                                    |                      | body.txt                           |         |  |                   |  |  |  |
| Removed 6                                                 | Janex                | test 15.01.2025 polecony           |         |  | 12:20 15 Jan 2025 |  |  |  |
|                                                           |                      | a w body.txt                       |         |  |                   |  |  |  |
|                                                           | Janex                | polecony                           |         |  | 13:35 14 Jan 2025 |  |  |  |
|                                                           |                      | a w body.txt                       |         |  |                   |  |  |  |
|                                                           | Janex                | polecony z e-podpis                |         |  | 13:35 14 Jan 2025 |  |  |  |
|                                                           | Janex                | polecony z potwierdzeniem          |         |  | 13:34 14 Jan 2025 |  |  |  |
|                                                           |                      | a 🚥 body.txt                       |         |  |                   |  |  |  |
| TOOLS                                                     | Pagac LLC            | Test wysyłki                       |         |  | 11:25 17 Oct 2024 |  |  |  |
| USING THE MAILBOX                                         |                      | a so body.txt                      |         |  |                   |  |  |  |

Figure 84: Main Panel View of the Mailbox for the Invited User.

#### **10.2.3** Rejection of an invitation by the Invited User

After receiving the invitation, the Invited User must log into the system, where they will have the option to accept or reject the invitation. To reject the invitation, the User must select the "*Reject*" option. A confirmation prompt will appear asking the User to confirm the rejection of the invitation. Once the rejection is confirmed, the invitation will be canceled, and access to the User's mailbox will not be granted.

#### **10.2.4 Invitation withdrawal**

Until when can an invitation be withdrawn?

This option is available until the Invited User either accepts or rejects the invitation, and no later than 10 days from the moment the invitation was sent. If the Invited User takes no action within 10 days, the invitation will be automatically canceled.

**STEP 1**: To withdraw an invitation, go to the "*Settings*" option and open the "*Users*" tab. In the "*Invitations and authorizations*" section, a list of authorized and invited Users will be displayed. Next to the name of each invited User, there is an option to "*Withdraw invitation*".

STEP 2: After selecting the "Withdraw invitation" option, a confirmation prompt will appear.

**STEP 3**: After confirmation, the invitation will be withdrawn and the User whose invitation was revoked will receive an appropriate notification via email.

|   | ۱ |
|---|---|
| P |   |
|   |   |

### Powiadomienie o odwołaniu zaproszenia

W dniu 2024.07.17 11:35:05+0000 odwołano zaproszenie o identyfikatorze f53a23a2de38-4d99-871e-4c09be5e34a5 do skrzynki AE:PL-63885-12100-URBCJ-20 dla konta AECERTUM:PL-78950-35176-PNOPL-51 i adresu email adstest53+regresja2@gmail.com.

SKRZYNKA AE:PL-63885-12100-URBCJ-20

Figure 85.2: Withdrawing an Invitation – Step 3.

**STEP 4**: For the User who withdrew the invitation, the invitation will disappear from the list in the "*Invitations and authorizations*" section of the "*Users*" tab under the "*Settings*" option.

#### 10.2.5 Suspension/modification of an invitation

**STEP 1**: A User who granted access to an invited person may suspend or modify the invitation. Suspension results in the invited person losing access to the User's mailbox. Modification allows the change of authorizations level of the invited User. To suspend or modify an invitation, go to the "*Settings*", then to "*Users*" tab, and navigate to the "*Invitations and authorizations*" section.

**STEP 2**: Then, in the row corresponding to the selected invitation, click the gear icon at the end of the row. Parameters related to the invitation will be displayed.

| e-Doręczenia                                                         |                                                         | Q Search by consignment s | ubject                |                   |               | () EN (8) 88 & |
|----------------------------------------------------------------------|---------------------------------------------------------|---------------------------|-----------------------|-------------------|---------------|----------------|
| Paweł Citizen<br>AE : PL-85538-40717-WSAW-27 D<br>Change mailbox [2] | ← Settings                                              |                           |                       |                   |               |                |
| Send a consignment                                                   | General Mailbox Users                                   | Notifications Folders Lab | els Rules Tariff plan | About application |               |                |
| Inbox 7                                                              | Users >                                                 |                           |                       |                   |               |                |
| > Sent 30                                                            | jan.novak.asee@gmail.                                   | .com                      |                       |                   |               |                |
| Drafts 15                                                            | Role Invited user (read                                 | i only]                   |                       |                   |               |                |
| Removed 6                                                            | Role                                                    |                           |                       |                   |               |                |
|                                                                      | Status   ACTIVE  SUSPENDED                              |                           |                       |                   |               |                |
|                                                                      | E-mail address jan.novak.asee@                          | gmail.com                 |                       |                   |               |                |
|                                                                      |                                                         |                           |                       |                   |               |                |
| TOOLS                                                                |                                                         | Cancel                    |                       |                   |               |                |
| USING THE MAILBOX                                                    |                                                         |                           |                       |                   |               |                |
| By using the product, you accept the Service P                       | Policy and the Terms of Service. Read about them in the | e <u>Repository</u>       |                       |                   |               |                |
|                                                                      | Figur                                                   | e 86.1: <i>Suspens</i>    | ion/modifica          | tion of invitat   | ion – Step 2. |                |

The following parameters can be changed:

- "Role" allows changing the role assigned to the invited User;
- "Status" allows suspending or reactivating the invitation.

**STEP 3**: After changing the invitation parameters, the "*Save Settings*" option will become active.

| e-Doręczenia                                                           | Q Search                         | Q Search by consignment subject          |                |                   |                   | (?) EN (§ | 88 8 |  |
|------------------------------------------------------------------------|----------------------------------|------------------------------------------|----------------|-------------------|-------------------|-----------|------|--|
| Paweł Citizen<br>AE : PL-85538-40717-WVSAII-27 T<br>Change mailbox (2) | ← Setting                        | gs                                       |                |                   |                   |           |      |  |
| Send a consignment                                                     | General Mail                     | Ibox Users Notifications                 | Folders Labels | Rules Tariff plan | About application |           |      |  |
| Inbox 7                                                                | Users >                          |                                          |                |                   |                   |           |      |  |
| Sent 30                                                                | jan.novak.as                     | see@gmail.com                            |                |                   |                   |           |      |  |
| Drafts 15                                                              | Role                             | Invited user                             | ~              |                   |                   |           |      |  |
| Removed 6                                                              | Status (                         | ACTIVE                                   |                |                   |                   |           |      |  |
|                                                                        |                                  | SUSPENDED                                |                |                   |                   |           |      |  |
|                                                                        | E-mail address                   | jan.novak.asee@gmail.com                 |                |                   |                   |           |      |  |
|                                                                        |                                  |                                          |                |                   |                   |           |      |  |
| TOOLS                                                                  | 📄 Save sett                      | tings Cancel                             |                |                   |                   |           |      |  |
| USING THE MAILBOX                                                      |                                  |                                          |                |                   |                   |           |      |  |
| By using the product, you accept the Service                           | Policy and the Terms of Service. | Read about them in the <u>Repository</u> | ~ ·            | 1                 |                   |           |      |  |

Figure 86.2: Suspension/modification of invitation – Step 3.

**STEP 4**: After selecting the "*Save settings*" the system will return to the list of invitations, where the changes will be visible.

## **10.3** Actions related to authorizing other users

#### 10.3.1 Authorizing a User

**STEP 1**: To authorize another User to access your mailbox, go to the "*Settings*" option, then the "*Users*", and navigate to the "*Invitations and authorizations*". To grant authorization, click the "*New person*" button.

| e-Doręczenia                                                  | Q Search by consignment subject                                                                                              | <br>(?) EN (®) 88 & |
|---------------------------------------------------------------|----------------------------------------------------------------------------------------------------|---------------------|
| Jan Kowalski<br>AE:PL-46782-39521-RLHXZ-69 💿<br>Change malbox | <ul> <li>Settings</li> <li>Conoral Mailbox Licor Notifications Soldary Labols Rules Tariffichan About application</li> </ul> |                     |
| Send a consignment                                            | Veneral Halikok Users Rouncations Forders Lavels Rules failin plant Roodt application                                        |                     |
| Inbox 1                                                       | Users                                                                                                    |                     |
| Sent 3                                                        | CURRENT USER - ACTIVE                                                                                                    |                     |
| Drafts                                                        | Jan Kowalski<br>Owner - jan.kowalski.ads@mailinator.com                                                                      |                     |
| TRemoved                                                      | INVITATIONS AND AUTHORIZATIONS Q · 2. New person The list of invitations and authorizations is empty                         |                     |
| TOOLS                                                         | t user Q                                                                                                    |                     |
| USING THE MAILBOX                                             | The list of users is empty                                                                                                   |                     |
| By using the product, you accept the Service I                | olicy and the Terms of Service. Read about them in the <u>Repository</u>                                                     |                     |

Figure 87: Authorizing a User – Step 1.

**STEP 2**: A form will appear allowing you to send an invitation or grant authorization to access your mailbox. Select the "*Authorize*" tab as shown in the illustration below.

Then define the following parameters one by one:

- Email address of the User to be authorized;
- Type of identification of the User to be authorized select one of the following:
  - National Identification Number (PESEL);
  - Identity document number;
  - Login;
- Role of the User to be authorized choose one of the following:
  - Authorized administrator;
  - Authorized administrator (read-only);
  - Authorized user;
  - Authorized user (read-only);

After entering all the required data, select the "Authorize" option.

| Authorize               | Invite                                 |                               |   |  |  |
|-------------------------|----------------------------------------|-------------------------------|---|--|--|
| The authorized person   | will use the n                         | nailbox under their own name. |   |  |  |
| E-MAIL ADDRESS TO WHI   | CH WE WILL SEM                         | ID THE AUTHORIZATION *        |   |  |  |
|                         |                                        |                               |   |  |  |
| TYPE OF IDENTIFICATION  | *                                      |                               |   |  |  |
| National Identification | National Identification Number (PESEL) |                               |   |  |  |
| NUMBER *                |                                        |                               |   |  |  |
| Authorized user (read   | only]                                  |                               | ~ |  |  |
| Authorize               | Cancel                                 |                               |   |  |  |
| Figure 8                | 8.1: Autho                             | rizing a User – Step 2.       |   |  |  |

Invite or authorize to use the mailbox

**STEP 3**: In the account of the User who granted the Authorization, information about it will appear in the "*Invitations and authorizations*" section.

#### 10.3.2 Acceptance of the authorization by the authorized person

**STEP 1**: An email notification will be sent to the email address of the User being authorized, informing them of the invitation to gain access to the User's mailbox.

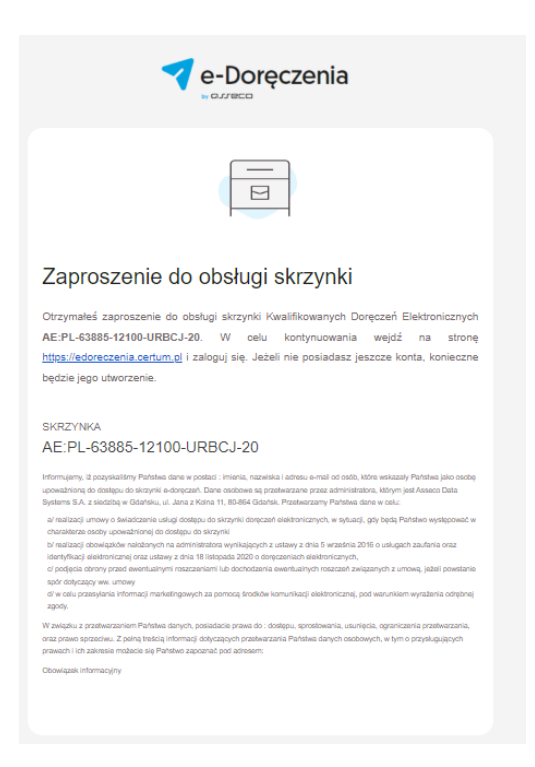

Figure 89: Authorization Acceptance – Step 1.

**STEP 2**: After clicking the link in the email, the User will be redirected to the login page of the service.

| Certum               |               |
|----------------------|---------------|
| Log in               |               |
| E-MAIL               | C Remember me |
|                      |               |
| PASSWORD             |               |
|                      | کہرد          |
| Forgot password?     |               |
| Continue >           |               |
|                      |               |
|                      |               |
| © Asseco Data System | ns S.A. 2024  |

Figure 89.1: Authorization Acceptance – Step 2.

**STEP 3**: The User who is being authorized must log into the system and either accept or reject the authorization. The rejection process is described in the following subsections.

| 💎 e-Doręczenia                                                                                                    |                                                                               |
|----------------------------------------------------------------------------------------------------|-------------------------------------------------------------------------------|
| e, conecci                                                                                                    |                                                                               |
| SELECT MAILBOX (2)                                                                                                 | 0                                                                             |
| & ACTIVE                                                                                                    |                                                                               |
| Adam Nowak<br>omzen                                                                                                |                                                                               |
| Rote : Owner                                                                                                    |                                                                               |
| & AUTHORIZATION ACTIVE                                                                                             |                                                                               |
| Jan Kowalski<br>cmzen                                                                                              |                                                                               |
| Role : Authorized user                                                                                             |                                                                               |
| Accept                                                                                                    |                                                                               |
|                                                                                                    |                                                                               |
| Log in to another account                                                                                          |                                                                               |
|                                                                                                    |                                                                               |
|                                                                                                    |                                                                               |
|                                                                                                    |                                                                               |
|                                                                                                    |                                                                               |
| The EU trust mark informs users that they can trust a particular online service when it comes to conducting online | te transactions in a safe and convenient manner. More about the EU trust mark |
|                                                                                                    |                                                                               |

Figure 89.2: Authorization Acceptance – Step 3.

**STEP 4**: The authorization acceptance process consists of several steps. In this step, the User must confirm their intention to accept the authorization.

|                                                   |                                                        | ×                                          |                                                 |  |
|---------------------------------------------------|--------------------------------------------------------|--------------------------------------------|-------------------------------------------------|--|
|                                                   | Mailbox authorization STEP 1/3                         |                                            |                                                 |  |
|                                                   | You have been authorized to use the mailbox:           |                                            |                                                 |  |
|                                                   | Jan Kowalski<br>Role: Authorized user                  |                                            |                                                 |  |
|                                                   | You can accept or reject the authorizations.           |                                            |                                                 |  |
|                                                   | Reject the authorization                               | Continue to accept                         |                                                 |  |
|                                                   |                                                        |                                            |                                                 |  |
|                                                   |                                                        |                                            |                                                 |  |
|                                                   |                                                        |                                            |                                                 |  |
| 🔒 The EU trust mark informs users that they can t | ust a particular online service when it comes to condu | ucting online transactions in a safe and o | convenient manner. More about the EU trust mark |  |

Figure 89.3: Authorization Acceptance – Step 4.

🕸 English 👻

**STEP 5**: In the next step, the Authorized User must choose which data they wish to use when accessing the mailbox and which email address should receive service-related notifications.

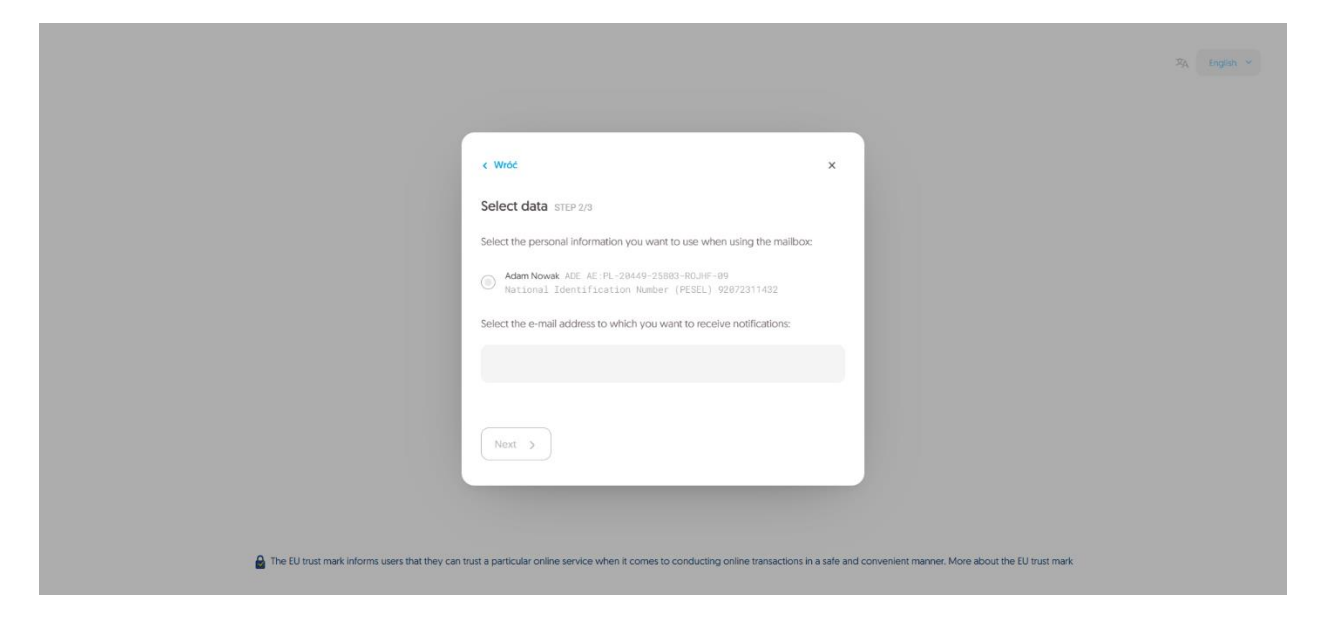

Figure 89.4: Authorization Acceptance – Step 5.

**STEP 6**: At this stage, the Authorized User will receive a verification code that must be entered as part of the authorization acceptance process. An example of the e-mail with the code is shown below:

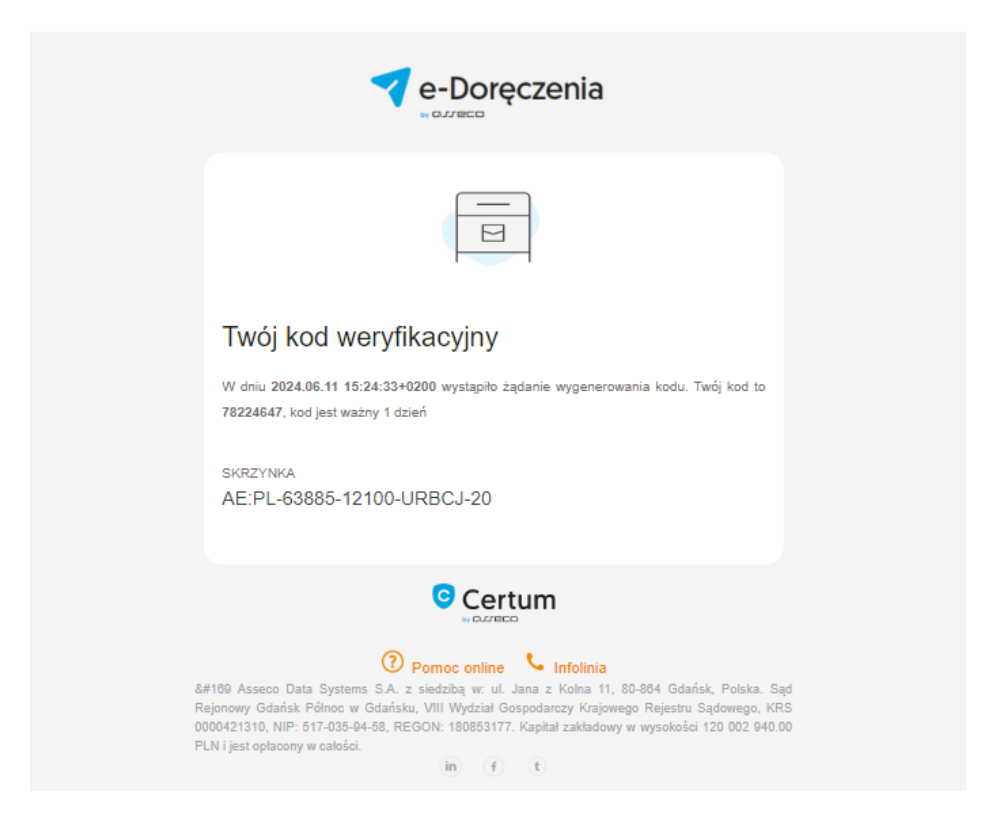

Figure 89.5: Authorization Acceptance – Step 6.

**STEP 7**: In the modal window that appears on the website, the User must enter the verification code received via email. After entering the code, they must check the "*I accept the Terms and Conditions*" checkbox. Once this is done, the code input field will be highlighted in green and the "*Accept authorization*" option will be unlocked. To gain access to the mailbox as an authorized person, the User must accept the terms and conditions and select the "*Accept authorization*".

|                                               |                                                                                                    | $\mathcal{B}_{\rm A}$ (region $\sim$                  |
|-----------------------------------------------|----------------------------------------------------------------------------------------------------|-------------------------------------------------------|
|                                               | C Wróć                                                                                             | - Contract (1997)                                     |
|                                               | Enter the code STEP 3/3 We have sent the verification code to adam novalk adsignalinator.com Enter | r                                                     |
|                                               | below:<br>08808080 🕑 D                                                                             |                                                       |
|                                               | I accept The Terms and Conditions 18                                                               |                                                       |
|                                               | Accept authorization                                                                               |                                                       |
|                                               |                                                                                                    |                                                       |
| The EU trust mark informs users that they can | trust a particular online service when it comes to conducting online transactions in a saf         | e and convenient manner. More about the EU trust mark |

Figure 89.6: Authorization Acceptance – Step 7.

**STEP 8**: At this point, the Authorized User can log into the mailbox they have been granted access to.

|                                                                             |                                                              |                                                                            | ×A | English |
|-----------------------------------------------------------------------------|--------------------------------------------------------------|----------------------------------------------------------------------------|----|---------|
|                                                                             |                                                              |                                                                            |    |         |
|                                                                             |                                                              |                                                                            |    |         |
|                                                                             |                                                              |                                                                            |    |         |
|                                                                             |                                                              |                                                                            |    |         |
|                                                                             | e-Doręczenia                                                 |                                                                            |    |         |
| SEL                                                                         | ECT MAILBOX (2)                                              | ↔                                                                          |    |         |
| 8                                                                           | ACTIVE<br>Adam Nowak<br>GITIZEN<br>Role : Owner              |                                                                            |    |         |
| â                                                                           | ACTIVE<br>Jan Kowalski<br>critizen<br>Role : Authorized user |                                                                            |    |         |
|                                                                             | Log in to another account                                    |                                                                            |    |         |
|                                                                             |                                                              |                                                                            |    |         |
|                                                                             |                                                              |                                                                            |    |         |
| The EU trust mark informs users that they can trust a particular online sen | vice when it comes to conducting online                      | transactions in a safe and convenient manner. More about the EU trust mark |    |         |
|                                                                             |                                                              |                                                                            |    |         |

Figure 89.7: Authorization Acceptance – Step 8.

**STEP 9**: Meanwhile, in the account of the User who sent the invitation, under the "*Settings*" option in the "*Users*" tab and in the "*Invitations and authorizations*" section, a new entry will

۵

appear confirming that the authorization has been granted. The authorized person will be marked as an Authorized Administrator in this case.

| e-Doręczenia                                                 | Q Search by consignment subject                                           | () EN (8) 88 A |
|--------------------------------------------------------------|---------------------------------------------------------------------------|----------------|
| Jan Kowalski<br>AE:PL-46782-39521-RLHXZ-69 Change malbox [2] | ← Settings                                                                |                |
| Send a consignment                                           |                                                                           |                |
| Sent 3                                                       | CURRENTUSER · ACTIVE                                                      |                |
| Drafts Removed                                               | Authorized user · adam.nowak.ads@mailinator.com                           |                |
|                                                              | 2+ INVITATIONS AND AUTHORIZATIONS Q · · · · · · · · · · · · · · · · · ·   |                |
|                                                              | 왌 USER Q                                                                  |                |
| TOOLS (*)                                                    | Jan Kowalski Owner ACTIVE jankowalski.ads@mailinator.com o                |                |
| By using the product, you accept the Service P               | e Reley and the Teams of Service. Read about them in the <u>Reporting</u> |                |
|                                                              | Figure 89.8: Authorization Acceptance – Step 9.                           |                |

# 10.3.3 Rejection of authorization by the authorized person

**STEP 1**: After receiving the authorization invitation, the Authorized User must log into the system, where they will be given the option to accept or reject the authorization. To reject the authorization, the User must select the "*Reject*" option. A confirmation prompt will appear asking the User to confirm the rejection of the authorization. Once the rejection is confirmed, the invitation will be canceled, and access to the User's mailbox will not be granted. An email notification will be sent to the email address of the User being authorized, informing them of the invitation to gain access to the User's mailbox.

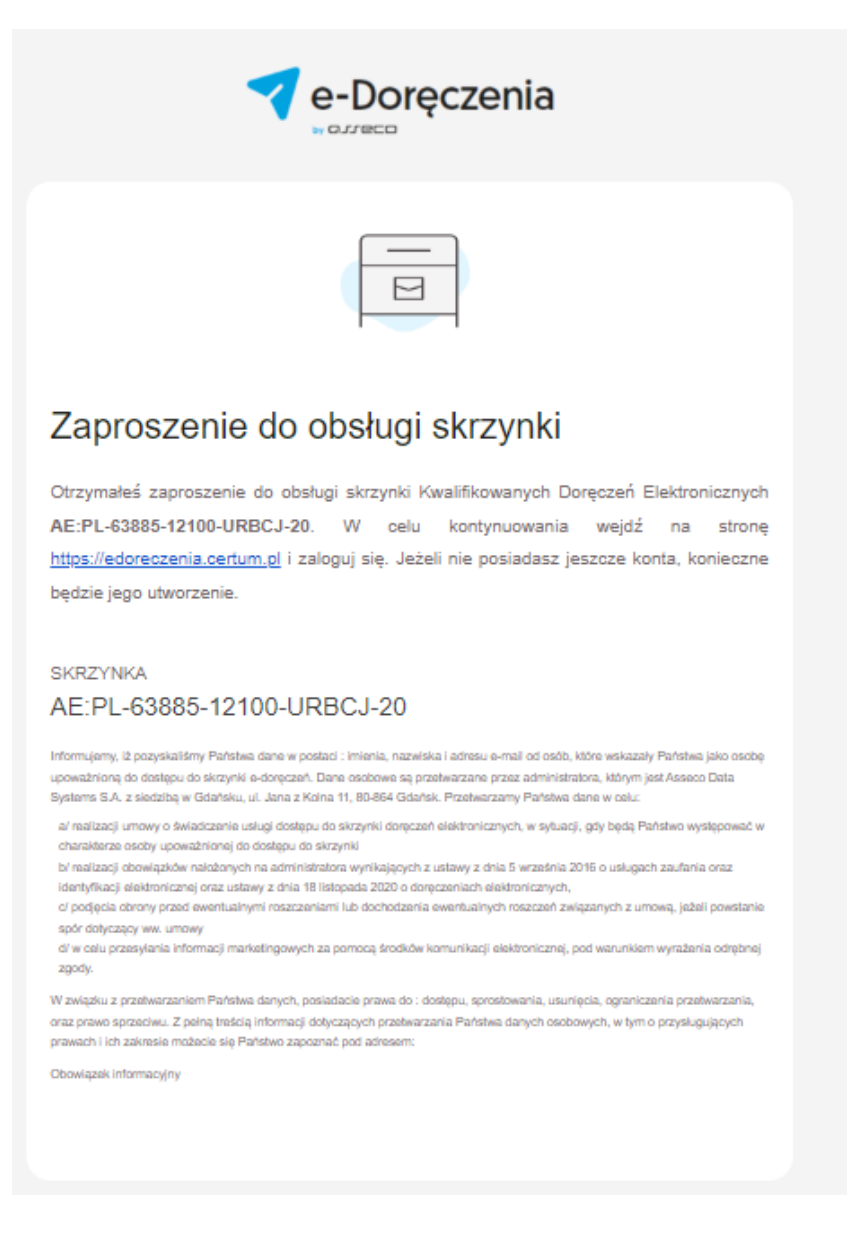

Figure 90 Rejection of Authorization – Step 1.

**STEP 2**: After clicking the link in the email, the User will be redirected to the login page of the service.

| Certum            |                   |
|-------------------|-------------------|
| Log in            |                   |
| E-MAIL            | Remember me       |
|                   |                   |
| PASSWORD          |                   |
|                   | × <sub>24</sub> 4 |
| Forgot password?  |                   |
| Continue >        |                   |
|                   |                   |
|                   |                   |
| © Asseco Data Sys | stems S.A. 2024   |

Figure 90.1: Rejection of Authorization – Step 2.

**STEP 3**: A window will appear allowing the User to reject the authorization.

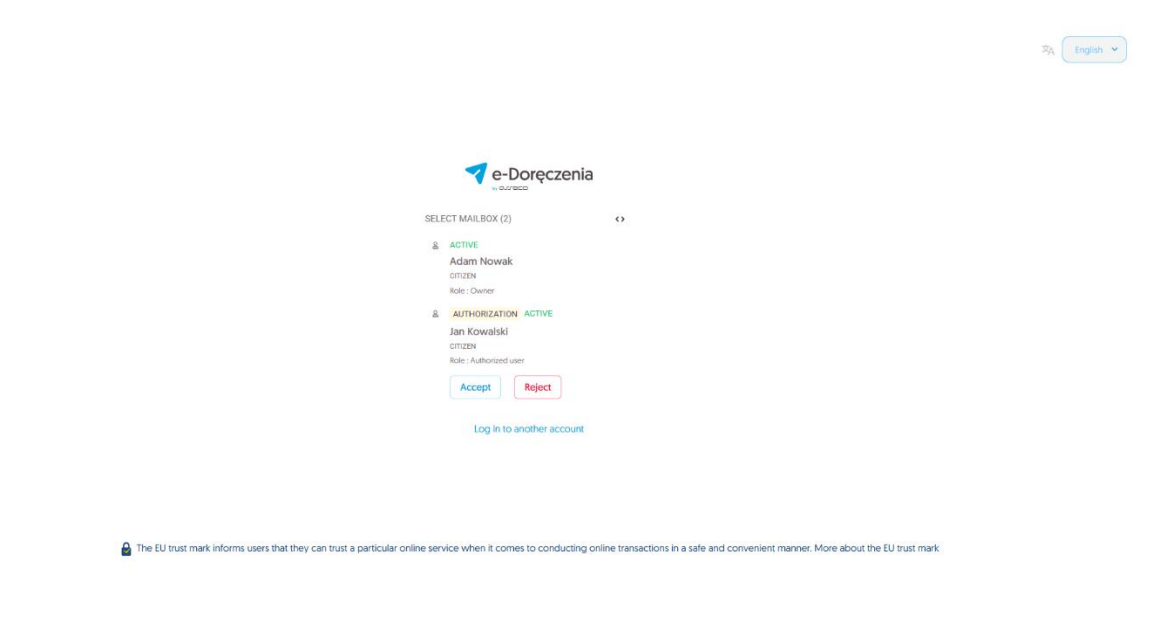

Figure 90.2: Rejection of Authorization – Step 3.

**STEP 4**: The User being authorized must then log into the system and reject the authorization. To do this, they must select the "*Reject authorization*" option.

|                                               |                                                          | ×                                        |                                                 |  |
|-----------------------------------------------|----------------------------------------------------------|------------------------------------------|-------------------------------------------------|--|
|                                               | Mailbox authorization STEP 1/3                           |                                          |                                                 |  |
|                                               | You have been authorized to use the mailbox:             |                                          |                                                 |  |
|                                               | Jan Kowalski<br>Role: Authorized user                    |                                          |                                                 |  |
|                                               | You can accept or reject the authorizations.             |                                          |                                                 |  |
|                                               | Reject the authorization                                 | Continue to accept                       |                                                 |  |
|                                               |                                                          |                                          |                                                 |  |
|                                               |                                                          |                                          |                                                 |  |
| The EU trust mark informs users that they can | trust a particular online service when it comes to condu | ucting online transactions in a safe and | convenient manner. More about the EU trust mark |  |

Figure 90.3: Rejection of Authorization – Step 4.

#### 10.3.4 Withdrawal of authorization

Until when can authorization be withdrawn?

This option is available until the User being authorized either accepts or rejects the authorization. If the authorizing User wishes to withdraw the authorization, they have 10 days from the time it was sent to do so. If no action is taken by the User being authorized within 10 days, the authorization will be automatically canceled.

**STEP 1**: To withdraw authorization, go to the "*Settings*" option to, then the "*Users*" tab. In the "Invitations and authorizations" section, a list of authorized and invited Users will be displayed. In the "*Invitations and authorization*" section, the "*Withdraw authorization*" option will appear next to the name of each authorized user.

**STEP 2**: After selecting the "*Withdraw authorization*" option, a confirmation prompt will appear.

**STEP 3**: Once confirmed, the authorization will be withdrawn and the User whose authorization was revoked will receive an appropriate email notification.

| Powiadomienie o odwołaniu zaproszenia                                                                                                    |
|----------------------------------------------------------------------------------------------------|
| W dniu 2024.06.13 07:02:48+0000 odwołano zaproszenie o identyfikatorze 560c35da-<br>719a-4b28-8e33-174b2e23cdf3 do skrzynki AE:PL-63885-12100-URBCJ-20 dla konta<br>AECERTUM:PL-62800-88971-PNOPL-49 i adresu email<br>adstest53+regresja8@gmail.com. |
| SKRZYNKA<br>AE:PL-63885-12100-URBCJ-20                                                                                                    |
| Figure 91.2: Withdrawal of Authorization – Step 3.                                                                                                    |

#### 10.3.5 Suspension/modification of authorization

**STEP 1**: A User who has granted authorization to another person may suspend or modify that authorization. Suspension results in the authorized person losing access to the User's mailbox. Modification allows changing the permission level of the Authorized User. To suspend or modify an authorization, go to the "*Settings*" options, then to the "*Users*" tab and navigate to the "*Invitations and Authorizations*" section.

**STEP 2**: Next, in the row corresponding to the selected authorization, click the gear icon located at the end of the row – the parameters associated with the granted authorization will be displayed.

The following parameters can be changed:

- "Role" allows changing the role assigned to the Authorized User;
- "Status" allows suspending or reactivating the authorization.

**STEP 3**: After changing the authorization parameters, the "*Save settings*" option will become active.

**STEP 4**: After selecting the "*Save settings*" option, the system will return to the list of authorizations, where the changes will be visible.

# **11 Reports**

In Certum e-Delivery system, it is possible to generate usage reports for the mailbox. To do this, go to the "*Settings*" section, select the "*Mailbox*" tab, then click the "*Mailbox actions*" button and choose the "*Mailbox usage report*" option.

Reports are divided into:

- Detailed monthly report
- Summary monthly report
- Audit log

| e-Doręczenia                                                    | Q Search by consignment subject ····                                                   | () EN (8) 58 S                                 |
|-----------------------------------------------------------------|----------------------------------------------------------------------------------------|------------------------------------------------|
| Paweł Citizen<br>AE :PL-85538-40717-WVSAW-27 Change mailbox (2) | ← Settings                                                                             |                                                |
| Send a consignment                                              | General Mailbox Users Notifications Folders Labels Rules Tariff plan About application |                                                |
| Inbox 7                                                         | Mailbox                                                                                | Mailbox actions :                              |
| > Sent 30                                                       | CURRENT MAILBOX - ACTIVE                                                               | Switch mailbox                                 |
| Drafts 15                                                       | & Paweł Citizen                                                                        | Rename mailbox                                 |
| Removed 6                                                       | AE:PL-85538-40717-WVSAW-27 0                                                           | Enable correspondence with public institutions |
|                                                                 |                                                                                        | Mailbox usage report                           |
|                                                                 | O Purchase history                                                                     | Purchase a new mailbox 😢                       |
|                                                                 | MAILBOX USAGE:                                                                         | Close mailbox                                  |
| TADIS                                                           | Current parameters are not enough? Change subscription                                 |                                                |

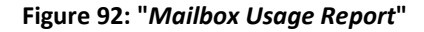

## **11.1 Detailed monthly report**

The detailed monthly report includes the following information:

- Report name
- Report generation date
- Identifier of the person who generated the report
- ADE address of the mailbox covered by the report
- Month covered by the report
- Balance sections:
  - Number of messages available at the beginning of the report period
  - Number of messages available at the end of the report period
  - Consignments sent to non-public entities:

Chronological list with the following information:

- Time of event
- ADE address of the recipient
- Mail ID
- Consignments sent to public entities

Chronological list with the following information:

- Time of event
- ADE address of the recipient
- Mail ID
- Sending errors to non-public entities:

Chronological list with the following information:

- Time of event
- ADE address of the recipient
- Consignments ID
- Sending errors to public entities:

Chronological list with the following information:

- Time of event
- ADE address of the recipient
- Consignments ID
- Consignments received

- Chronological list with the following information:
- Time of event
- ADE address of the sender
- Consignments ID
- o "Top-ups"
  - For each event, the following information is displayed:
  - Time of event
  - Event name
  - Top-up volume (number of mails)
- "Activations, changes, and subscription renewals".

For each event, the following information is displayed:

- Time of event
- Event name ("subscription activation" OR "subscription renewal/change")
- Number of consignments at the time of the event

Report generation process includes a few simple steps:

- 1. Selecting the report type: summary,
- 2. Setting the month for which the report will be generated,
- 3. Selecting the export format. Available formats: pdf and csv.
- 4. Click the "Generate report " button,
- 5. save the report.

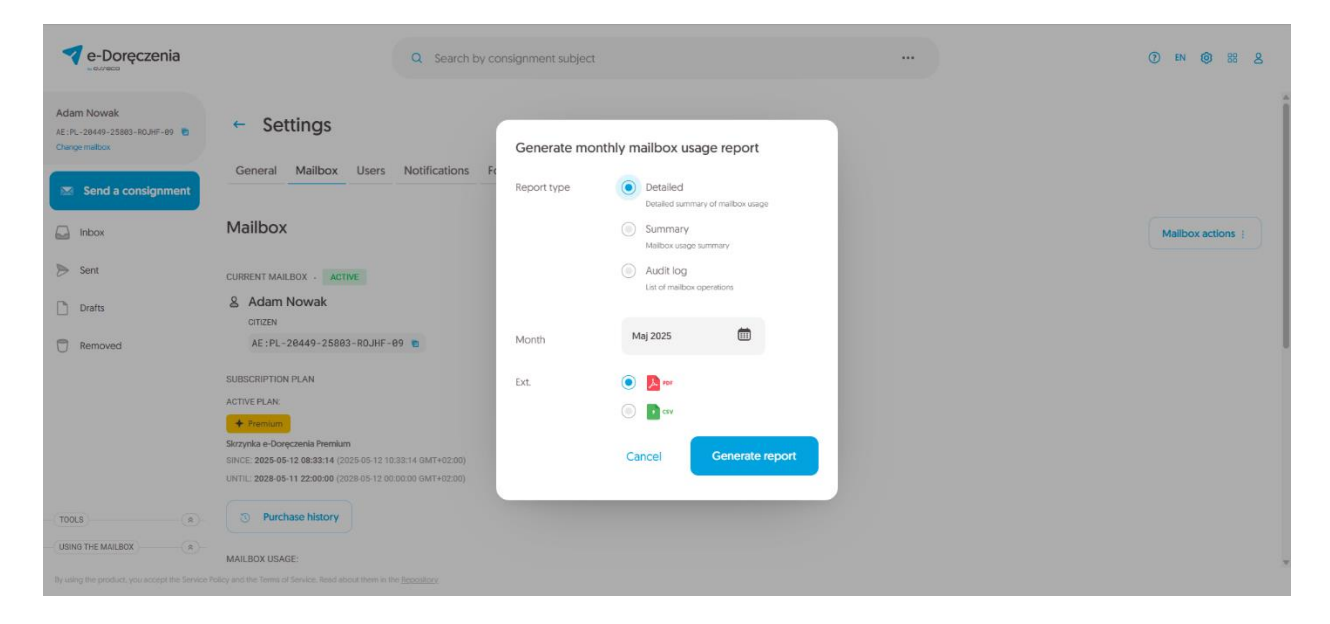

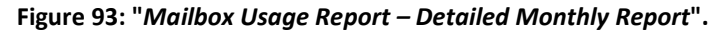

## **11.2 Summary monthly report**

The summary monthly report includes:

- Report name
- Report generation date
- Identifier of the person who generated the report
- ADE address of the mailbox covered by the report
- Month covered by the report
- Balance sections:
  - Number of messages available at the beginning of the report period,
  - Number of messages available at the end of the report period,
  - Number of messages sent to non-public institutions,
  - Number of messages sent to public institutions,
  - Number of messages received.

Report generation process includes a few simple steps:

- 1. Selecting the report type: summary,
- 2. Setting the month for which the report will be generated,
- 3. Selecting the export format. Available formats: pdf and csv.
- 4. Click the "Generate report " button,
- 5. save the report.

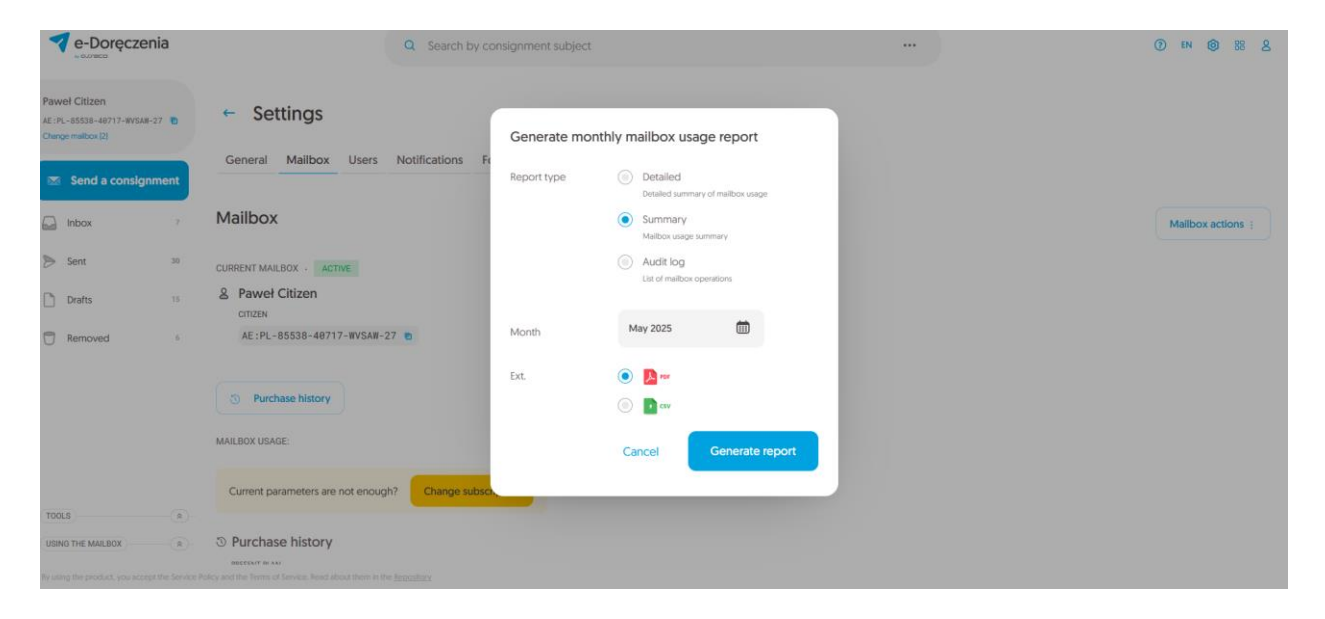

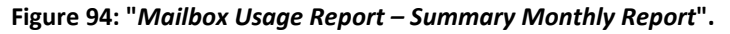

## 11.3 Audit log

The audit log report includes:

- Timestamp
- Event name

Report generation process includes a few simple steps:

- 1. Selecting the report type: summary,
- 2. Setting the month for which the report will be generated,
- 3. Selecting the export format. Only one format is available: json
- 4. Click the "Generate report " button,
- 5. save the report.

| e-Doręczenia                                                    |                                   | Q Search by con    | signment subject |                                                            | <br>() EN (6) 55 & |
|-----------------------------------------------------------------|-----------------------------------|--------------------|------------------|------------------------------------------------------------|--------------------|
| Paweł Citizen<br>AE :PL-85538-49717-WVSAW-27 Change mailbox [2] | ← Settings                        | Notifications Fr   | Generate mont    | hly mailbox usage report                                   |                    |
| Send a consignment                                              | Mailbox                           |                    | Report type      | Detailed     Detailed summary of malibox usage     Summary | Mailbox actions :  |
| Sent 30     Drafts 15                                           | CURRENT MAILBOX · ACTIVE          |                    |                  | Audit log     List of melibox operations                   |                    |
| Removed 6                                                       | AE:PL-85538-40717-WVSAW-2         | 7 💿                | Month            | May 2025                                                   |                    |
|                                                                 | © Purchase history                |                    | Ext.             | ISON                                                       |                    |
|                                                                 | MAILBOX USAGE:                    |                    |                  | Cancel Generate report                                     |                    |
| TOOLS                                                           | Current parameters are not enough | h? Change subscrip | tion             | _                                                          |                    |
| USING THE MAILBOX                                               | Purchase history                  | • Repository       |                  |                                                            |                    |

Figure 95: "Mailbox Usage Report – Audit Log".

# **12.** Correspondence with other institutions

Enabling correspondence with other institutions is located in the "*Settings*" section, under the "*Mailbox*" tab.

Then, click the "*Mailbox actions*" button and select the "*Enable correspondence with public institutions*" option.

A window will appear where you can choose one of the following options:

- **CONSENT** to correspondence with public institutions.
- WITHDRAW CONSENT to correspondence with public institutions.

#### ATTENTION!

Changes to correspondence settings with other institutions may not take effect immediately

| e-Doręczenia                                           | Q Search by consignment subject                                                                                          | <br>⑦ EN 🕲 88                                  |
|--------------------------------------------------------|----------------------------------------------------------------------------------------------------|------------------------------------------------|
| dam Nowak<br>:PL-28449-25883-R0JHF-89 D<br>ange malbox | ← Settings                                                                                                    |                                                |
| Send a consignment                                     | General Mailbox Users Notifications Folders Labels Rules Tariff plan About application                                   |                                                |
| Inbox                                                  | Mailbox                                                                                                    | Mailbox actions +                              |
| Sent                                                   | CURRENT MAILBOX - ACTIVE                                                                                                 | Rename mallbox                                 |
| Drafts                                                 | & Adam Nowak                                                                                                    | Enable correspondence with public institutions |
| Removed                                                | AE:PL-28449-25883-R0JHF-89 🔮                                                                                             | Suspend mailbox<br>Mailbox usage report        |
|                                                        | SUBSCRIPTION PLAN                                                                                                    | Purchase a new mailbox 😢                       |
|                                                        | ✓ Premium                                                                                                    | Close mailbox                                  |
|                                                        | Skrzynka e-Doręczenia Premium                                                                                            |                                                |
|                                                        | SINCE: 2025-05-12 06333-14 (2025-05-12 10337-14 6MT+02200)<br>UNTIL: 2028-05-11 22200300 (2028-05-12 00.00.00 6MT+02:00) |                                                |
| IOLS (*)                                               | O Purchase history                                                                                                    |                                                |
| ING THE MAILBOX                                        | MAIL DOV HEARE                                                                                                    |                                                |

Figure 96: "Enable correspondence with public institutions" – Step 1.

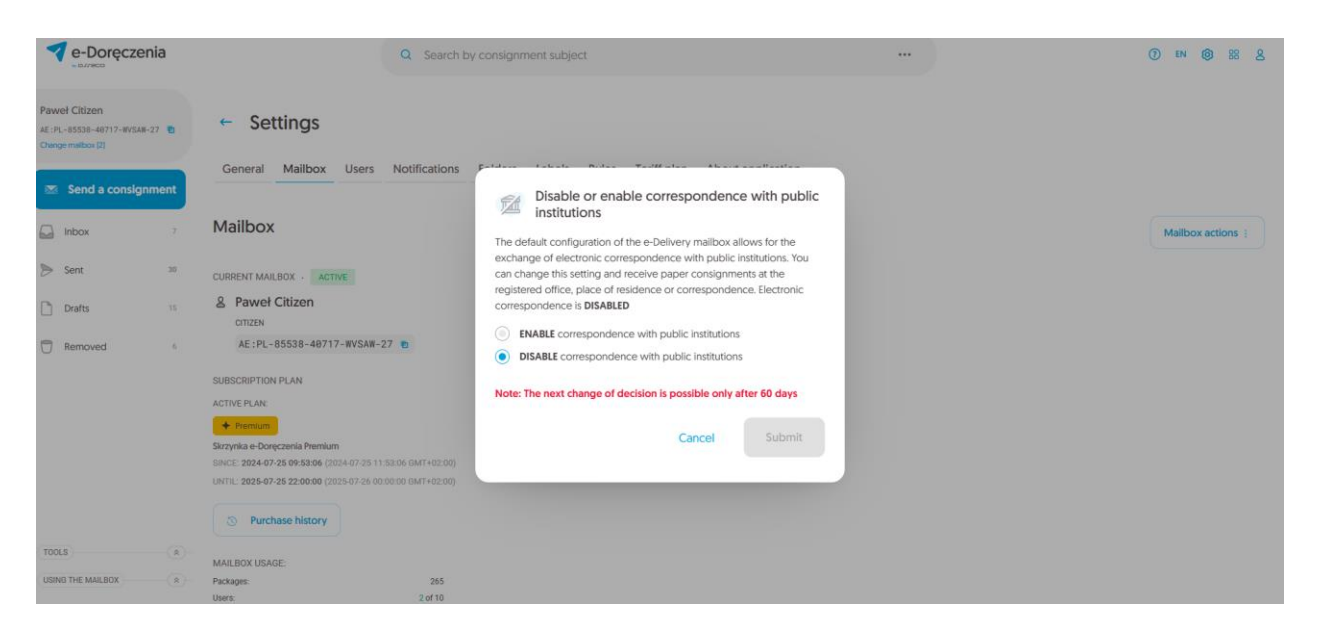

Figure 97: "Enable correspondence with public institutions" – Step 2..